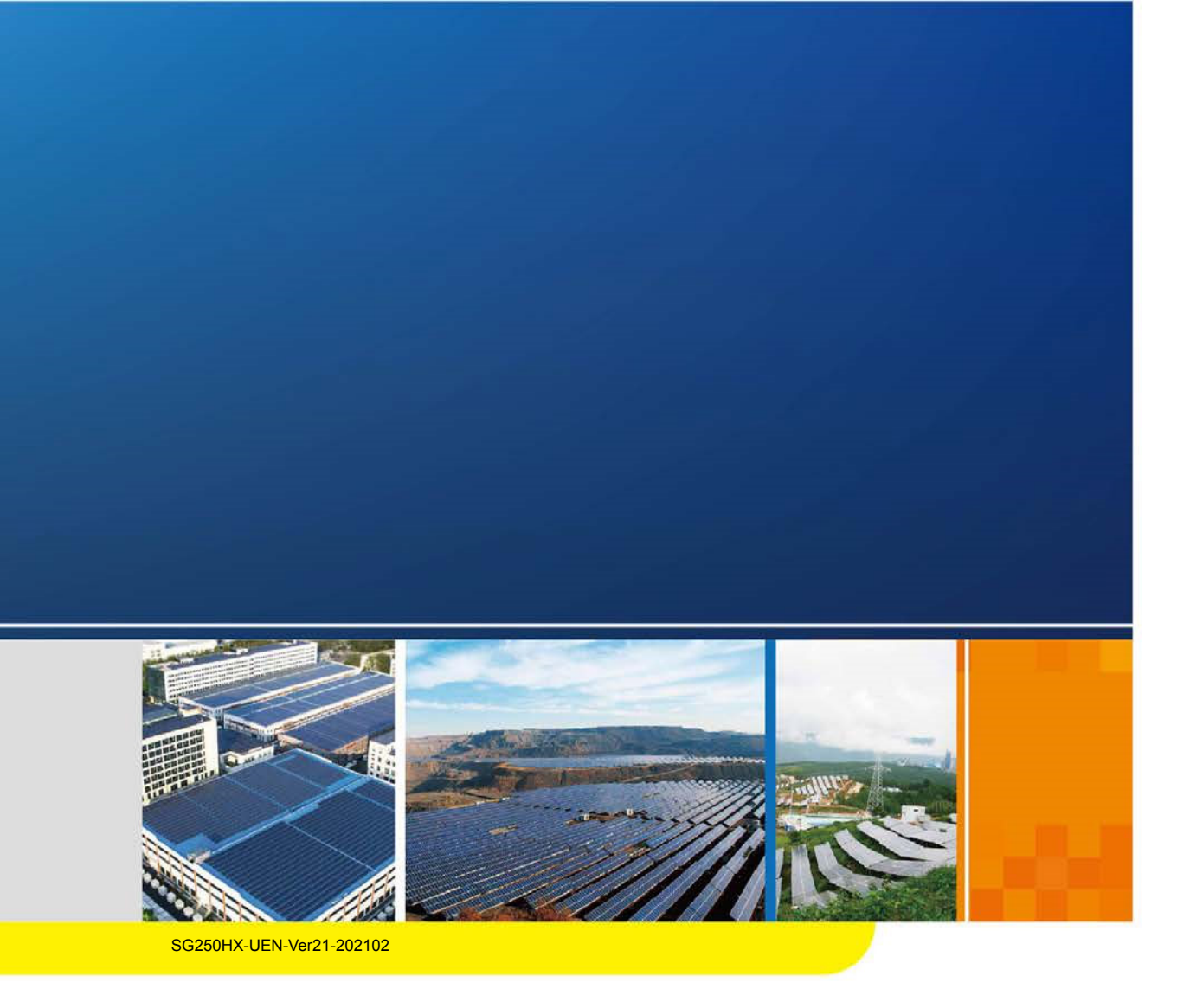

# SG250HX

Netzgekoppelter PV-Wechselrichter Benutzerhandbuch

# SUNGROW

# Alle Rechte vorbehalten

#### Alle Rechte vorbehalten

Es ist nicht zulässig, dieses Dokument oder Teile dieses Dokuments in irgendeiner Form oder auf irgendeine Weise ohne eine vorherige schriftliche Genehmigung durch Sungrow Power Supply Co., Ltd. (im Folgenden "SUNGROW" genannt) zu kopieren oder zu vervielfältigen.

#### Warenzeichen

**SUNGROW** und andere in diesem Handbuch verwendete Sungrow-Marken sind Eigentum von Sungrow Power Supply Co., Ltd.

Alle anderen in diesem Dokument erwähnten Handelsmarken oder eingetragenen Markenzeichen sind Eigentum ihrer jeweiligen Inhaber.

#### Softwarelizenzen

- Daten aus der von SUNGROW entwickelten Firmware oder Software dürfen in keiner Form und auf keine Weise zu kommerziellen Zwecken genutzt werden.
- Es ist untersagt, Reverse Engineering, Cracking oder andere Vorgänge durchzuführen, die das ursprüngliche Programmdesign der von SUNGROW entwickelten Software beeinträchtigen.

Sungrow Power Supply Co., Ltd.

Adresse: No.1699 Xiyou Rd., New & High Tech Zone, Hefei, 230088, China.

E-Mail: info@sungrow.cn

Tel.: +86 551 6532 7834

Website: www.sungrowpower.com

# Informationen zu diesem Benutzerhandbuch

Das Handbuch enthält hauptsächlich Produktinformationen sowie Anleitungen zu Installation, Betrieb und Wartung. Im Handbuch sind nicht alle Informationen zur Photovoltaikanlage (PV-Anlage) enthalten. Zusätzliche Informationen zu anderen Geräten erhalten Sie unter **www.sungrowpower.com** oder auf der Website des jeweiligen Bauteilherstellers.

#### Gültigkeit

Dieses Handbuch gilt für den folgenden Wechselrichtertyp:

• SG250HX

Dieser wird im Folgenden als "Wechselrichter" bezeichnet, sofern nicht anders angegeben.

#### Zielgruppe

Zielgruppe:

- Qualifiziertes Personal, das für die Installation und Inbetriebnahme des Wechselrichters verantwortlich ist; und
- Wechselrichterbesitzer, die die Möglichkeit haben, mit dem Wechselrichter zu interagieren.

#### **Gebrauch des Handbuchs**

Lesen Sie das Handbuch und alle anderen zugehörigen Dokumente, bevor Sie jegliche Arbeiten am oder mit dem Wechselrichter ausführen. Alle Dokumente müssen sorgfältig aufbewahrt werden und jederzeit griffbereit sein.

Der Inhalt des Handbuchs wird aufgrund der Produktweiterentwicklung regelmäßig aktualisiert oder überarbeitet. Bei der nachfolgenden Edition von Wechselrichtern können umfassende Änderungen im Handbuch vorgenommen werden. Die aktuellste Version des Benutzerhandbuchs können Sie über die Website unter www. sungrowpower.com beziehen.

#### Symbole

Bei der Installation, dem Betrieb und der Wartung des Wechselrichters sind die in diesem Handbuch enthaltenen wichtigen Anweisungen zu beachten. Diese werden durch die folgenden Symbole hervorgehoben.

| Symbol    | Erläuterung                                                                                                    |
|-----------|----------------------------------------------------------------------------------------------------|
| GEFAHR    | Weist auf eine Gefahr mit einem hohen Risiko hin, das, wenn es<br>nicht vermieden wird, den Tod oder schwere Verletzungen zur<br>Folge haben wird.     |
| A WARNUNG | Weist auf eine Gefahr mit einem mittleren Risiko hin, das, wenn<br>es nicht vermieden wird, den Tod oder schwere Verletzungen<br>zur Folge haben kann. |
|           | Weist auf eine Gefahr mit einem niedrigen Risiko hin, das, wenn<br>es nicht vermieden wird, kleinere leichtere Verletzungen zur<br>Folge haben kann.   |

| Symbol  | Erläuterung                                                                                                    |
|---------|----------------------------------------------------------------------------------------------------|
| HINWEIS | Weist auf eine Situation hin, die, wenn sie nicht vermieden wird,<br>Schäden am Gerät oder Eigentum zur Folge haben kann.                                   |
| 0       | Zeigt zusätzliche Informationen an, hebt Inhalte hervor oder<br>gibt hilfreiche Tipps, um Ihnen dabei zu helfen Probleme zu<br>lösen oder Zeit einzusparen. |

# Inhalt

| Alle | Rechte vorbehalten                               | I  |
|------|--------------------------------------------------|----|
| Info | rmationen zu diesem Benutzerhandbuch             | II |
| 1. S | icherheit                                        | 1  |
| 1.1  | PV-PANEELE                                       | 1  |
| 1.2  | Versorgungsnetz                                  | 1  |
| 1.3  | Wechselrichter                                   | 2  |
| 1.4  | Fähigkeiten eines qualifizierten Personals       | 3  |
| 2. P | rodukteinführung                                 | 4  |
| 2.1  | Verwendungszweck                                 | 4  |
| 2.2  | Produkteinführung                                | 5  |
|      | 2.2.1 Typbeschreibung                            | 5  |
|      | 2.2.2 Erscheinungsbild                           | 6  |
|      | 2.2.3 Abmessungen                                | 6  |
|      | 2.2.4 LED-Anzeigetafel                           | 7  |
|      | 2.2.5 DC Switch                                  | 7  |
| 2.3  | Schaltplan                                       | 8  |
| 2.4  | Funktionsbeschreibung                            | 8  |
| 3. E | ntpacken und Lagerung                            | 10 |
| 3.1  | Entpacken und Inspektion                         | 10 |
| 3.2  | Erkennungsangaben am Wechselrichter              | 10 |
| 3.3  | Lieferumfang                                     | 12 |
| 3.4  | Lagerung des Wechselrichters                     | 12 |
| 4. N | lechanische Montage                              | 14 |
| 4.1  | Sicherheit bei der Montage                       | 14 |
| 4.2  | Standortauswahl                                  | 14 |
|      | 4.2.1 Anforderungen an die Installationsumgebung | 14 |
|      | 4.2.2 Anforderungen an den Spediteur             | 15 |
|      | 4.2.3 Anforderungen an den Installationswinkel   | 15 |
|      | 4.2.4 Anforderungen an den Installationsabstand  | 15 |
| 4.3  | Installationswerkzeug                            | 17 |
| 4.4  | Bewegen des Wechselrichters                      | 18 |
|      | 4.4.1 Manueller Transport                        | 18 |

| 4.4.2 Anheben und Transport                                      |    |
|------------------------------------------------------------------|----|
| 4.5 Abmessungen der Montagehalterung                             |    |
| 4.6 Installation mit montierter PV-Halterung                     |    |
| 4.6.1 Vorbereitung vor der Montage                               |    |
| 4.6.2 Montageschritte                                            |    |
| 4.7 Wandmontage                                                  |    |
| 4.7.1 Vorbereitung vor der Montage                               |    |
| 4.7.2 Montageschritte                                            |    |
| 5. Elektrischer Anschluss                                        | 25 |
| 5.1 Sicherheitshinweise                                          | 25 |
| 5.2 Beschreibung der Anschlussklemmen                            |    |
| 5.3 Übersicht zu elektrischen Anschlüssen                        |    |
| 5.4 Zusätzlicher Erdungsanschluss                                |    |
| 5.4.1 Zusätzliche Erdungsanforderungen                           |    |
| 5.4.2 Anschlussverfahren                                         |    |
| 5.5 Öffnen des Kabelfachs                                        |    |
| 5.6 Verbindung der Wechselstromkabel                             |    |
| 5.6.1 Anforderungen für Wechselstromseite                        |    |
| 5.6.2 Anforderungen an die OT/DT-Klemme                          |    |
| 5.6.3 Anforderungen an Aluminiumkabel                            |    |
| 5.6.4 Anschlussverfahren                                         |    |
| 5.7 Verbindung der Gleichstromkabel                              |    |
| 5.7.1 PV-Eingangskonfiguration                                   |    |
| 5.7.2 Y-Klemmen-Anschluss                                        |    |
| 5.7.3 Anschlussverfahren                                         |    |
| 5.7.4 Installieren des PV-Steckers                               |    |
| 5.8 Verdrahtung des Netzkabels für das Trackingsystem (optional) |    |
| 5.9 RS485-Kommunikation                                          |    |
| 5.9.1 Schnittstellenbeschreibung                                 |    |
| 5.9.2 RS485-Kommunikationssystem                                 |    |
| 5.9.3 Verdrahtungsverfahren (Klemmenblock)                       |    |
| 5.10 SPS-Kommunikationsverbindung                                | 51 |
| 5.11 Trockenkontakt-Anschluss                                    |    |
| 5.11.1 Trockenkontaktfunktion                                    |    |
| 5.11.2 Verdrahtungsverfahren                                     | 54 |
| 5.12 Schließen des Kabelfachs                                    | 54 |
| 6. Inbetriebnahme                                                | 56 |
| 6.1 Inspektion vor der Inbetriebnahme                            |    |
| 6.2 Inbetriebnahmeverfahren                                      | 56 |
| 7. iSolarCloud-App                                               |    |
| 7.1 Kurze Einführung                                             | 57 |
| 7.2 Herunterladen und Installieren                               | 57 |
| 7.3 Funktionsübersicht                                           |    |
| 7.4 Anmeldung (Login)                                            |    |
| 7.4.1 Anforderungen                                              |    |

|       | 74.2 Login-Schritte                           | 58 |
|-------|-----------------------------------------------|----|
|       | 7.4.2 Login-Schnitte                          |    |
| 7.5   | Startblidschirm                               | 60 |
| 7.6   | Betriebsdaten                                 | 62 |
| 7.7   | 'Verlaufsdatensatz                            | 64 |
|       | 7.7.1 Störungsalarmaufzeichnungen             | 65 |
|       | 7.7.2 Stromertragsaufzeichnungen              | 66 |
|       | 7.7.3 Ereignisaufzeichnungen                  | 67 |
| 7.8   | 8 Mehr                                        | 67 |
|       | 7.8.1 Einstellung der Parameter               | 68 |
|       | 7.8.2 Firmware-Update                         | 75 |
|       | 7.8.3 Passwort ändern                         | 75 |
| 8. A  | Außerbetriebnahme des Systems                 | 77 |
| 8.1   | Trennen des Wechselrichters                   | 77 |
| 8.2   | 2 Demontage des Wechselrichters               | 77 |
| 8.3   | Entsorgung des Wechselrichters                |    |
| 9. F  | -ehlersuche und Wartung                       | 79 |
| 9.1   | Fehlersuche                                   | 79 |
| 9.2   | Wartung                                       |    |
|       | 9.2.1 Routinemäßige Wartung                   |    |
|       | 9.2.2 Wartungsanleitung                       |    |
| 10. A | Anhang                                        |    |
| 10.   | .1 Technische Daten                           |    |
| 10.2  | .2 Verdrahtungsabstand des DI-Trockenkontakts |    |
| 10.3  | 3 Oualitätssicherung                          |    |
| 10 4  | 4 Kontaktinformationen                        | 97 |
| 10.   |                                               |    |

# 1. Sicherheit

Der Wechselrichter wurde streng nach den internationalen Sicherheitsvorschriften konstruiert und getestet. Studieren Sie vor der Durchführung von Arbeiten die Sicherheitshinweise und beachten Sie diese bei Arbeiten am oder mit dem Wechselrichter.

Falsche Bedienung oder Betrieb können:

- zu Verletzungen oder zum Tod des Betreibers oder eines Dritten führen
- zu Schäden am Wechselrichter und zur Beeinträchtigung der Sicherheit von Gegenständen des Betreibers oder eines Dritten führen.

Alle arbeitsbezogenen Sicherheitswarnungen und -hinweise werden im Detail an den wichtigen Stellen in den entsprechenden Kapiteln angegeben.

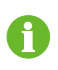

Die Sicherheitshinweise in diesem Handbuch können nicht alle zu beachtenden Vorsichtsmaßnahmen abdecken. Führen Sie alle Arbeiten unter Berücksichtigung der gegebenen Bedingungen vor Ort durch.

SUNGROW haftet nicht für Schäden, die aufgrund von Verstößen gegen die Sicherheitshinweise in diesem Handbuch verursacht wurden.

### 1.1 PV-PANEELE

#### \Lambda GEFAHR

PV-Stränge wandeln Sonneneinstrahlung in elektrische Energie um und können somit eine lebensgefährliche Spannung erzeugen und einen Stromschlag verursachen.

- Denken Sie immer daran, dass der Wechselrichter dual mit Strom versorgt wird. Das Fachpersonal muss beim Durchführen von Elektroarbeiten eine angemessene persönliche Schutzausrüstung tragen: Helm, isolierte Schuhe, Handschuhe, etc.
- Vor dem Berühren der Gleichstromkabel muss mithilfe eines geeigneten Messgeräts sichergestellt werden, dass die Kabel spannungsfrei sind.
- Befolgen Sie alle Warnhinweise auf den PV-Strängen und in zugehörigen Handbüchern.

#### 1.2 Versorgungsnetz

Befolgen Sie die Vorgaben zum Netzanschluss.

#### HINWEIS

Alle elektrischen Verbindungen müssen den lokalen und nationalen Normen entsprechen. Der Wechselrichter darf nur nach Genehmigung durch den örtlichen Netzbetreiber an das Versorgungsnetz angeschlossen werden.

#### 1.3 Wechselrichter

# 🛕 GEFAHR

Lebensgefahr durch Stromschläge aufgrund anliegender Spannung

• Das Gehäuse darf niemals geöffnet werden. Durch das nicht autorisierte Öffnen des Wechselrichters verfallen sämtliche Garantie- und Gewährleistungsansprüche, und in den meisten Fällen erlischt auch die Betriebserlaubnis.

#### A WARNUNG

Risiko einer Beschädigung des Wechselrichters oder Verletzungsrisiko

- Ziehen Sie die PV- oder Batterieanschlüsse nicht heraus, wenn der Wechselrichter läuft.
- Warten Sie mindestens 5 Minuten, bis die internen Kondensatoren entladen sind. Vergewissern Sie sich vor dem Herausziehen eines Steckers, dass dieser spannungs- und stromfrei ist.

#### A WARNUNG

Alle Sicherheitshinweise, Warnhinweise und Typenschilder auf dem Wechselrichter:

- müssen deutlich sichtbar sein.
- dürfen nicht entfernt oder abgedeckt werden.

### **A** VORSICHT

Risiko von Verbrennungen aufgrund heißer Komponenten!

Berühren Sie keine heißen Teile (z.B. Kühlkörper) während des Betriebs. Lediglich der DC-Schalter kann jederzeit sicher berührt werden.

#### HINWEIS

Die Ländereinstellung darf nur von qualifiziertem Personal durchgeführt werden.

• Durch nicht autorisierte Änderungen kann Folgendes verursacht werden: Ein Verstoß gegen die Typzertifikatskennzeichnung.

Der Wechselrichter kann durch Berühren der elektronischen Komponenten beschädigt werden. Beachten Sie beim Umgang mit dem Wechselrichter Folgendes:

- Vermeiden Sie unnötige Berührung
- legen Sie ein Erdungsarmband an, bevor Sie irgendwelche Anschlüsse berühren.

#### Warnaufkleber

| Beschriftung | Beschreibung                                                                                        |
|--------------|----------------------------------------------------------------------------------------------------|
| <b>A</b>     | Lebensgefahr durch Hochspannung!                                                                    |
| 4            | Der Wechselrichter darf nur von qualifiziertem Personal geöffnet und gewartet werden.               |
| $\wedge$     | Trennen Sie den Wechselrichter vor jeglichen Wartungsarbeiten von allen<br>externen Stromquellen!   |
|              | Berühren Sie spannungsführende Teile frühestens 5 Minuten nach dem<br>Trennen von den Stromquellen. |
|              | Brandgefahr durch heiße Oberfläche, die 60 °C überschreiten kann.                                   |
|              | Lesen das Benutzerhandbuch, bevor Sie Wartungsarbeiten durchführen!                                 |

# 1.4 Fähigkeiten eines qualifizierten Personals

Alle Installationen müssen von einem technisch geschulten Personal vorgenommen werden. Dieses hat:

- Schulung in der Installation und Inbetriebnahme der elektrischen Anlage sowie im Umgang mit Gefahren
- Kenntnis des Handbuchs und anderer damit zusammenhängender Dokumente
- Kenntnis aller örtlichen Vorschriften und Richtlinien

# 2. Produkteinführung

#### 2.1 Verwendungszweck

SG250HX, ein transformatorloser dreiphasiger netzgekoppelter PV-Wechselrichter, ist eine integrale Komponente im PV-Stromsystem.

Der Wechselrichter wandelt den von den PV-Modulen erzeugten Gleichstrom in netzkonformen Wechselstrom um und speist den Wechselstrom in das öffentliche Versorgungsnetz ein. Der bestimmungsgemäße Gebrauch des Wechselrichters ist beschrieben in "Abbildung 2-1 Wechselrichter-Anwendung in PV-Stromsystem"

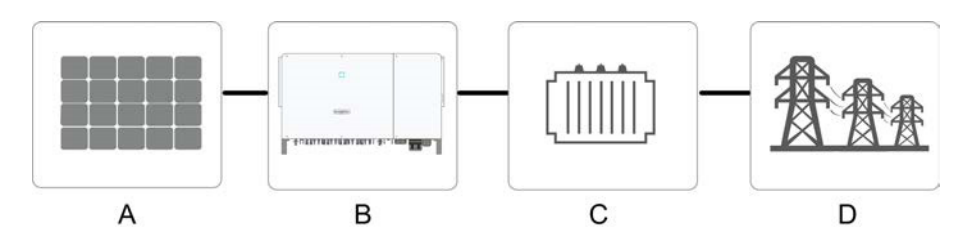

Abbildung 2-1 Wechselrichter-Anwendung in PV-Stromsystem

#### A WARNUNG

Der Wechselrichter kann keine PV-Stränge verbinden, deren positive und negative Anschlüsse geerdet werden müssen.

Schließen Sie keine lokale Last zwischen dem Wechselrichter und dem Wechselstromschutzschalter an.

| Pos. | Beschreibung    | Hinweis                                                                                         |
|------|-----------------|-------------------------------------------------------------------------------------------------|
| A    | PV-Stränge      | Monokristallines Silizium, polykristallines Silizium und Dünnschicht<br>ohne Erdung.            |
| В    | Wechselrichter  | SG250HX                                                                                         |
| С    | Transformator   | Erhöht die Niederspannung vom Wechselrichter auf die<br>Versorgungsnetzkonforme Mittelspannung. |
| D    | Versorgungsnetz | TN-C, TN-S, TN-C-S, TT, IT.                                                                     |

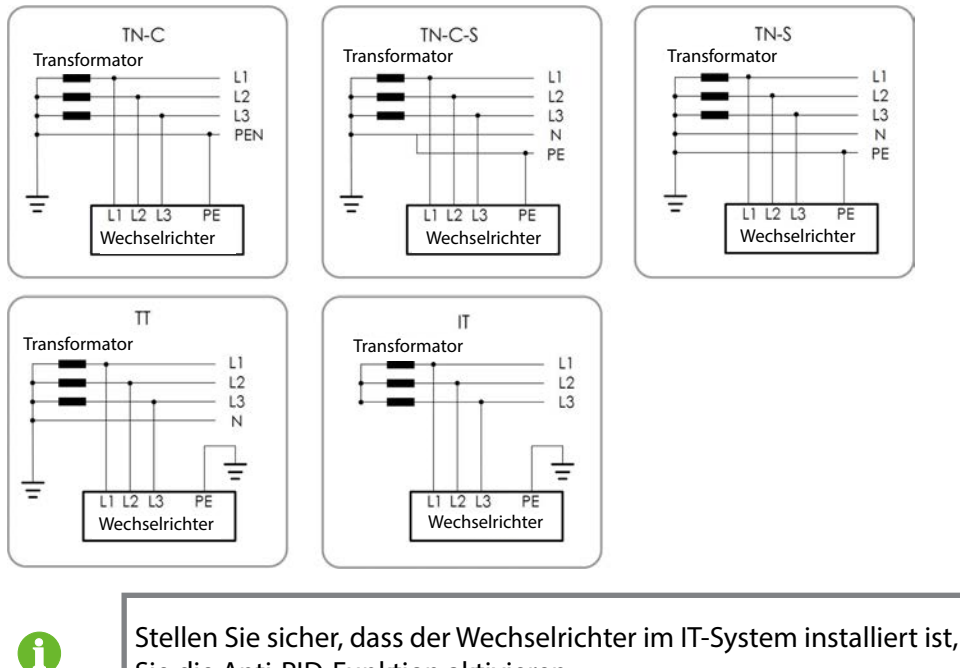

Stellen Sie sicher, dass der Wechselrichter im IT-System installiert ist, bevor Sie die Anti-PID-Funktion aktivieren.

### 2.2 Produkteinführung

#### 2.2.1 Typbeschreibung

Die Gerätetypbeschreibung lautet wie folgt:

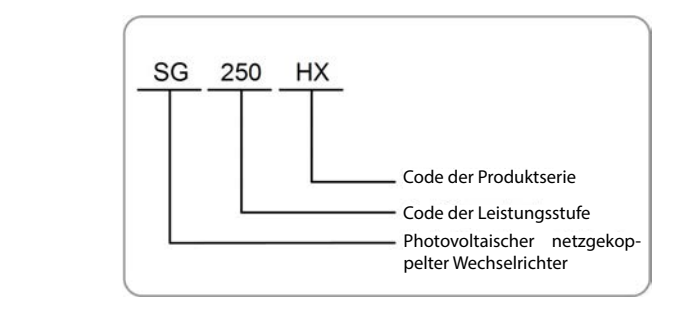

| Modell  | Nominale<br>Ausgangsleistung | Nominale Netzspannung |
|---------|------------------------------|-----------------------|
|         | 250 kVA @ 30 °C /            |                       |
| SG250HX | 225 kVA @ 40 °C /            | 3 / PE, 800 V         |
|         | 200 kVA @ 50 °C              |                       |

Den Gerätetyp finden Sie auf dem Typenschild an der Seite des Wechselrichters.

Detaillierte Informationen finden Sie unter "3.2 Erkennungsangaben am Wechselrichter".

### 2.2.2 Erscheinungsbild

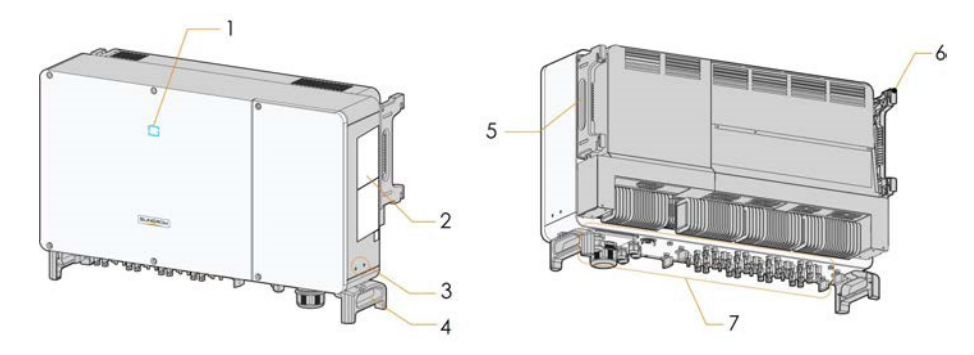

\*Das hier gezeigte Bild dient lediglich der allgemeinen Orientierung. Das gelieferte Produkt kann abweichen.

| Nr. | Name                          | Beschreibung                                                                        |
|-----|-------------------------------|-------------------------------------------------------------------------------------|
| 1   | LED-Anzeigetafel              | MMI-Schnittstelle zeigt den aktuellen Betriebszustands des<br>Wechselrichters an.   |
| 2   | Aufkleber                     | Warnsymbole, Typenschild und QR-Code                                                |
| 3   | Zusätzliche<br>Erdungsklemmen | 2, verwenden Sie mindestens eine davon, um den<br>Wechselrichter zu erden.          |
| 4   | Griffe an der Unterseite      | 2, zum Bewegen des Wechselrichters.                                                 |
| 5   | Seitengriffe                  | 2, zum Bewegen des Wechselrichters.                                                 |
| 6   | Befestigungsösen              | 4, zum Einhängen des Wechselrichters in die Montagehalterung.                       |
| 7   | Anschlussbereich              | DC-Schalter, AC-Klemmen, DC-Klemmen und<br>Kommunikationsklemmen.                   |
|     |                               | Detaillierte Informationen finden Sie unter "5.2 Beschreibung der Anschlussklemmen" |

#### 2.2.3 Abmessungen

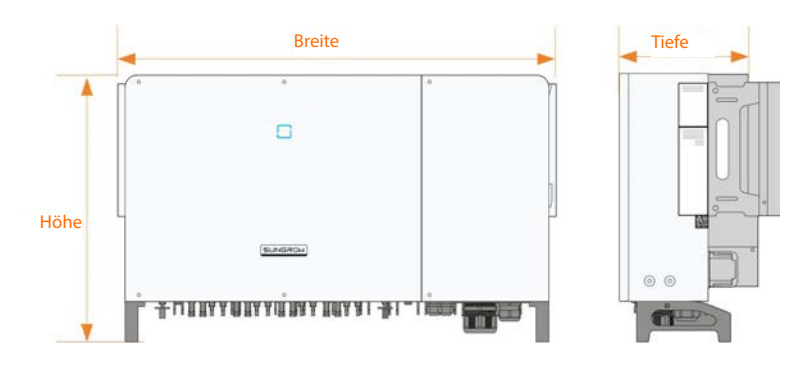

Abbildung 2-2 Abmessungen des Wechselrichters

\*Das hier gezeigte Bild dient lediglich der allgemeinen Orientierung. Das gelieferte Produkt kann abweichen.

| Abmessungen (B*H*T) | Gewicht          |
|---------------------|------------------|
| 1051*660*363 mm     | 00 kg (218.2 lb) |
| (41,4"*26"*14,3")   | 99 kg (218,5 lb) |

#### 2.2.4 LED-Anzeigetafel

Als eine HMI-Schnittstelle kann die LED-Anzeigetafel auf der Vorderseite des Wechselrichters den aktuellen Betriebszustand des Wechselrichters angeben.

| LED-<br>Anzeige | LED-Zustand                           | Definition LED-Zustand                                                                                   |
|-----------------|---------------------------------------|----------------------------------------------------------------------------------------------------|
|                 | EIN                                   | Das Gerät ist mit dem Netz verbunden und läuft im<br>Normalbetrieb.                                      |
|                 | Schnelles Blinken<br>Frequenz: 0,2 s) | Die Bluetooth-Verbindung ist hergestellt, und es besteht<br>Datenkommunikation.                          |
|                 |                                       | Kein Wechselrichter-Fehler ist aufgetreten.                                                              |
| Blau            | Langsames Blinken<br>Frequenz: 2 s    | Das Gerät befindet sich im Standby-Modus oder wird<br>hochgefahren (keine Stromeinspeisung in das Netz). |
|                 | EIN                                   | Ein Fehler ist aufgetreten und das Gerät kann keinen Anschluss<br>zum Versorgungsnetz herstellen.        |
|                 | Funkeln                               | Die Bluetooth-Verbindung ist hergestellt, und es besteht<br>Datenkommunikation.                          |
| Rot             |                                       | Ein Fehler ist aufgetreten.                                                                              |
|                 | AUS                                   | Sowohl die Wechselstrom- als auch die Gleichstromseite sind<br>ausgeschaltet.                            |
| AUS             |                                       |                                                                                                    |

## 2.2.5 DC Switch

Der Gleichstromschalter wird verwendet, um den Gleichstrom bei Bedarf sicher abzuschalten.

Der Wechselrichter ist mit vier Gleichstromschaltern ausgestattet, und jeder Gleichstromschalter steuert die entsprechenden Gleichstromklemmen.

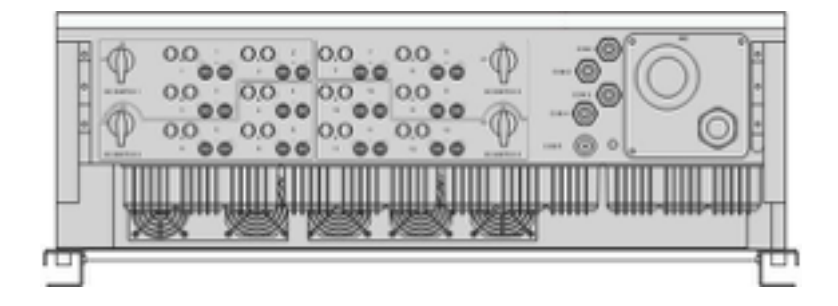

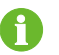

Stellen Sie die Gleichstromschalter auf "EIN", bevor Sie den Wechselrichter neu starten.

### 2.3 Schaltplan

Der MPPT wird für den Gleichstromeingang verwendet, um die maximale Leistung des PV-Moduls bei unterschiedlichen PV-Eingangsbedingungen sicherzustellen. Umkehrschaltung wandelt den Gleichstrom in Wechselstrom um und speist den Wechselstrom über die Wechselstromklemme in das Versorgungsnetz ein. Die Schutzschaltung sorgt dafür, dass das Gerät betriebssicher ist und gewährleistet die persönliche Sicherheit.

Die Entwurfsleitsätze des Wechselrichters sind wie folgt:

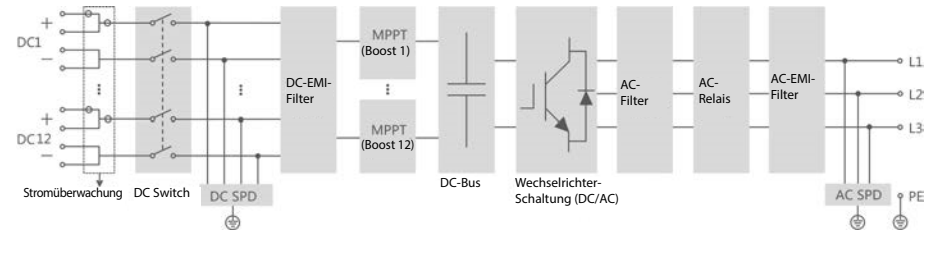

Abbildung 2-3 Schaltplan

### 2.4 Funktionsbeschreibung

Der Wechselrichter verfügt über folgende Funktionen:

#### Umkehrfunktion

Der Wechselrichter wandelt den Gleichstrom in einen netzkompatiblen Wechselstrom um und speist den Wechselstrom in ein Versorgungsnetz ein.

#### Datenspeicher

Der Wechselrichter speichert Laufzeitinformationen, Fehlerprotokolle etc.

#### Parameterkonfiguration

Der Wechselrichter bietet verschiedene Parametereinstellungen. Sie können die Parameter über die App Ihres Mobilgeräts einstellen, um die Anforderungen des Wechselrichter-Geräts zu ändern oder die Leistung zu optimieren.

#### Kommunikationsschnittstelle

Der Wechselrichter ist mit Standard-RS485- Kommunikations.

Die standardmäßigen RS485-Kommunikationsschnittstellen werden zum Herstellen einer Kommunikationsverbindung mit Überwachungsgeräten verwendet und Überwachungsdaten mithilfe von Kommunikationskabeln hochzuladen.

Nachdem die Kommunikationsverbindung hergestellt wurde, können die Benutzer über die iSolar-Cloud Informationen zum Wechselrichter anzeigen oder Wechselrichterparameter einstellen.

#### Schutzfunktion

Die Schutzfunktionen sind im Wechselrichter integriert, einschließlich Inselschutz, LVRT/ZVRT, Gleichstromverpolungsschutz, Wechselstromkurzschlussschutz, Fehlerstromschutz, Gleichstromüberspannungs-/-überstromschutz etc.

#### **PID-Funktion**

Nach Aktivierung der PID-Funktion ist die Spannung gegen Erde aller PV-Module größer als 0, d.h. die Spannung zwischen PV-Modul und Erde ist ein positiver Wert.

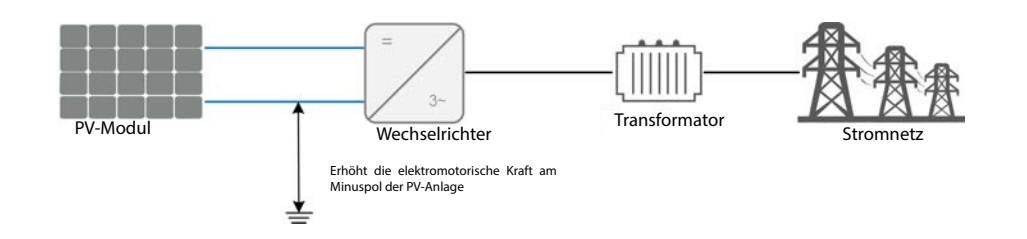

#### HINWEIS

- Stellen Sie vor dem Aktivieren der PID-Heilungsfunktion sicher, dass die Spannungspolarität der PV-Module zur Erde den Anforderungen entspricht. Bei Unklarheiten wenden Sie sich an den Hersteller des PV-Moduls oder lesen Sie das entsprechende Benutzerhandbuch.
- Wenn das Spannungsschema für die "PID-Schutz-/Heilungsfunktion nicht den Anforderungen der entsprechenden PV-Module entspricht, funktioniert die PID-Funktion nicht ordnungsgemäß oder beschädigt die PV-Module.

#### Anti-PID-Funktion

Bei laufendem Wechselrichter erhöht das PID-Funktionsmodul das Potential zwischen dem Minuspol des PV-Arrays und der Erde auf einen positiven Wert, um den PID-Effekt zu unterdrücken.

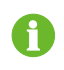

Ť.

Stellen Sie sicher, dass der Wechselrichter im IT-System installiert ist, bevor Sie die Anti-PID-Funktion aktivieren.

#### PID-Heilungsfunktion

Wenn der Wechselrichter nicht in Betrieb ist, legt das PID-Modul eine Sperrspannung an den PV-Modulen an, um die leistungsreduzierten PV-Module instand zu halten.

- Wenn die PID-Heilungsfunktion aktiviert ist, funktioniert sie nur nachts.
- Die PID-Heilungsfunktion und Q bei Nacht können nicht gleichzeitig aktiviert werden.
- Nachdem die PID-Heilungsfunktion aktiviert wurde, beträgt die Spannung des PV-Strangs gegen Erde standardmäßig 500 Vdc. Der Standardwert kann über die App geändert werden.

# 3. Entpacken und Lagerung

#### 3.1 Entpacken und Inspektion

Der Wechselrichter wird vor der Lieferung gründlich getestet und genauestens überprüft. Während des Transports kann es dennoch zu Schäden kommen. Führen Sie nach Erhalt des Geräts eine gründliche Inspektion durch.

- Überprüfen Sie die Verpackung auf sichtbare Schäden.
- Packen Sie den Inhalt aus und überprüfen Sie ihn auf Beschädigungen.
- Überprüfen Sie die Lieferinhalte gemäß der Packliste auf Vollständigkeit.

Wenden Sie sich an SUNGROW oder den Händler im Falle einer Beschädigung oder bei Unvollständigkeit des Lieferumfangs.

Entsorgen Sie nicht die Originalverpackung. Es wird empfohlen, den Wechselrichter darin aufzubewahren.

#### 3.2 Erkennungsangaben am Wechselrichter

Das Typenschild befindet sich sowohl auf dem Wechselrichter als auch auf der Verpackung. Es sind Informationen gegeben zum Typ des Wechselrichters, wichtige Spezifikationen, Zeichen von Zertifizierungsstellen und die von Sungrow vergebene Seriennummer zur Geräteidentifikation.

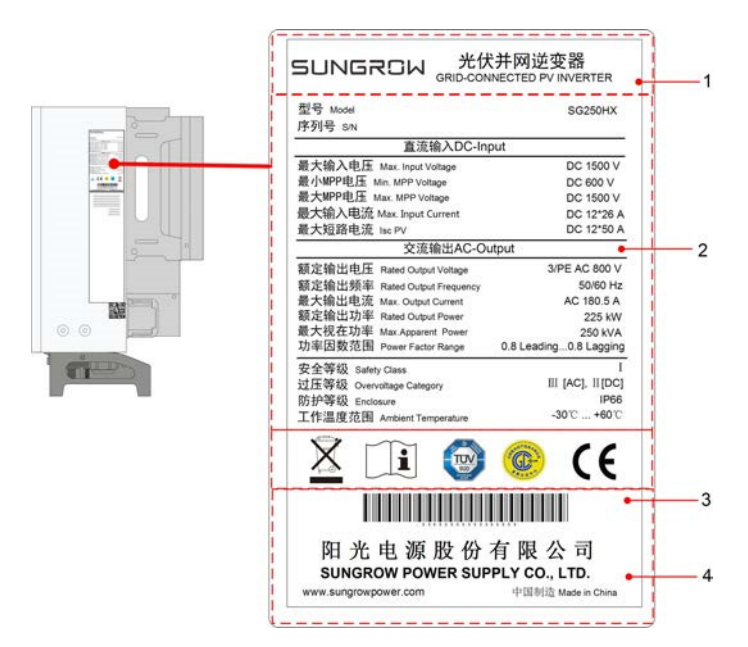

Abbildung 3-1 Typenschild

\* Das hier gezeigte Bild dient lediglich der allgemeinen Orientierung. Das gelieferte Produkt kann abweichen.

| Pos. | Beschreibung                             |
|------|------------------------------------------|
| 1    | SUNGROW-Logo und Produkttyp              |
| 2    | Technische Daten des Wechselrichters     |
| 3    | Anweisungen und Konformitätszeichen      |
| 4    | Firmenname, Website und Herstellungsland |

# Tabelle 3-1 Beschreibung der Symbole auf dem Typenschild

| Symbol | Beschreibung                                             |
|--------|----------------------------------------------------------|
| X      | Entsorgen Sie den Wechselrichter nicht über den Hausmüll |
| ĺ      | Siehe die entsprechenden Anweisungen.                    |
| SUD    | TÜV-Prüfzeichen.                                         |
| CE     | CE-Prüfzeichen.                                          |

## 3.3 Lieferumfang

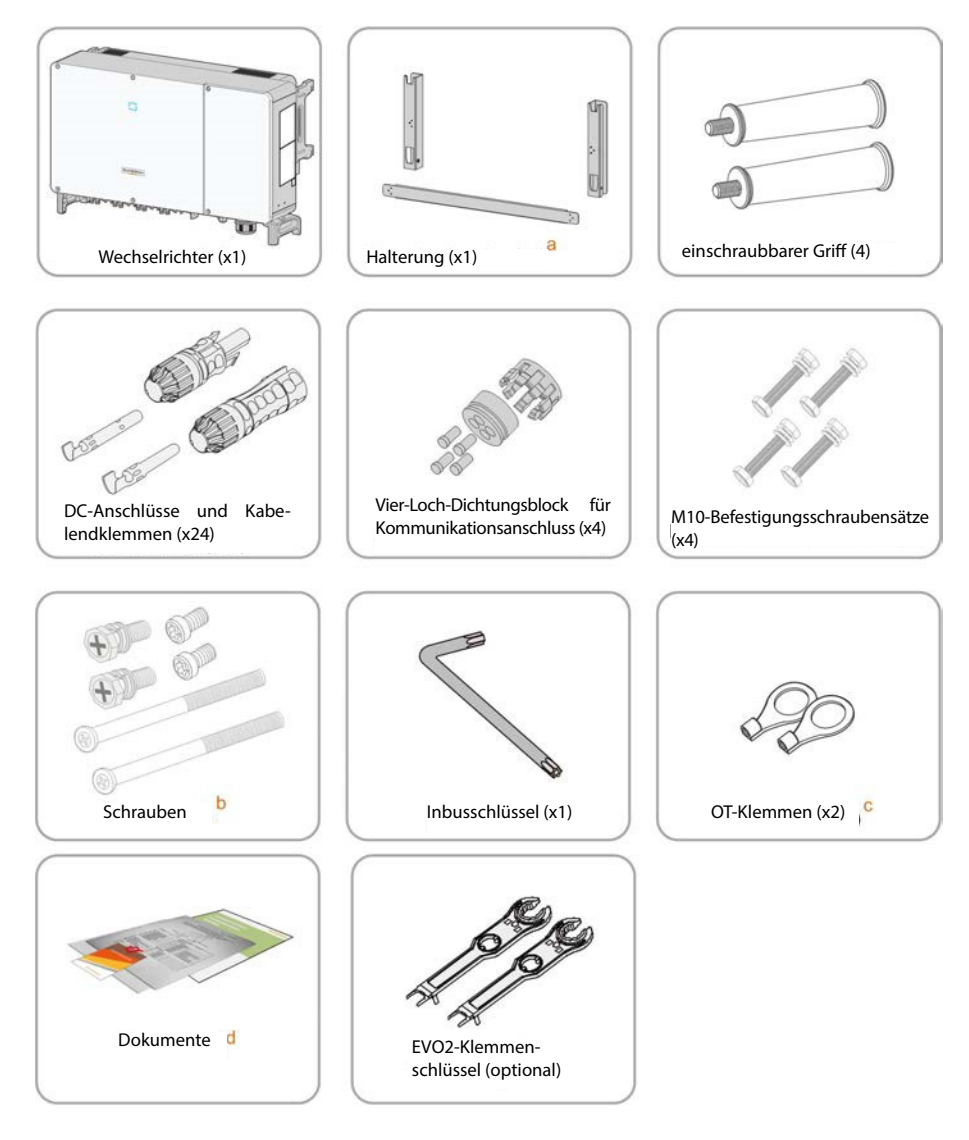

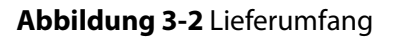

- a. Die Montagehalterung enthält 2 Halterungsteile und 1 Verbindungsstange.
- b. Die Schrauben umfassen zwei M4×10, zwei M6×65 und zwei M6×12 Innensechskantschrauben.
- c. Die beiden OT-Klemmen werden für die Verdrahtung des Stromkabels des Trackingsystems verwendet, wobei der Verdrahtungsbereich 4-6 mm<sup>2</sup> beträgt.
- d. Die Dokumente enthalten die Schnellinstallationsanleitung, die Packliste, die Garantiekarte etc.

# 3.4 Lagerung des Wechselrichters

Wird der Wechselrichter nicht sofort nach Erhalt verwendet, müssen Sie ihn ordnungsgemäß lagern.

- Bewahren Sie den Wechselrichter in der Originalverpackung mit dem Trockenmittel darin auf.
- Die Lagerungstemperatur muss zu jeder Zeit zwischen -40 °C und +70 °C und die relative Luftfeuchtigkeit zwischen 0 und 95 % (nicht kondensierend) liegen.
- Bei Stapellagerung darf die Anzahl der Stapeleinheiten niemals die auf der Außenseite der Verpackung vorgegebene Grenze überschreiten.

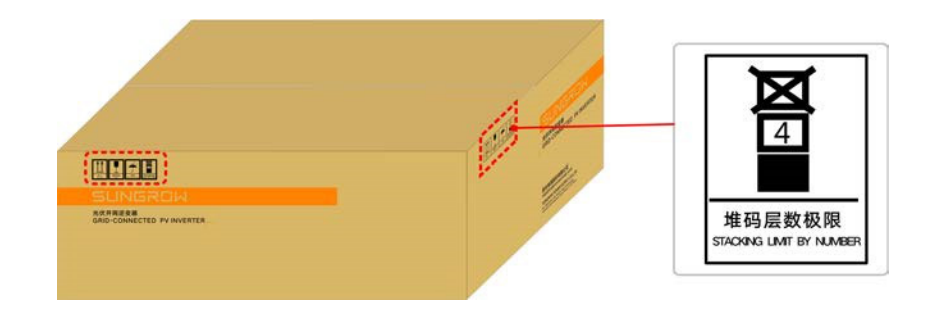

- Die Verpackung muss aufrecht stehen.
- Wurde der Wechselrichter länger als ein halbes Jahr gelagert, muss ihn Fachpersonal vor Gebrauch gründlich prüfen und auf seine Funktionstüchtigkeit testen.

# 4. Mechanische Montage

### 4.1 Sicherheit bei der Montage

#### 🛕 GEFAHR |

Vergewissern Sie sich vor der Installation des Wechselrichters, dass der Wechselrichter nicht mit dem Versorgungsnetz verbunden ist.

Um einen elektrischen Schlag oder andere Verletzungen zu vermeiden, vergewissern Sie sich vor dem Bohren von Löchern, dass keine Strom- oder Sanitärinstallationen vorhanden sind.

#### **A** VORSICHT

Verletzungsgefahr durch unsachgemäße Handhabung

- Befolgen Sie stets die Anweisungen, wenn Sie den Wechselrichter bewegen und positionieren.
- Das Gewicht kann Verletzungen, schwere Wunden oder Blutergüsse verursachen. Bei schlechter Belüftung droht ein Leistungsverlust des Systems!
- Decken Sie nicht die Kühlkörper ab, um eine ordnungsgemäße Wärmeableitung zu gewährleisten.

#### 4.2 Standortauswahl

Die Auswahl eines geeigneten Standorts für den Wechselrichter ist sehr wichtig für den sicheren Betrieb, eine lange Lebensdauer und gute Leistung.

- Der Wechselrichter ist nach Schutzart IP66 konstruiert und kann sowohl im Außen- als auch im Innenbereich installiert werden.
- Installieren Sie den Wechselrichter an einem Ort, an dem der elektrische Anschluss, der Betrieb und die Wartung angemessen möglich sind.

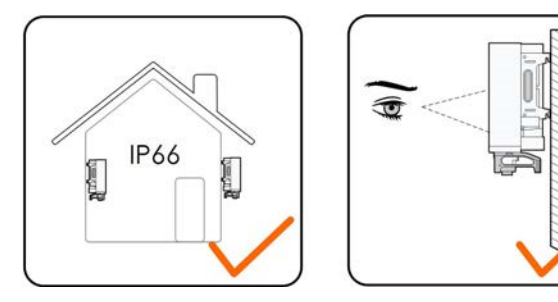

#### 4.2.1 Anforderungen an die Installationsumgebung

- Die Installationsumgebung muss frei sein von brennbaren oder explosiven Materialien
- Der Montageort darf für Kinder nicht zugänglich sein

• Die Umgebungstemperatur und die relative Luftfeuchtigkeit müssen die folgenden Anforderungen erfüllen.

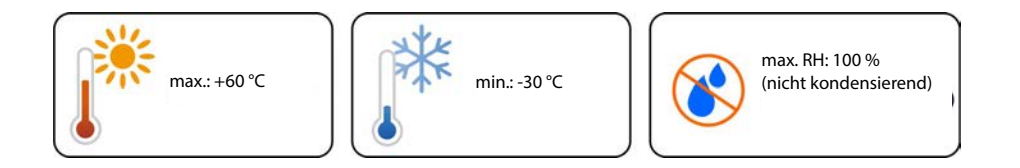

- Installieren Sie den Wechselrichter nicht im Freien in Gebieten mit Salzschäden, die sich hauptsächlich in einem Umkreis von 500 m um die Küste befinden. Die Ablagerung von Salznebel hängt weitgehend von den Eigenschaften des nahen Meerwassers, dem Seewind, dem Niederschlag, der relativen Luftfeuchtigkeit, dem Gelände und der Bewaldung ab.
- Vermeiden Sie die direkte Aussetzung gegenüber Sonne, Regen und Schnee.
- Der Wechselrichter muss gut belüftet sein. Gewährleisten Sie eine gute Luftzirkulation.
- Der Wechselrichter wird in mehr als 30 m Entfernung von drahtlosen Kommunikationseinrichtungen Dritter und der Wohnumgebung installiert;

#### 4.2.2 Anforderungen an den Spediteur

Der Installationsträger sollte die folgenden Anforderungen erfüllen:

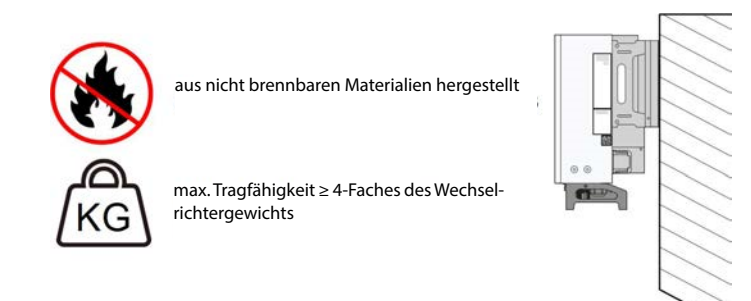

#### 4.2.3 Anforderungen an den Installationswinkel

Installieren Sie den Wechselrichter vertikal oder mit einer minimalen Neigung von 10 ° nach hinten. Eine Installation mit Vorwärtsneigung oder eine Installation in umgekehrter Position ist nicht zulässig.

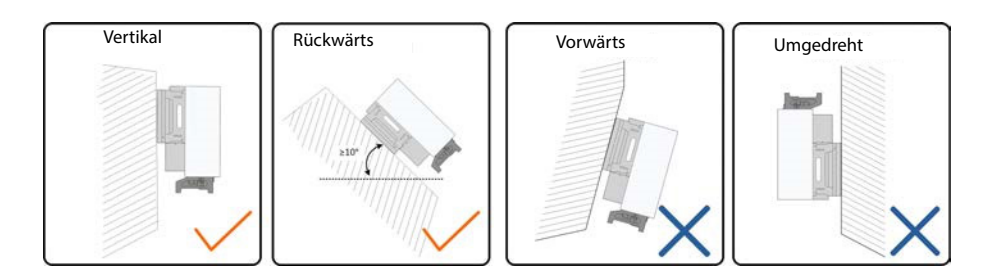

#### 4.2.4 Anforderungen an den Installationsabstand

• Um den Wechselrichter herum ist genügend Raum für die Wärmeabfuhr vorzusehen. (Die Lüfter befinden sich auf der linken Seite des Wechselrichtergehäuses. Es ist ein entsprechend größerer Freiraum erforderlich.)

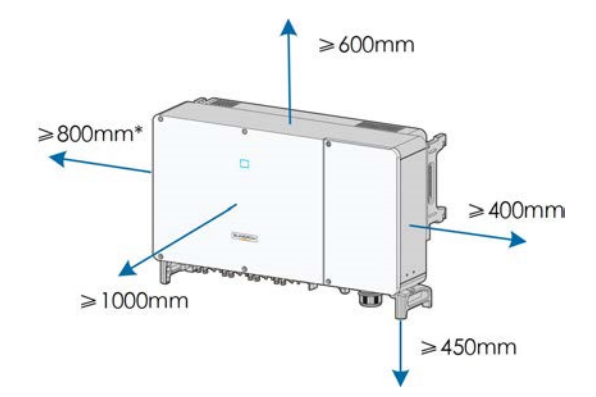

\* Der Abstand kann je nach den Gegebenheiten vor Ort auf 200 mm verkürzt werden. Wenn der Abstand weniger als 800 mm beträgt, entfernen Sie den Wechselrichter von der Montagehalterung oder der Wand, bevor Sie die Ventilatoren warten.

• Bei mehreren Wechselrichtern muss ein bestimmter Abstand zwischen den Geräten eingehalten werden.

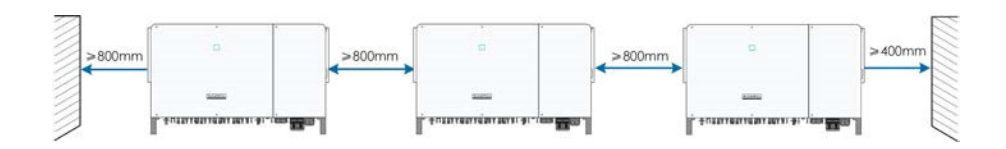

• Bei einer Installation in Reihe hintereinander, muss ein angemessener Abstand zum nächstliegenden Gerät eingehalten werden.

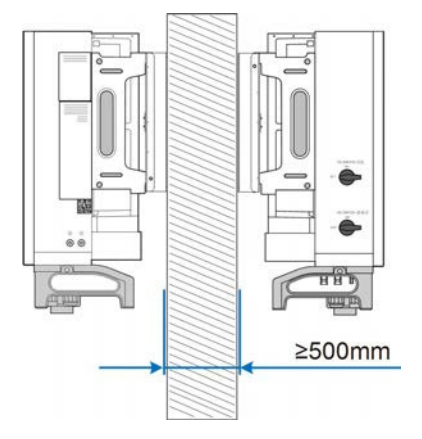

• Installieren Sie den Wechselrichter in einer geeigneten Höhe, damit LED- Kontrollleuchten gut sichtbar und Bedienungsschalter gut erreichbar sind.

### 4.3 Installationswerkzeug

Für die Installation werden u. a. folgende Werkzeuge empfohlen. Bei Bedarf weitere, vor Ort verfügbare Hilfsmittel verwenden.

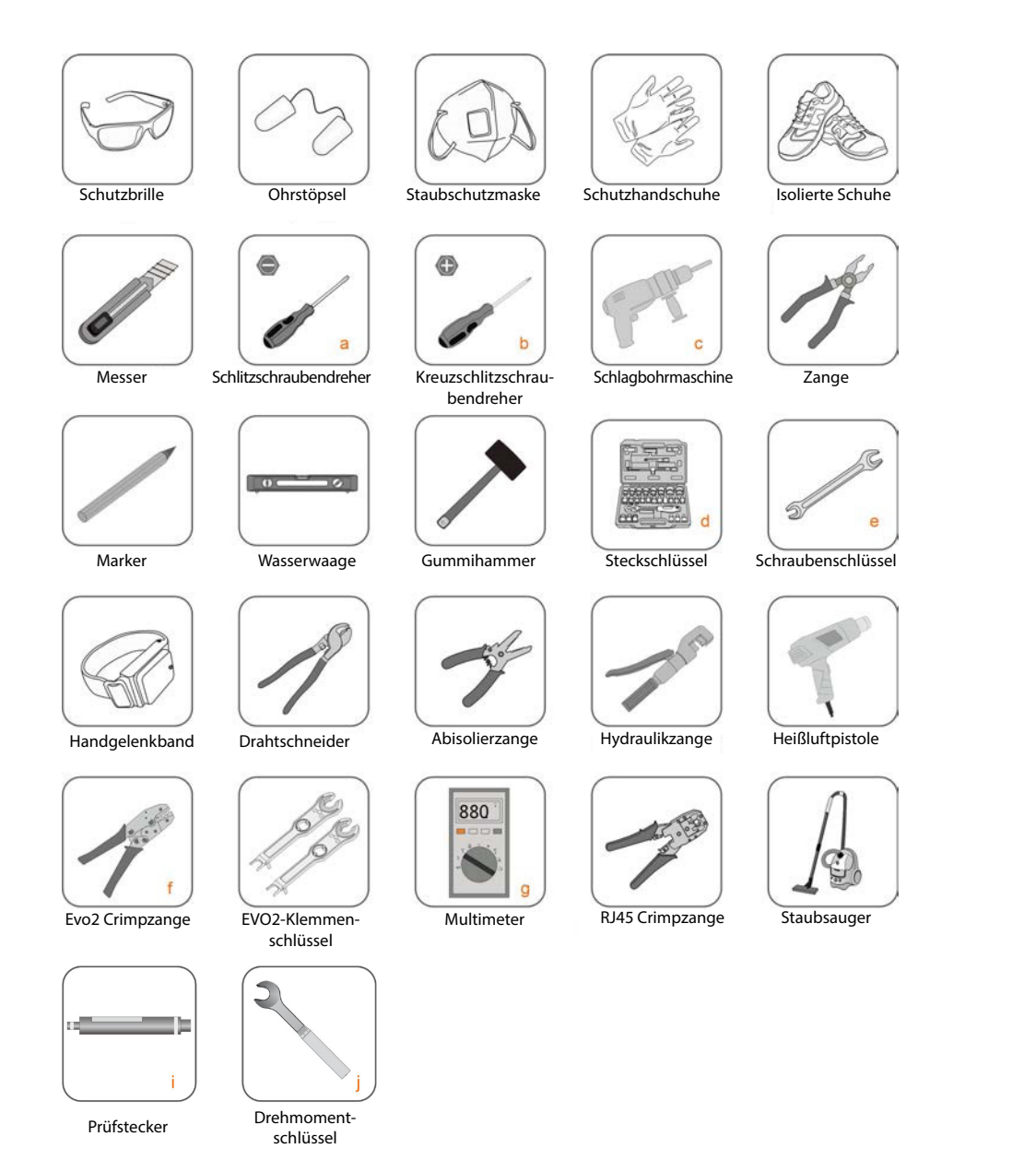

#### Tabelle 4-1 Werkzeugspezifikation

| Nr. | Spezifikation                                                      |
|-----|--------------------------------------------------------------------|
| а   | M2/M6                                                              |
| b   | M4/M6/M8                                                           |
| с   | Bohreinsatz: φ12, φ14                                              |
| d   | Inklusive Hülse mit Öffnungsgröße 16 mm                            |
| е   | Öffnung: 13, 16 mm                                                 |
| f   | PV-CZM-41100                                                       |
| g   | PV-MS-PLS                                                          |
| h   | Bereich ≥ 1500 Vdc                                                 |
| i   | PV-EVO-PST                                                         |
| j   | Drehmomentschlüssel mit Klemme 1/2" oder Drehmomentschlüssel 17 mm |

### 4.4 Bewegen des Wechselrichters

Bewegen Sie den Wechselrichter vor der Installation zur vorgesehenen Position. Der Wechselrichter kann manuell oder über ein Hebezeug bewegt werden.

#### 4.4.1 Manueller Transport

**Schritt 1** Lösen Sie die Dichtungsschrauben an den Befestigungsbügeln mit einem Schlitzschraubendreher und lagern Sie sie ordnungsgemäß. Verankern Sie die vier mitgelieferten Einschraubgriffe an den Befestigungsbügeln und am Gehäuseunterteil des Wechselrichters.

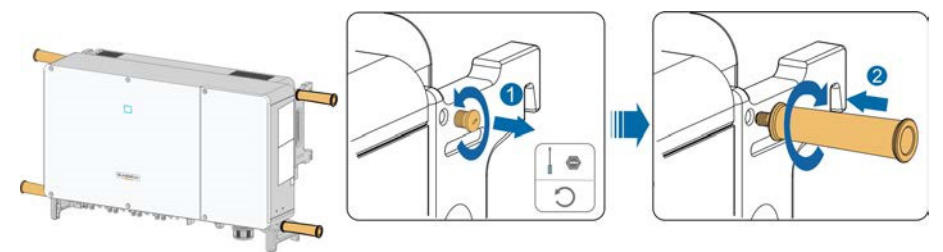

- **Schritt 2** Heben Sie den Wechselrichter an und bewegen Sie ihn mithilfe der Seiten- und Tragegriffe sowie der vier befestigten Griffe zum Ziel.
- **Schritt 3** Entfernen Sie die Einschraubgriffe und setzen Sie die in Schritt 1 gelösten Dichtungsschrauben wieder zusammen.

# 

Unsachgemäßes Bewegen kann zu Personenschäden führen!

Es wird empfohlen, dass mindestens vier Personen gemeinsam den Wechselrichter tragen. Diese müssen beim Transport mit Schutzausrüstung wie z. B. Sicherheitsschuhen und -handschuhen ausgestattet sein. Achten Sie beim Transport immer auf den Geräteschwerpunkt und vermeiden Sie ein Kippen.

#### HINWEIS

Zur Vermeidung von Kratzern auf der Unterseite des Wechselrichtergehäuses muss ein weicher Schaumstoffbelag auf der zu platzierenden Bodenoberfläche verwendet werden.

- - ENDE

# 4.4.2 Anheben und Transport

**Schritt 1** Lösen Sie die Dichtungsschrauben an den Befestigungsbügeln mit einem Schlitzschraubendreher und lagern Sie sie ordnungsgemäß. Verankern Sie zwei M12 Gewinderinge an den Befestigungsbügeln des Wechselrichters.

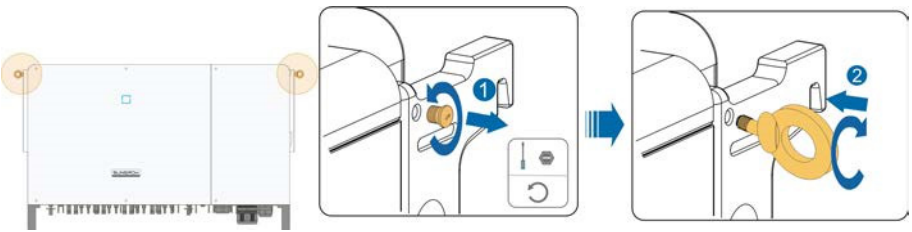

- Schritt 2 Führen Sie die Schlinge durch die beiden Heberinge und befestigen Sie den Zurrgurt.
- **Schritt 3** Heben Sie den Wechselrichter leicht an und prüfen Sie in einer Höhe von 100 mm über dem Boden, ob ein sicheres Heben möglich ist. Haben Sie ein sicheres Heben sichergestellt, fahren Sie mit dem Anheben des Geräts zur Zielposition fort.

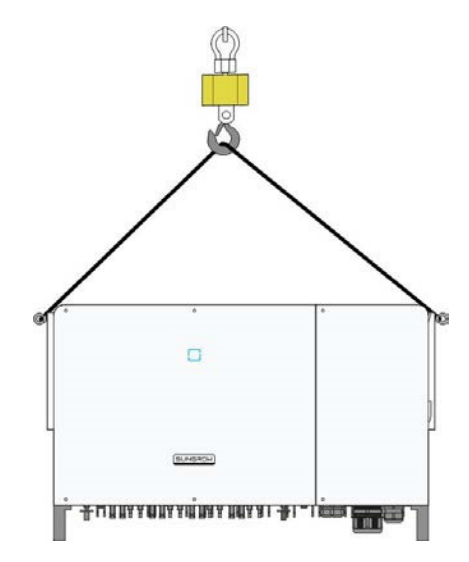

**Schritt 4** Entfernen Sie die Hubringe und setzen Sie die in Schritt 1 gelösten Dichtungsschrauben wieder zusammen.

### **A** VORSICHT

Halten Sie den Wechselrichter während des gesamten Hebevorgangs in Balance und vermeiden Sie Zusammenstöße mit Wänden oder anderen Gegenständen.

Unterlassen oder unterbrechen Sie das Heben bei schlechtem Wetter wie starkem Regen, dichtem Nebel oder starkem Wind.

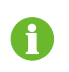

Die Hubringe und die Schlinge sind nicht im Lieferumfang enthalten.

- - ENDE

# 4.5 Abmessungen der Montagehalterung

Die Abmessungen der montierten Montagehalterung sind wie folgt:

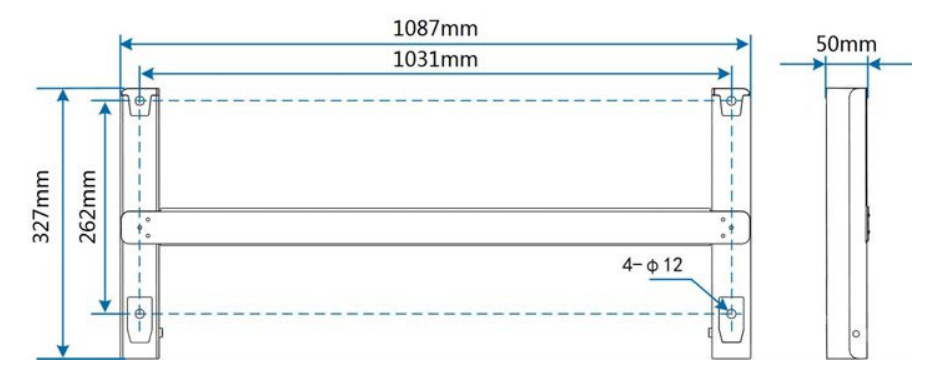

Abbildung 4-1 Abmessungen der Montagehalterung

# 4.6 Installation mit montierter PV-Halterung

#### 4.6.1 Vorbereitung vor der Montage

#### Werkzeuge

| Pos.                                                         |       | Spezifikation                              |              |  |
|--------------------------------------------------------------|-------|--------------------------------------------|--------------|--|
| Kreuzschlitzschraubendreher/<br>elektrischer Schraubendreher |       | M4, M6                                     |              |  |
| Marker                                                       |       | -                                          |              |  |
| Wasserwaage                                                  |       | -                                          |              |  |
| Schlagbohrmaschine                                           |       | Bohreinsatz: φ12                           |              |  |
| Steckschlüssel                                               |       | Einschließlich 16-mm Steckschlüsseleinsatz |              |  |
| Schraubenschlüssel                                           |       | Öffnung: 16 mm                             |              |  |
| Bauteile                                                     |       |                                            |              |  |
| Pos.                                                         | Menge | Spezifikation                              | Quelle       |  |
| Cowindoctift                                                 | 2     | M4×10                                      | Lieferumfang |  |
| Gewindestint                                                 | 2     | M6×65                                      | Lieferumfang |  |
| Schraube                                                     | 4     | M10                                        | Lieferumfang |  |

#### 4.6.2 Montageschritte

Schritt 1 Montieren Sie die Montagehalterung mithilfe der Verbindungsstange.

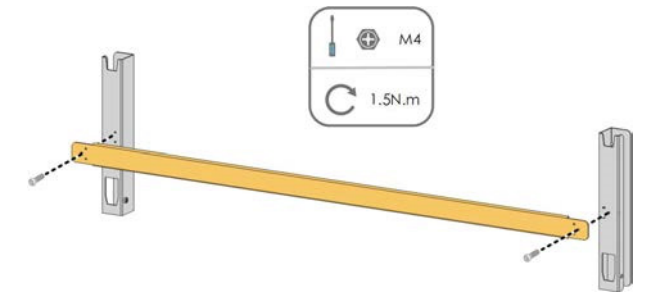

**Schritt 2** Richten Sie die montierte Montagehalterung mithilfe der Wasserwaage aus und markieren Sie die Bohrpositionen für die Sacklöcher auf der PV-Halterung. Bohren Sie die Löcher mit einem Bohrhammer.

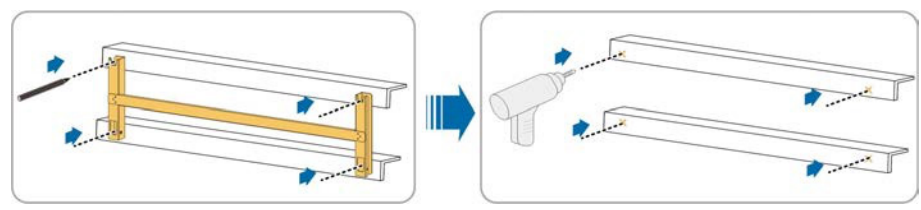

Schritt 3 Befestigen Sie die Montagehalterung mit Schrauben.

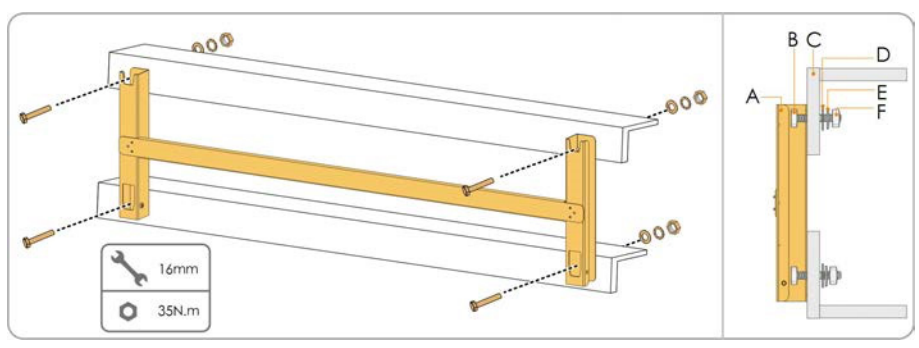

#### Tabelle 4-2 Befestigungsreihenfolge

| erung  | -                              |
|--------|--------------------------------|
| oolzen | M10*45                         |
|        | -                              |
|        | -                              |
| 2      | -                              |
| ıttern | M10                            |
|        | erung<br>polzen<br>e<br>uttern |

- Schritt 4 Nehmen Sie den Wechselrichter aus der Verpackung.
- **Schritt 5** Bringen Sie den Wechselrichter bei Bedarf in die Einbaulage (siehe "4.4.2 Anheben und Transport"). Wenn die Installationsposition nicht hoch genug ist, überspringen Sie diesen Schritt.
- **Schritt 6** Hängen Sie den Wechselrichter an die Montagehalterung und stellen Sie sicher, dass die Befestigungsbügel vollständig in die Halterung greifen.

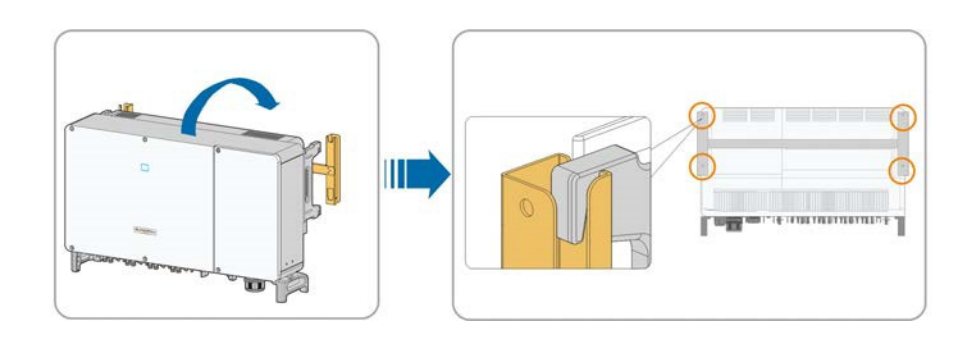

## Schritt 7 Befestigen Sie den Wechselrichter mit Schrauben M6×65.

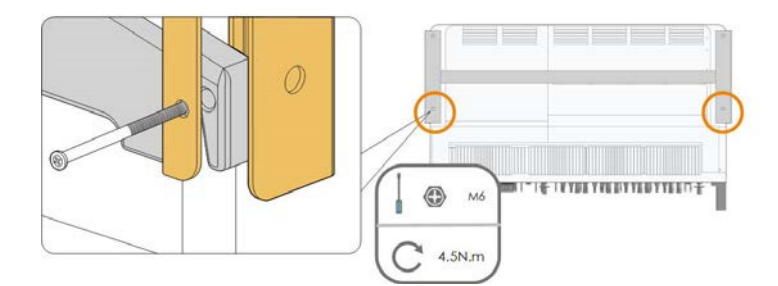

- - ENDE

# 4.7 Wandmontage

## 4.7.1 Vorbereitung vor der Montage

# Werkzeuge

| Pos.                                         |                       | Spezifikation                                                        |            |                     |
|----------------------------------------------|-----------------------|----------------------------------------------------------------------|------------|---------------------|
| Kreuzschlitzschraube<br>elektrischer Schraub | endreher/<br>endreher | M4, M6                                                               |            |                     |
| Marker                                       |                       | -                                                                    |            |                     |
| Wasserwaage                                  |                       | -                                                                    |            |                     |
| Schlagbohrmaschine                           |                       | Bohrereinsatz (Auswahl gemäß den Spezifikationen der<br>Spreizdübel) |            |                     |
| Steckschlüssel                               |                       | Einschließlich 16-mm Steckschlüsseleinsatz                           |            |                     |
| Schraubenschlüssel                           |                       | Öffnung: 16 mm                                                       |            |                     |
| Bauteile                                     |                       |                                                                      |            |                     |
| Pos.                                         | Menge                 | Spez                                                                 | tifikation | Quelle              |
| Couvindoctift                                | 2                     | M4×                                                                  | 10         | Lieferumfang        |
| Gewindestilt                                 | 2                     | M6×                                                                  | 65         | Lieferumfang        |
| Crowsie dübal                                |                       |                                                                      | ×95        | Collect vorboroitot |
| spreizaubei                                  | 4                     | (Emp                                                                 | ofohlen)   | Seibst vorbereitet  |

#### 4.7.2 Montageschritte

Schritt 1 Montieren Sie die Montagehalterung mithilfe der Verbindungsstange.

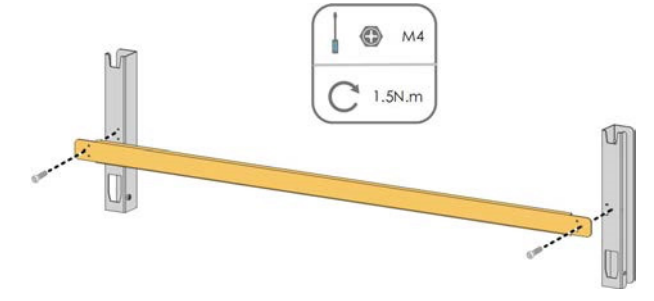

**Schritt 2** Richten Sie die montierte Montagehalterung mithilfe der Wasserwaage aus und markieren Sie die Bohrpositionen für die Sacklöcher am Installationsort.

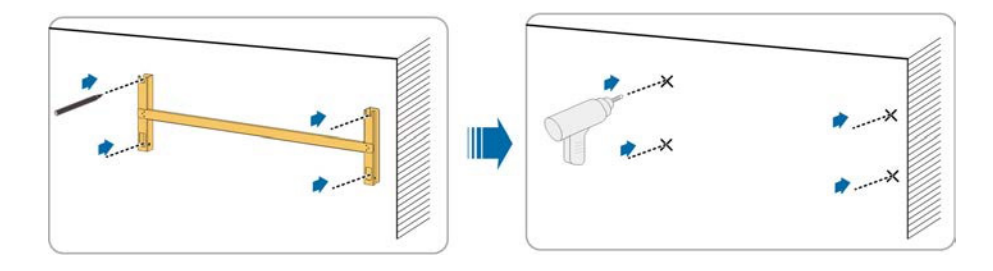

Schritt 3 Setzen Sie die Spreizdübel in die Löcher ein und sichern Sie sie mit einem Gummihammer. Befestigen Sie die Mutter mit einem Schraubenschlüssel, um den Dübel zu spreizen. Entfernen Sie die Mutter, die Federscheibe und die Unterlegscheibe und lagern Sie sie ordnungsgemäß.

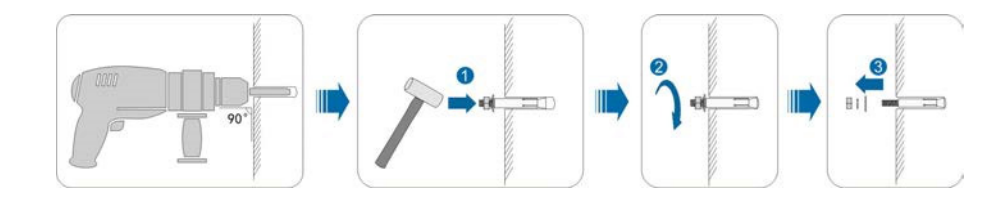

Schritt 4 Befestigen Sie die Montagehalterung mit den Spreizdübeln.

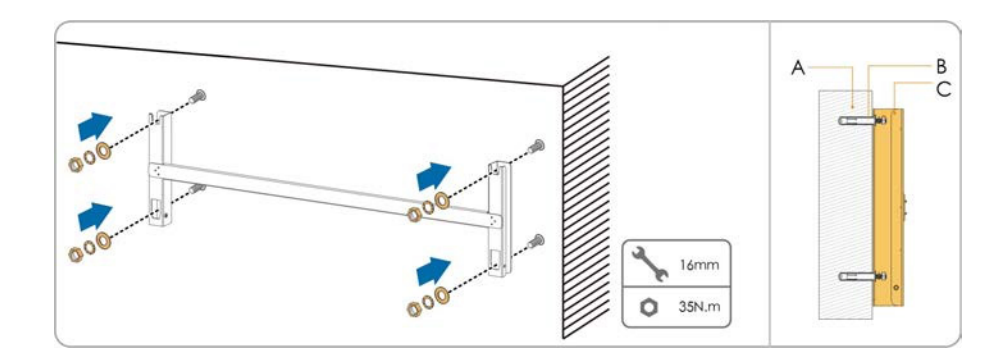

#### Tabelle 4-3 Befestigungsreihenfolge

| Pos. | Bezeichnung      | Beschreibung                                                                      |
|------|------------------|-----------------------------------------------------------------------------------|
| А    | Wand             | -                                                                                 |
| В    | Spreizdübel      | Befestigung der Schraube in der Reihenfolge<br>Mutter, Federring, Unterlegscheibe |
| С    | Montagehalterung | -                                                                                 |

- Schritt 5 Nehmen Sie den Wechselrichter aus der Verpackung.
- **Schritt 6** Bringen Sie den Wechselrichter bei Bedarf in die Einbaulage (siehe "4.4.2 Anheben und Transport"). Wenn die Installationsposition nicht hoch genug ist, überspringen Sie diesen Schritt.
- **Schritt 7** Hängen Sie den Wechselrichter an die Montagehalterung und stellen Sie sicher, dass die Befestigungsbügel vollständig in die Halterung greifen.

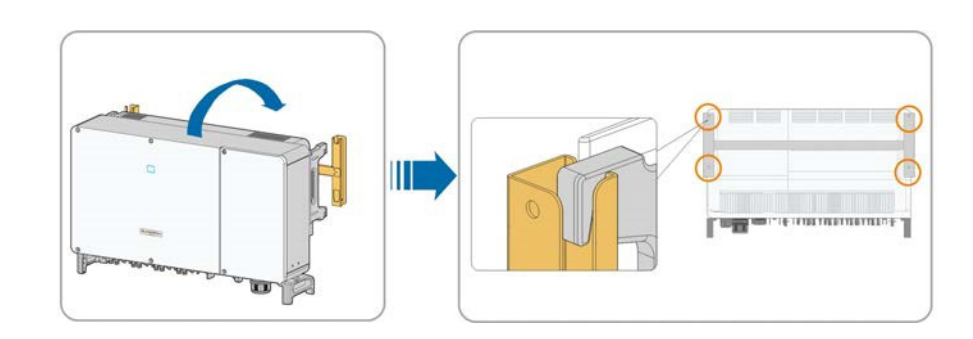

Schritt 8 Befestigen Sie den Wechselrichter mit Schrauben.

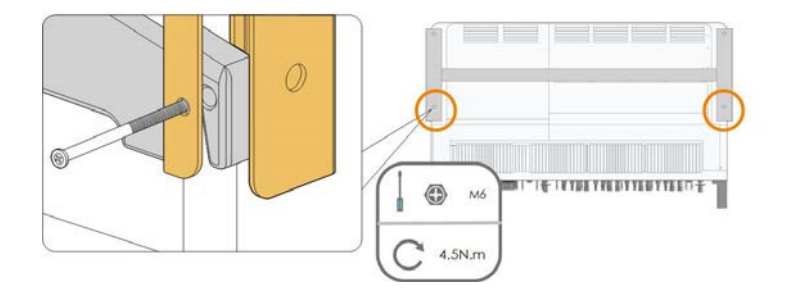

--ENDE

# 5. Elektrischer Anschluss

#### 5.1 Sicherheitshinweise

Beachten Sie vor dem elektrischen Anschluss, dass der Wechselrichter über zwei Stromversorgungen verfügt. Für das Fachpersonal ist das Tragen von persönlicher Schutzausrüstung (PSA) während der Elektroarbeiten obligatorisch.

#### 🛕 GEFAHR |

Im Wechselrichter kann Hochspannung anliegen!

- Der PV-Strang erzeugt bei Sonneneinstrahlung lebensgefährliche Hochspannung.
- Schließen Sie keine Wechselstrom- und Gleichstromleistungsschalter an, bevor Sie den elektrischen Anschluss abgeschlossen haben.
- Stellen Sie sicher, dass alle Kabel vor dem elektrischen Anschluss spannungsfrei sind.

#### A WARNUNG

- Jegliche unsachgemäße Bedienung während des Anschließens von Kabeln kann zu Geräteschäden oder Verletzungen führen.
- Nur qualifiziertes Personal kann den Anschluss von Kabeln durchführen.
- Alle Kabel müssen fest, unbeschädigt, gründlich isoliert und ausreichend dimensioniert sein.

#### HINWEIS

Befolgen Sie die Sicherheitshinweise zu den PV-Strängen und die Bestimmungen im Zusammenhang mit dem öffentlichen Versorgungsnetz.

- Alle elektrischen Verbindungen müssen den lokalen und nationalen Normen entsprechen.
- Der Wechselrichter darf nur nach Genehmigung durch den örtlichen Netzbetreiber an das Versorgungsnetz angeschlossen werden.

#### 5.2 Beschreibung der Anschlussklemmen

Die Anschlussklemmen befinden sich unten am Wechselrichter (siehe Abbildung unten).

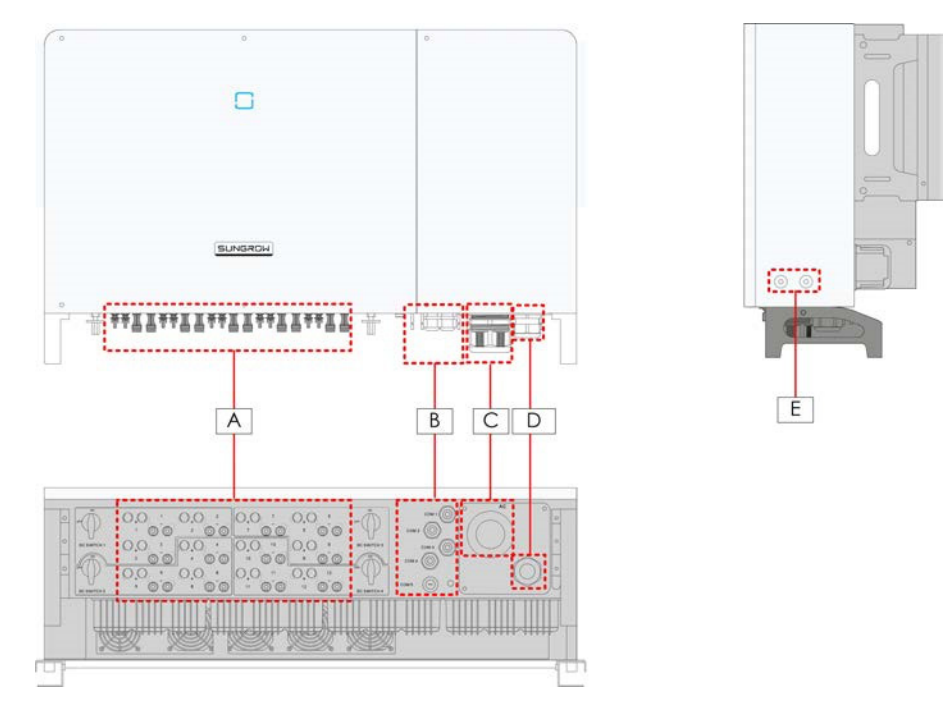

Abbildung 5-1 Anschlussklemmen

\*Die gezeigte Abbildung dient lediglich der allgemeinen Veranschaulichung. Das gelieferte Produkt kann abweichen.

| Pos. | Klemme                        | Bezeichnung | Hinweis                                                                                                    |  |
|------|-------------------------------|-------------|----------------------------------------------------------------------------------------------------|--|
| А    | PV-Anschlüsse                 | +/-         | + / -24, PV-Stecker                                                                                                    |  |
| В    | Kommunikations-<br>terminal   | COM1        | <ul> <li>RS485-Kommunikation, digitaler Eingang/</li> <li>Ausgang DI/DO und Stromversorgung des</li> <li>Trackingsystems.</li> </ul> |  |
|      |                               | COM2        |                                                                                                    |  |
|      |                               | СОМЗ        |                                                                                                    |  |
|      |                               | COM4        |                                                                                                    |  |
|      |                               | COM5        | Reserviert                                                                                                    |  |
| С    | AC-<br>Verdrahtungsklemme     | ٨٢          | Wird für den Anschluss des<br>Wechselstromausgangskabels verwendet.                                                                  |  |
| D    | Standby-<br>Erdungsklemme*    |             | Wird für die interne Erdung verwendet.                                                                                               |  |
| E    | Zusätzliche<br>Erdungsklemmen | Ē           | 2, verwenden Sie mindestens eine davon, um den Wechselrichter zu erden.                                                              |  |

\*Bei einer T-Erdung (direkte Verbindung eines Punkts mit Erde) wird das PE-Kabel über die interne PE-Klemme mit dem Inneren des Wechselrichters verbunden.
# 5.3 Übersicht zu elektrischen Anschlüssen

Die elektrischen Anschlüsse in der PV-Anlage umfassen einen zusätzlichen Erdungsanschluss, einen Wechselstromanschluss und einen PV-Stranganschluss.

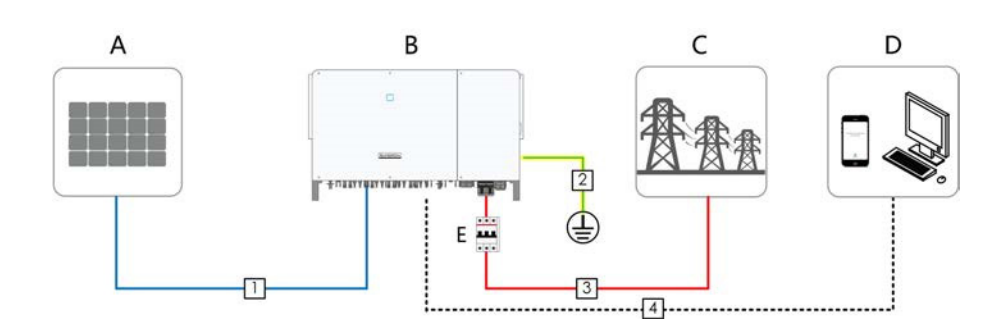

| Pos. | Bezeichnung       |
|------|-------------------|
| A    | PV-Strang         |
| В    | Wechselrichter    |
| C    | Stromnetz         |
| D    | Überwachungsgerät |
| E    | AC-Schutzschalter |
| E    | AC-Schutzschalter |

# Tabelle 5-1 Kabelanforderungen

|     |                              |                                                           | Spezifikation                 |                                                              |
|-----|------------------------------|-----------------------------------------------------------|-------------------------------|--------------------------------------------------------------|
| Nr. | Kabel                        | Тур                                                       | Kabel-<br>Durchmesser<br>(mm) | Querschnitt<br>(mm²)                                         |
| 1   | DC-Kabel                     | PV-Kabel, die dem<br>1.500 V-Standard<br>entsprechen      | 4,7~6,4                       | 4~6                                                          |
| 2   | Zusätzliches<br>Erdungskabel | Einadriges<br>Kupferdrahtkabel<br>für den<br>Außenbereich | /                             | Entspricht der PE-Ader<br>im AC-Kabel                        |
|     |                              |                                                           |                               | L1,L2,L3,(N) Draht:                                          |
|     |                              | Vieradriges                                               |                               | 70~240                                                       |
| 3   | AC-Kabel                     | Kupfer- oder<br>Aluminiumkabel *                          | 38~56                         | PE-Draht: siehe "Tabelle<br>5-2 Anforderungen an<br>PE-Ader" |

|     |            |                                                                                                    | Spezifikation        |                                                              |
|-----|------------|----------------------------------------------------------------------------------------------------|----------------------|--------------------------------------------------------------|
| Nr. | Kabel      | Cabel Typ                                                                                                    |                      | Querschnitt<br>(mm²)                                         |
|     |            | Dreiadriges<br>Kupfer- oder<br>Aluminiumkabel –<br>und ein<br>unabhängiges<br>einadriges PE-Kabel<br>Vier einadrige<br>Außenkabel<br>aus Kupfer oder<br>Aluminium** | Phase-Kabel<br>38~56 | L1,L2,L3 Draht: 70~240                                       |
|     |            |                                                                                                    | PE-Kabel:<br>14~32   | PE-Draht: siehe "Tabelle<br>5-2 Anforderungen an<br>PE-Ader" |
|     |            |                                                                                                    |                      | L1,L2,L3 Draht: 70~300                                       |
|     |            |                                                                                                    | 14~32                | PE-Draht: siehe "Tabelle<br>5-2 Anforderungen an<br>PE-Ader" |
| 4   | Datenkabel | Twisted-Pair-Kabel                                                                                                    | 4,5~18               | 1~1,5                                                        |

\* Wenn ein Aluminiumkabel verwendet wird, ist ein Kupfer-Aluminium-Adapter erforderlich.

Einzelheiten finden Sie unter "5.6.3 Anforderungen an Aluminiumkabel".

\*\* Im Falle von vier einadrigen Kabeln ist eine zusätzliche AC-Dichtungsplatte erforderlich. Für den Kauf der AC-Dichtungsplatte wenden Sie sich bitte an SUNGROW.

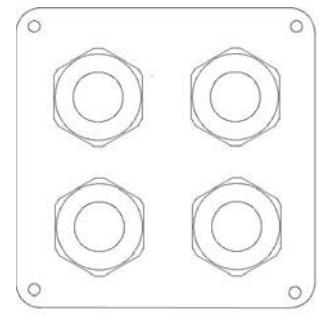

Ersatz-AC-Dichtungsplatte

| Tabelle 5-2 | Anforderungen | an PE-Ader |
|-------------|---------------|------------|
|-------------|---------------|------------|

| Querschnitt PE-<br>Ader                      | Hinweis                                                                                                    |
|----------------------------------------------|----------------------------------------------------------------------------------------------------|
| S/2<br>(S: Querschnitt der<br>Phasen-Ader S) | Die Angaben gelten nur, wenn Phasen-Ader und PE-Ader das gleiche Material<br>verwenden. Andernfalls ist darauf zu achten, dass der Querschnitt der PE-Ader<br>einen Leitwert aufweist, der dem des in der Tabelle angegebenen Drahtes<br>entspricht. |

|                                  |                                                         | Spezifikation                 |                                           |                                       |
|----------------------------------|---------------------------------------------------------|-------------------------------|-------------------------------------------|---------------------------------------|
| Kabel                            | Тур                                                     | Kabel-<br>Durchmesser<br>(mm) | Empfohlene<br>Querschnittsfläche<br>(mm²) | Spannungspegel                        |
| Stromkabel für<br>Trackingsystem | Doppeladriges<br>Kupferkabel<br>für den<br>Außenbereich | 4,5~18                        | 4~6*                                      | Passend zum<br>gewählten AC-<br>Kabel |

\* Nur wenn der Kabelquerschnitt zwischen 4 mm<sup>2</sup> und 6 mm<sup>2</sup> liegt, können die mitgelieferten OT-Klemmen verwendet werden. Andernfalls sollte der Benutzer M12-OT-Klemmen selbst vorbereiten und sicherstellen, dass der Kabelquerschnitt im Bereich von 0,5-10 mm<sup>2</sup> liegt.

# 5.4 Zusätzlicher Erdungsanschluss

#### MARNUNG

Da es ein transformatorloser Wechselrichter ist, kann weder der positive Gleichstrompol noch der negative Gleichstrompol des PV-Strangs geerdet werden. Andernfalls kann der Wechselrichter nicht ordnungsgemäß funktionieren.

Verbinden Sie die zusätzliche Erdungsklemme mit dem Schutzerdungspunkt, bevor Sie das Wechselstromkabel, das PV-Kabel und das Kommunikationskabel anschließen.

Der Erdungsanschluss dieser zusätzlichen Erdungsklemme kann den Anschluss der PE-Klemme des Wechselstromkabels nicht ersetzen. Befestigen Sie das Kabel mit einem Schraubendreher.

#### 5.4.1 Zusätzliche Erdungsanforderungen

Alle nicht stromführenden Metallteile und Gerätegehäuse in der PV-Anlage müssen geerdet werden, z. B. Halterungen für PV-Module und Wechselrichtergehäuse.

Die zusätzliche Erdungsklemme des einzelnen Wechselrichters erfordert eine T-Erdung (direkte Verbindung eines Punktes mit Erde).

Bei mehreren Wechselrichtern müssen zusätzliche Erdungsklemmen aller Wechselrichter und Erdungspunkte der PV-Modulhalterungen zuerst miteinander und dann mit einer Potenzialausgleichsleitung verbunden werden, um einen Potenzialausgleich sicherzustellen.

#### 5.4.2 Anschlussverfahren

Schritt 1 Bereiten Sie das Kabel und die OT/DT-Klemme vor.

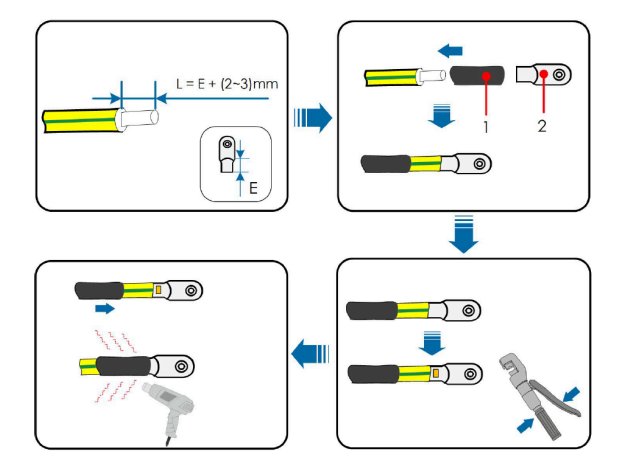

1: Schrumpfschlauch

2: OT/DT-Klemme

**Schritt 2** Entfernen Sie die Schraube an der Erdungsklemme und befestigen Sie das Kabel mit einem Schraubendreher.

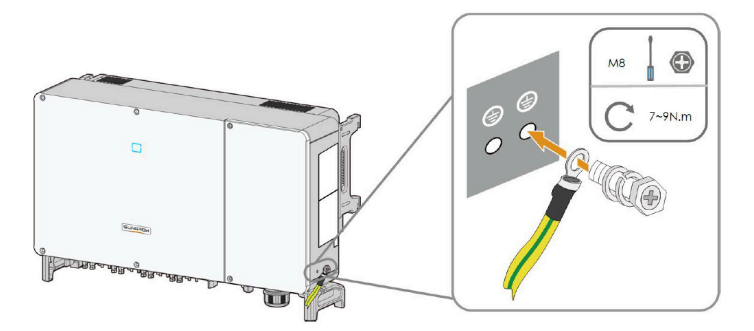

**Schritt 3** Tragen Sie Farbe auf die Erdungsklemme auf, um die Korrosionsbeständigkeit zu gewährleisten. - - ENDE

0

Die Erdungsschrauben sind bereits vor der Auslieferung an der Seite des Wechselrichters verankert und müssen nicht vorbereitet werden.

Es gibt zwei Erdungsklemmen. Verwenden Sie mindestens eine davon, um den Wechselrichter zu erden

# 5.5 Öffnen des Kabelfachs

- **Schritt 1** Lösen Sie mit dem mitgelieferten Inbusschlüssel die beiden Schrauben an der vorderen Abdeckung des Kabelfachs.
- Schritt 2 Öffnen Sie das Kabelfach.

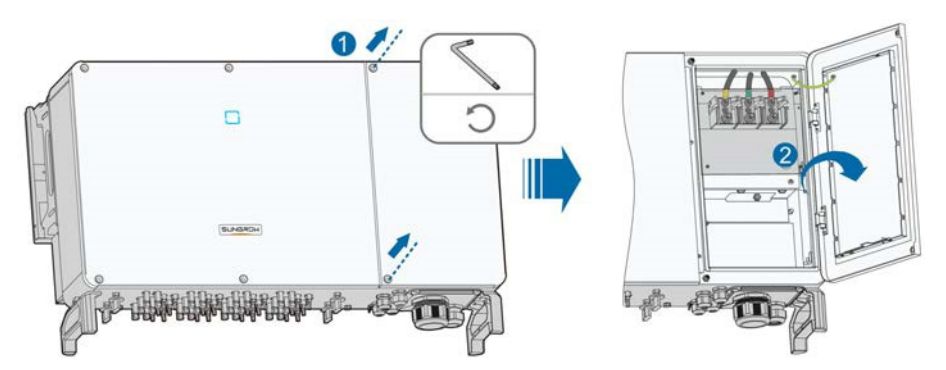

Schritt 3 Halten Sie das Kabelfach während der Verkabelung mithilfe des an der Abdeckung angebrachten Begrenzungshebels geöffnet.

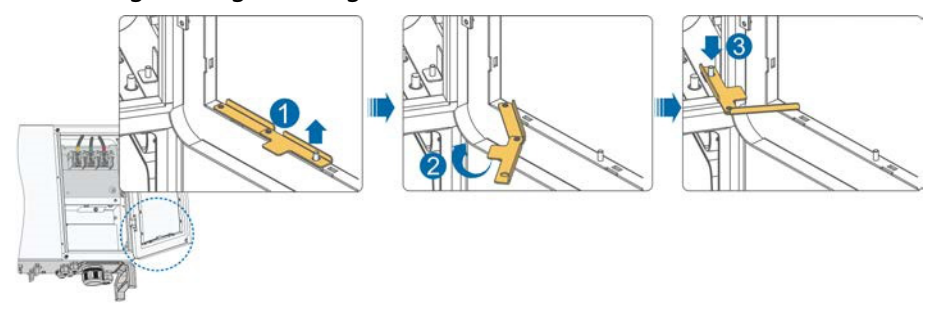

- - ENDE

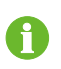

Schließen Sie das Kabelfach wieder in umgekehrter Reihenfolge, nachdem Sie die Verkabelung abgeschlossen haben.

# 5.6 Verbindung der Wechselstromkabel

## 5.6.1 Anforderungen für Wechselstromseite

Bevor Sie den Wechselrichter an das Netz anschließen, vergewissern Sie sich, dass die Netzspannung und -frequenz den Anforderungen entsprechen (siehe, 10.1 Technische Daten"). Andernfalls wenden Sie sich an Ihren Netzbetreiber.

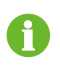

Verbinden Sie den Wechselrichter ausschließlich nach der Genehmigung durch einen örtlichen Netzbetreiber mit dem Versorgungsnetz.

#### Wechselstromschutzschalter

An der Wechselstromseite jedes Wechselrichters befindet sich ein unabhängiger dreipoliger oder vierpoliger Leistungsschalter, um eine sichere Trennung vom Versorgungsnetz zu gewährleisten.

| Empfohlene Betriebsspannung | Empfohlener Nennstrom |
|-----------------------------|-----------------------|
| 800 V                       | 250 A                 |

#### HINWEIS

Schließen Sie niemals eine Last zwischen dem Wechselrichter und dem Leistungsschalter an. Mehrere Wechselrichter können keinen gemeinsamen Leitungsschutzschalter haben.

#### Anforderungen für die Parallelschaltung mehrerer Wechselrichter

Werden mehrere Wechselrichter parallel an das Netz angeschlossen, ist darauf zu achten, dass die Gesamtzahl der parallel geschalteten Wechselrichter 30 nicht überschreitet. Andernfalls wenden Sie sich an SUNGROW, um ein technisches Schema zu erhalten.

#### **MV-Transformator**

Der zusammen mit dem Wechselrichter verwendete MV-Transformator muss die folgenden Anforderungen erfüllen:

- Der Transformator für den Wechselrichter kann ein Verteilungstransformator sein, er muss jedoch für die typischen zyklischen Lasten einer PV-Anlage ausgelegt sein (Last am Tag und möglicherweise keine Last in der Nacht).
- Der Transformator kann flüssigkeitsgekühlt oder trocken sein. Eine Schirmwicklung ist nicht erforderlich.
- Die Außenleiterspannung auf der Niederspannungsseite des Transformators muss die Ausgangsspannung des Wechselrichters aushalten. Beim Anschließen des Transformators an das IT-Netz, müssen die Erdspannungsfestigkeit der Niederspannungswindung des Transformators, die Wechselstromkabel und die Nebengeräte (einschließlich des Relaisschutzgeräts, des Erfassungs- und Messgeräts und anderer zugehöriger Hilfsgeräte) nicht niedriger als 1.500 V sein.
- Die Netzspannung auf der Hochspannungsseite des Transformators muss mit der örtlichen Netzspannung übereinstimmen.
- Ein Transformator mit einem Stufenschalter auf der Hochspannungsseite wird empfohlen, um mit der Netzspannung in Einklang zu bleiben.
- Bei einer Umgebungstemperatur von 45 °C kann der Transformator über einen langen Zeitraum mit dem 1,1-fachen Faktor der Last betrieben werden.
- Transformator mit einer Kurzschlussimpedanz von 6 % (zulässige Toleranz: ±10 %) wird empfohlen.
- Der Spannungsabfall des Systemkabels beträgt nicht mehr als 3 %.
- Die Gleichstromkomponente, die der Transformator aushalten kann, beträgt 1 % des Grundstroms bei Nennleistung.
- Bei der Wärmeleistung müssen der Lastverlauf des Transformators und die Umgebungsbedingungen berücksichtigt werden.
- Die Scheinleistung des Wechselrichters darf niemals die Leistung des Transformators überschreiten. Der maximale Nennwechselstrom aller angeschlossenen Wechselrichter muss berücksichtigt werden. Wenn mehr als 30 Wechselrichter an das Versorgungsnetz angeschlossen sind, wenden Sie sich an SUNGROW.
- Der Transformator muss vor Überlastung und Kurzschluss geschützt werden.
- Der Transformator ist ein wichtiger Teil des netzgekoppelten PV- Energieerzeugungssystems. Die Fehlertoleranzkapazität des Transformators muss jederzeit berücksichtigt werden. Die Fehler umfassen: Systemkurzschluss, Erdungsfehler, Spannungsabfall, etc.
- Berücksichtigen Sie bei der Auswahl und Installation des Transformators die Umgebungstemperatur, die relative Luftfeuchtigkeit, die Höhe, die Luftqualität und andere Umgebungsbedingungen.

- Beachten Sie bei aktivierter Anti-PID-Funktion folgende Punkte:
  - Wenn die LV-Seitenwicklung Y-förmig ist, ist eine Sternpunkterdung nicht zulässig.
  - Es wird empfohlen, Überspannungsschutzgeräte (ÜSG) für die Wechselstrom- Combiner-Box und auf der LV-Seite des Transformators gemäß "3 + 1" anzubringen, wie in der folgenden Abbildung gezeigt. Die minimale Dauerbetriebsspannung von M1-M4 beträgt 690 VAC.
  - Die LV-Seitenwicklung des Transformators, die Wechselstromkabel und die Sekundärgeräte (einschließlich Schutzrelais, Erfassungs- und Messinstrumente und zugehörige Hilfsgeräte) müssen einer Erdspannung von mindestens 906 V standhalten.

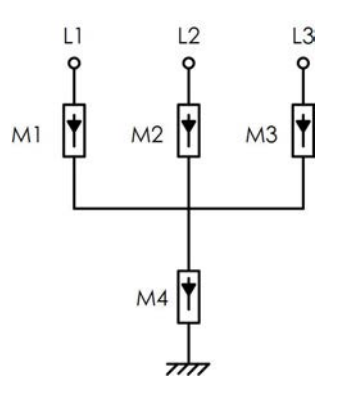

#### 5.6.2 Anforderungen an die OT/DT-Klemme

Zur Befestigung der Wechselstrom-Kabel an der Klemmleiste sind OT/DT-Klemmen (nicht im Lieferumfang enthalten) erforderlich. Kaufen Sie die OT/DT-Klemmen gemäß den folgenden Anforderungen.

#### **OT/DT-Klemmen der Phasen-Ader**

- Technische Daten: M12;
- Abmessungen:  $a \le 46 \text{ mm} / 13 \text{ mm} \le b \le 15,5 \text{ mm} / c \le 22 \text{ mm}$

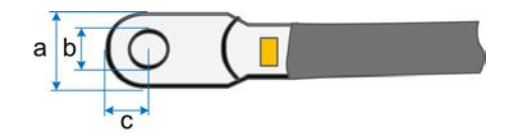

Abbildung 5-2 Abmessungen der Klemme

## OT/DT-Klemmen der PE-Ader

• Technische Daten: M8 / M10.

## 5.6.3 Anforderungen an Aluminiumkabel

Wenn ein Aluminiumkabel ausgewählt wird, verwenden Sie eine Kupfer-Aluminium- Adapterklemme, um einen direkten Kontakt zwischen der Kupferschiene und dem Aluminiumkabel zu vermeiden.

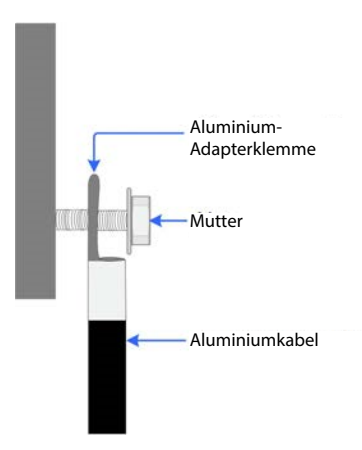

Abbildung 5-3 Anschlussreihenfolge der Aluminium-Kabelklemmen

#### HINWEIS

HINWEIS Sollten Probleme auftreten, wenden Sie sich bitte an den Hersteller der Klemme.

Direkter Kontakt zwischen der Kupferschiene und dem Aluminiumkabel führt zu elektrochemischer Korrosion und beeinträchtigt die Zuverlässigkeit der elektrischen Verbindung.

#### 5.6.4 Anschlussverfahren

A

In diesem Handbuch wird eine Beschreibung am Beispiel eines fünfadrigen Kabels gegeben.

Die Verdrahtungsmethode des vieradrigen Kabels ist dieselbe.

- Schritt 1 Öffnen Sie das Kabelfach. Weitere Informationen finden Sie unter "5.5 Öffnen des Kabelfachs".
- **Schritt 2** Trennen Sie den Wechselstromschutzschalter und verhindern Sie, dass er versehentlich wieder zugeschaltet wird.
- **Schritt 3** Lösen Sie die Überwurfmutter des wasserdichten Wechselstromkabels und verwenden Sie eine Dichtung entsprechend dem Kabelaußendurchmesser. Führen Sie das Kabel nacheinander durch die Überwurfmutter, die Dichtung und die Verdrahtungsklemme.

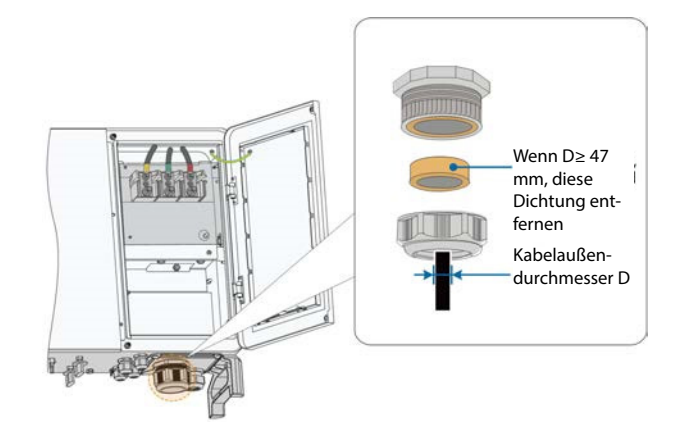

**Schritt 4** Entfernen Sie die Schutzabdeckung und lagern Sie die gelösten Schrauben ordnungsgemäß.

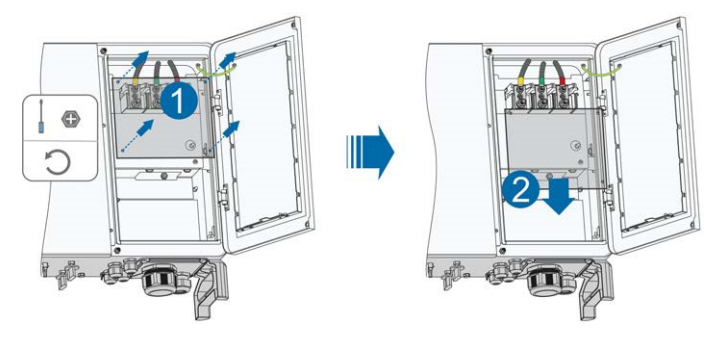

**Schritt 5** Entfernen Sie die Schutzschicht und die Isolierschicht um eine bestimmte Länge, wie in der folgenden Abbildung gezeigt.

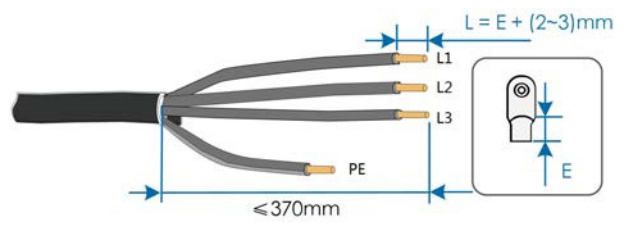

- **Schritt 6** Wenn eine Verdrahtung des Netzkabels für das Trackingsystem erforderlich ist, lesen Sie bitte "5.8 Verdrahtung des Netzkabels für das Trackingsystem (optional)". Andernfalls überspringen Sie diesen Schritt.
- **Schritt 7** Fertigen Sie das Kabel und crimpen Sie die OT/DT-Klemme.

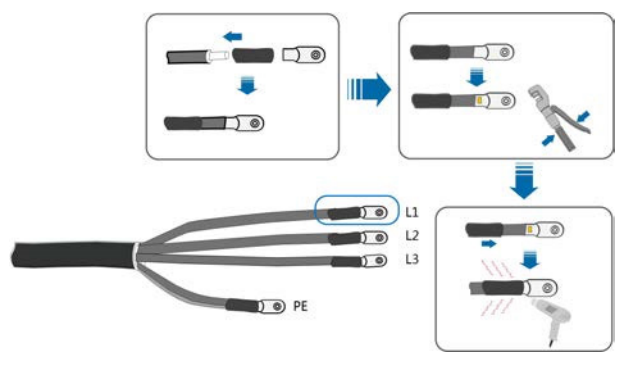

A

Schritt 8 Befestigen Sie die Adern an den entsprechenden Klemmen.

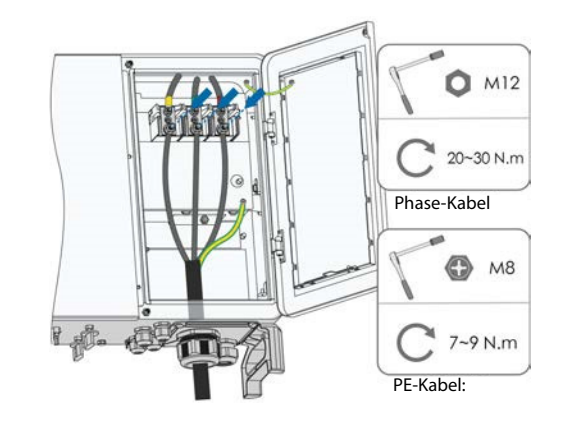

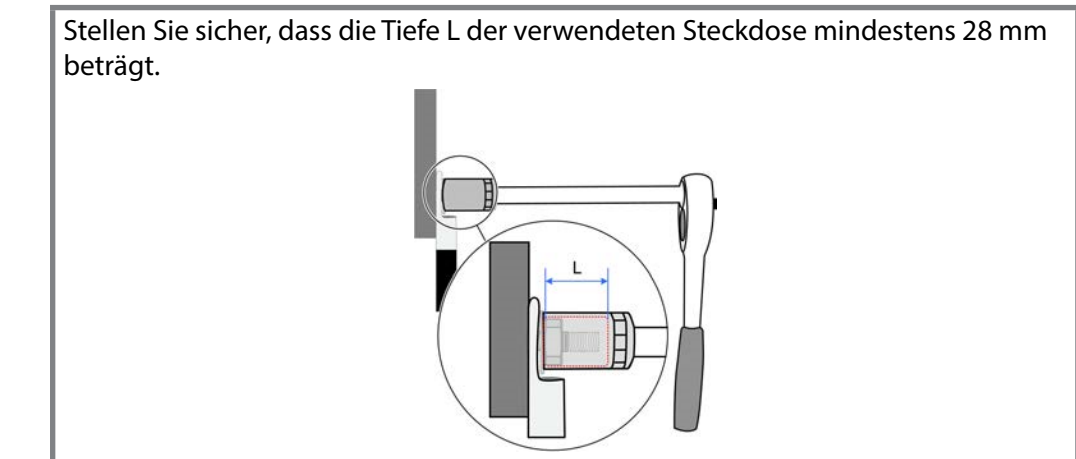

**Schritt 9** Ziehen Sie das Kabel vorsichtig zu sich, um eine feste Verbindung zu gewährleisten, und ziehen Sie die Überwurfmutter im Uhrzeigersinn an.

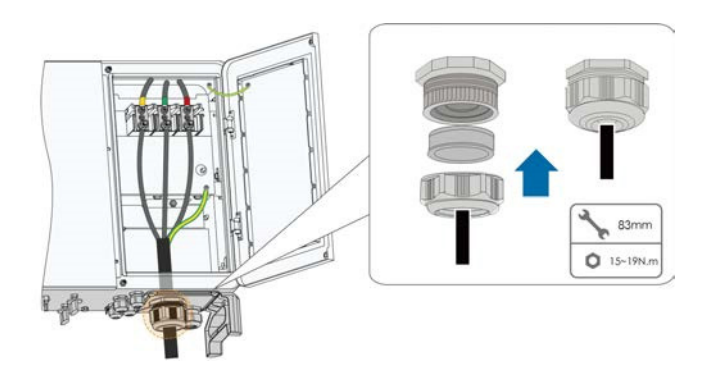

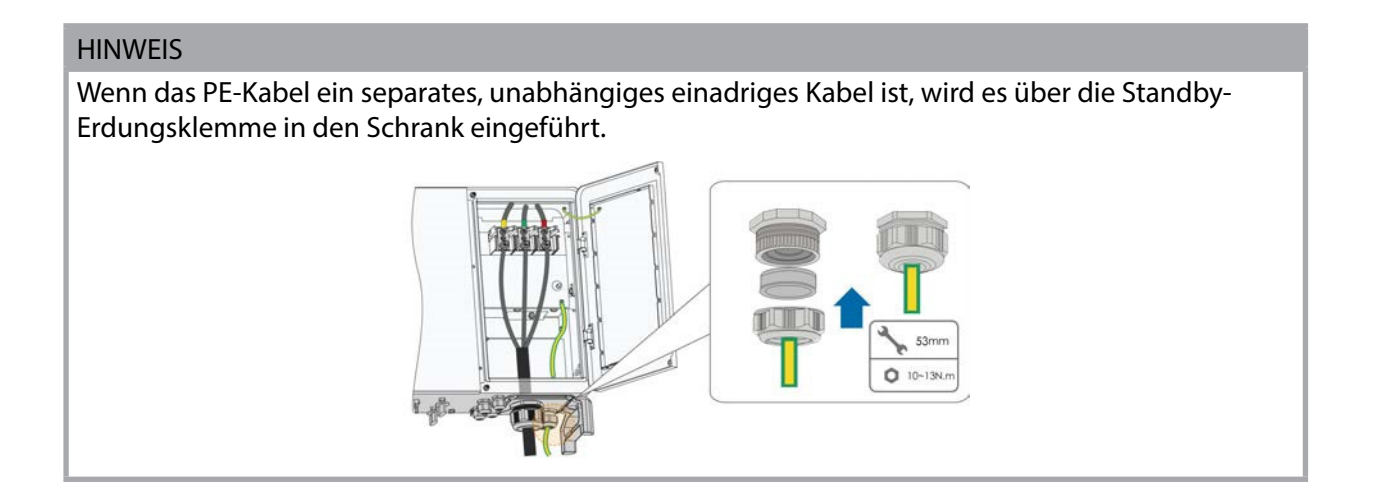

## Schritt 10 Bringen Sie die Schutzabdeckung an.

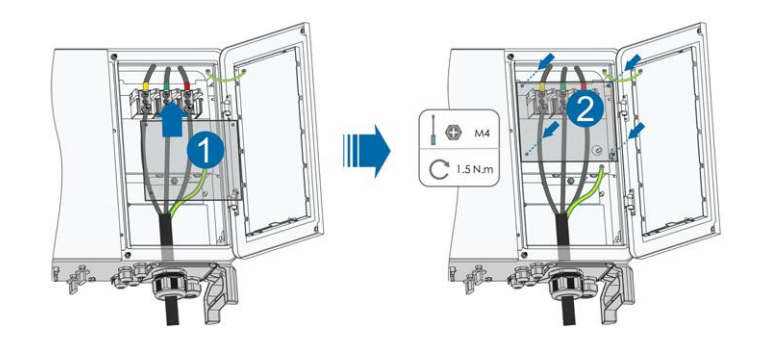

- - ENDE

# 5.7 Verbindung der Gleichstromkabel

# \Lambda GEFAHR

Gefahr eines Stromschlags!

Der PV-Generator erzeugt eine tödliche Hochspannung, wenn er der Sonnenstrahlung ausgesetzt wird.

# 

Stellen Sie sicher, dass die PV-Anlage gut gegen Erde isoliert ist, bevor Sie sie an den Wechselrichter anschließen.

#### HINWEIS

Der Wechselrichter könnte hierbei beschädigt werden! Die folgenden Anforderungen müssen eingehalten werden.

Andernfalls verfallen sämtliche Garantie- und Gewährleistungsansprüche.

- Stellen Sie sicher, dass die maximale Spannung jedes Strangs zu jeder Zeit unter 1.500 V liegt.
- Die Verwendung von PV-Modulen unterschiedlicher Marken oder Modelle in einem PV-Strang oder ein fehlerhaftes PV-Strang-Design mit PV-Modulen von unterschiedlich ausgerichteten Dächern kann den Wechselrichter zwar nicht beschädigen, führt aber zu einer schlechten Systemleistung!
- Stellen Sie sicher, dass der maximale Kurzschlussstrom der Gleichstromseite im zulässigen Bereich liegt.

#### 5.7.1 PV-Eingangskonfiguration

Wie in der folgenden Abbildung dargestellt, verfügt der Wechselrichter über mehrere PV-Eingänge: PV-Eingänge 1 ~ 12, jeder PV-Eingang ist mit einem MPP-Tracker ausgestattet.

Jeder PV-Eingang arbeitet unabhängig und hat einen eigenen MPPT. Dadurch können sich die Strang-Strukturen der einzelnen PV-Eingänge voneinander unterscheiden, einschließlich des PV-Modultyps, der Anzahl der PV-Module in jedem Strang, des Neigungswinkels und der Installationsausrichtung.

Jeder PV-Eingangsbereich enthält zwei Gleichstromeingänge DC1 und DC2. Um die Eingangsleistung des PV-Moduls optimal zu nutzen, müssen die Strang-Strukturen von DC1 und DC2 identisch sein, einschließlich PV-Modultyp, Anzahl der PV-Module, Neigungswinkel und Installationsausrichtung.

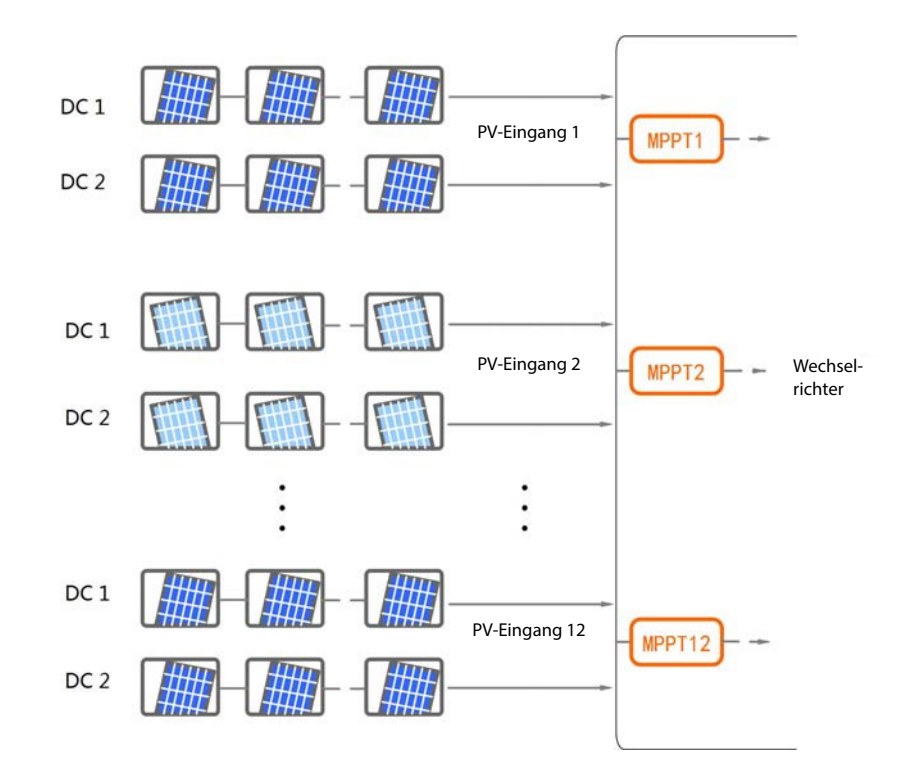

| Leerlaufspannungsgrenze | Max. Strom für Eingangsstecker |
|-------------------------|--------------------------------|
| 1.500 V                 | 30 A                           |

#### 5.7.2 Y-Klemmen-Anschluss

# Physikalische Referenz-Zeichnung

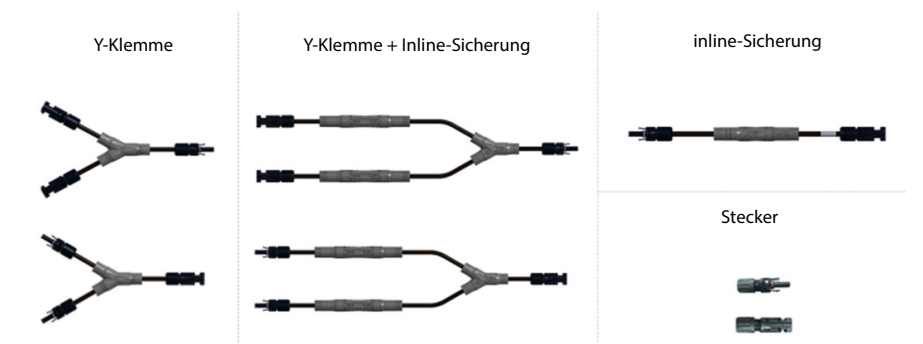

Abbildung 5-4 Y-Klemme/Y-Klemme + Inline-Sicherung/Inline-Sicherung/Steckverbinder Physikalisch Zeichnung

(Die Bilder dienen nur als Beispiel)

## Anwendungen für Y-Klemmen und Inline-Sicherungen

**Fall 1:** Wenn die Y-Klemme auf der Modulseite angeschlossen ist, muss ein spezielles PV-Kabel für die Verbindung zwischen der Y-Klemme und dem Wechselrichter verwendet werden. Der Schaltplan für das System ist in der nachstehenden Abbildung dargestellt.

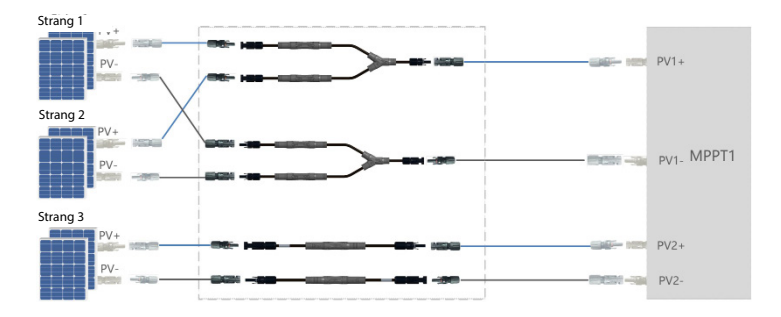

**Fall 2:** Wenn die Y-Klemme auf der Seite des Wechselrichters angeschlossen ist, kann die Y-Klemme direkt an die Gleichstromseite des Wechselrichters angeschlossen werden; das Systemschaltbild ist in der folgenden Abbildung dargestellt.

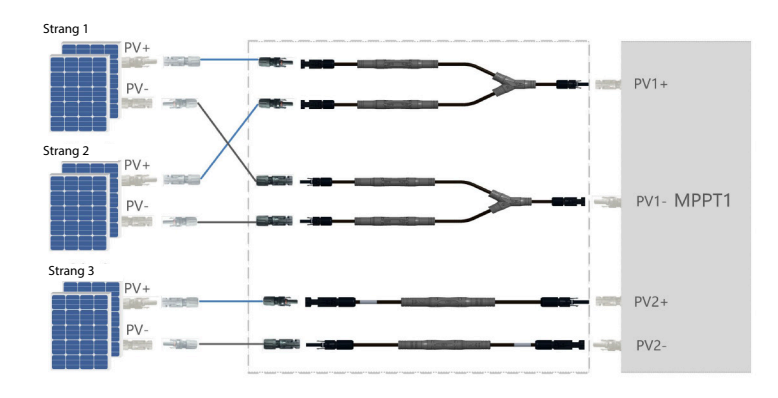

Sungrow kann den Y-Abzweig von Bizlink anbieten. Falls erforderlich, kontaktieren Sie bitte Sungrow für den Kauf. Die Kunden können auch selbst Y-Abzweige mit denselben Spezifikationen erwerben. Die Verdrahtungsanweisungen für den Y-Abzweig sind wie folgt.

- Wenn Sie sich für den Kauf eines Y-Abzweigs von Sungrow entscheiden, verwenden Sie bei einflächigen Modulen einen Y-Abzweig mit einer 15 A-Sicherung, und die Materialnummer lautet B-Q-002567; bei zweiflächigen Modulen verwenden Sie einen Y-Abzweig mit einer 20 A-Sicherung, und die Materialnummer lautet B-Q-002568.
- Wenn für die Verdrahtung Y-Abzweige verwendet werden, müssen alle Verbinder vom selben Hersteller stammen; verschiedene Hersteller dürfen nicht gemischt werden. Bei gemischter Verwendung überschreitet der Kontaktwiderstand des Steckverbinders den zulässigen Wert, und der Steckverbinder erwärmt sich und oxidiert während der Verwendung weiter, was zu einer hohen Störanfälligkeit führt.
- Der Y-Abzweig kann sowohl modulseitig als auch umrichterseitig angeschlossen werden.
- Sungrow bietet einen Y-Abzweig von Bizlink an, dessen Anschluss MC4-Evo2 ist. Wenn er auf der Seite des Wechselrichters angeschlossen wird, kann der Y-Abzweig direkt an den Wechselrichter angeschlossen werden.
- Es muss ein PV-Kabel verwendet werden, das der 1500-V-Norm entspricht und einen Leiterquerschnitt von 4 mm<sup>2</sup> oder 6 mm<sup>2</sup> hat.

## 5.7.3 Anschlussverfahren

Für den schnellen Anschluss von PV-Eingängen bietet SUNGROW entsprechende Steckverbinder im Lieferumfang an.

Der Anschluss der DC-Kabel an den Wechselrichter erfolgt über PV-Steckverbinder, die im Lieferumfang enthalten sind.

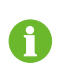

Verwenden Sie zur Gewährleistung der Schutzart IP66 nur den im Lieferumfang enthaltenen Stecker oder einen Stecker mit der gleichen Schutzart.

# \Lambda GEFAHR

Im Wechselrichter kann Hochspannung anliegen!

- Stellen Sie sicher, dass alle Kabel vor dem elektrischen Anschluss spannungsfrei sind.
- Schließen Sie keine Wechselstrom- und Gleichstromleistungsschalter an, bevor Sie die elektrischen Verbindungen hergestellt haben.

#### HINWEIS

Verwenden Sie die MC4 EVO2 PV-Steckverbinder aus dem Lieferumfang. Schäden am Gerät, die durch die Verwendung einer nicht kompatiblen Klemme verursacht wurden, fallen nicht unter die Garantie.

Die PV-Steckverbinder können entsprechend den folgenden empfohlenen Modellen erworben werden:

- Wenn der Querschnitt des DC-Kabels 6 mm<sup>2</sup> beträgt, ist das empfohlene Modell für die Kabelbuchse PV-KST4-EVO 2/6II-UR (Stäubli) und für den Kabelstecker das Modell PV-KBT4-EVO 2/6II-UR (Stäubli).
- Wenn der Querschnitt des DC-Kabels 10 mm<sup>2</sup> beträgt, ist das empfohlene Modell für die Kabelbuchse PV-KBT4-EVO 2/10II-UR (Stäubli) und das empfohlene Modell für den Kabelstecker PV-KST4-EVO 2/10II-UR (Stäubli).

Schritt 1 Entfernen Sie die Aderisolation aller Gleichstromkabel.

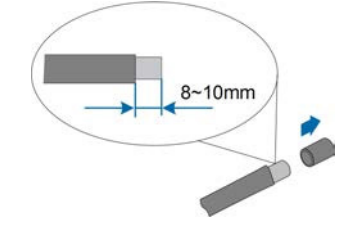

Schritt 2 Montieren Sie die Kabelenden mit einer Crimpzange.

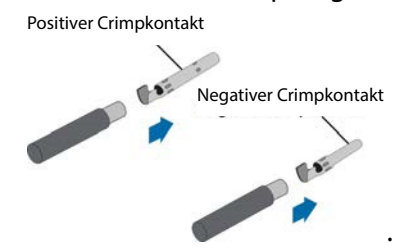

**Schritt 3** Führen Sie das Kabel durch die Kabelverschraubung und in den Isolator ein, bis es einrastet. Ziehen Sie das Kabel vorsichtig zu sich, um eine feste Verbindung zu gewährleisten.

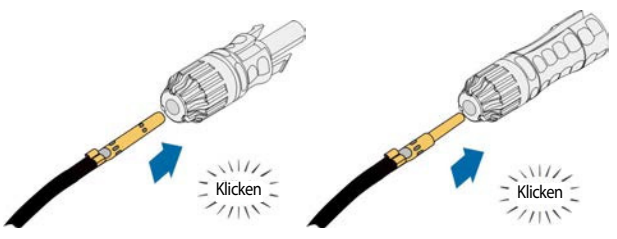

Schritt 4 Ziehen Sie die Kabelverschraubung und den Isolator fest.

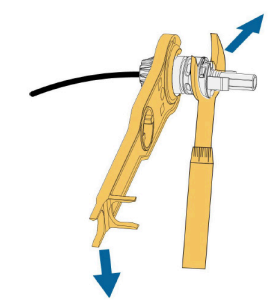

| Querschnitt (mm²) | Anzugsdrehmoment (N·m) |
|-------------------|------------------------|
| 4                 | 4,0                    |
| 6                 | 3,5                    |

# Schritt 5 Überprüfen Sie die Polarität.

#### HINWEIS

Der Wechselrichter funktioniert nicht ordnungsgemäß, wenn die PV-Polarität vertauscht ist.

- - ENDE

#### 5.7.4 Installieren des PV-Steckers

**Schritt 1** Drehen Sie alle Gleichstromschalter in die "AUS" Position.

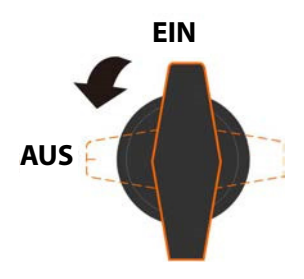

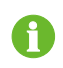

Sie können Schritt 1 überspringen, wenn Ihr Gerät nicht mit Gleichstromschaltern ausgestattet ist.

Schritt 2 Überprüfen Sie das Anschlusskabel des PV-Strangs auf die richtige Polarität und darauf, dass die Leerlaufspannung die Wechselrichter-Eingangsgrenze von 1.500 V zu keiner Zeit überschreitet.

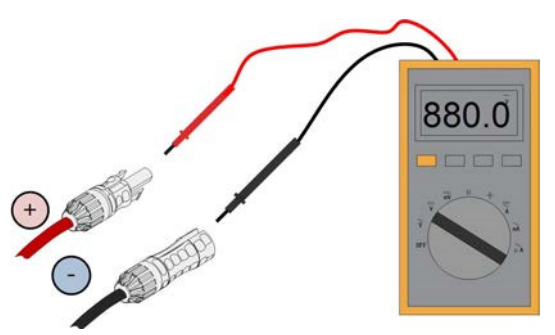

Schritt 3 Stecken Sie die PV-Stecker in die entsprechenden Klemmen, bis ein Klicken zu hören ist.

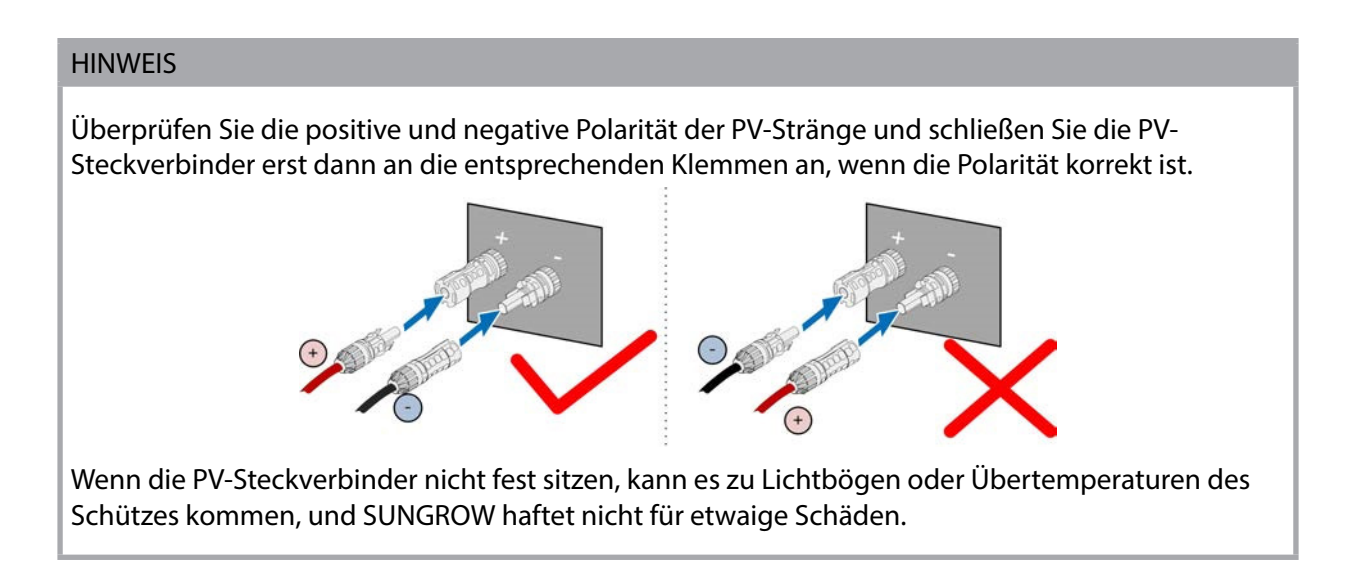

**Schritt 4** Befolgen Sie die vorstehenden Schritte, um PV-Stecker anderer PV-Stränge anzuschließen.

Schritt 5 Verschließen Sie die nicht verwendeten PV-Klemmen mit Abdeckkappen.

- - ENDE

Beachten Sie die Angaben des Kabelherstellers bezüglich des zulässigen Biegeradius. Achten Sie darauf, dass der Biegeradius des Kabels mindestens 20 mm beträgt.

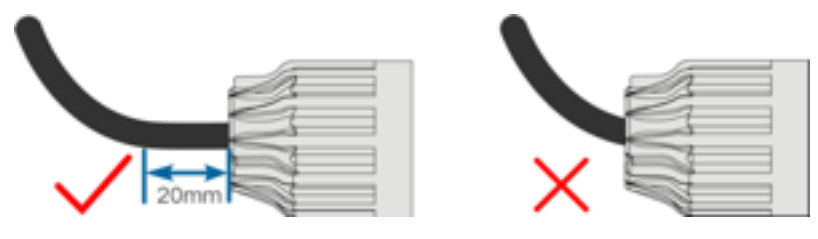

Die Hutmutter darf nicht unten herausragen.

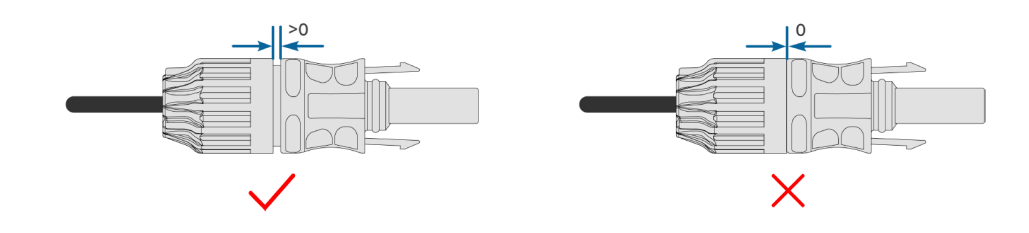

# 5.8 Verdrahtung des Netzkabels für das Trackingsystem (optional)

- **Schritt 1** Führen Sie das Wechselstromkabel gemäß Schritt 1 bis Schritt 4, wie in "5.6.4 Anschlussverfahren" beschrieben, in das Kabelfach ein.
- **Schritt 2** Lösen Sie die Überwurfmutter des Kommunikationsanschlusses und verwenden Sie eine dem Kabelaußendurchmesser entsprechende Dichtung. Führen Sie das Kabel nacheinander durch die Überwurfmutter und die Dichtung.

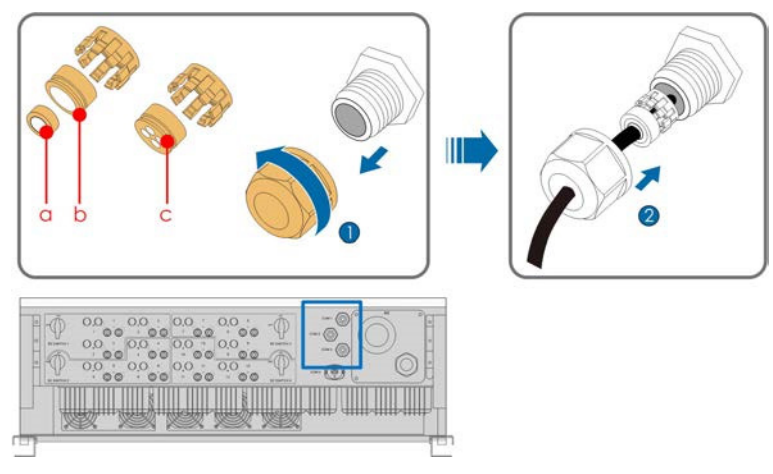

| Außendurchmesser D(mm) | Dichtung |
|------------------------|----------|
| 4,5~6                  | c        |
| 6~12                   | a+b      |
| 13~18                  | b        |

Schritt 3 Entfernen Sie die Schutzabdeckung und lagern Sie die gelösten Schrauben ordnungsgemäß.

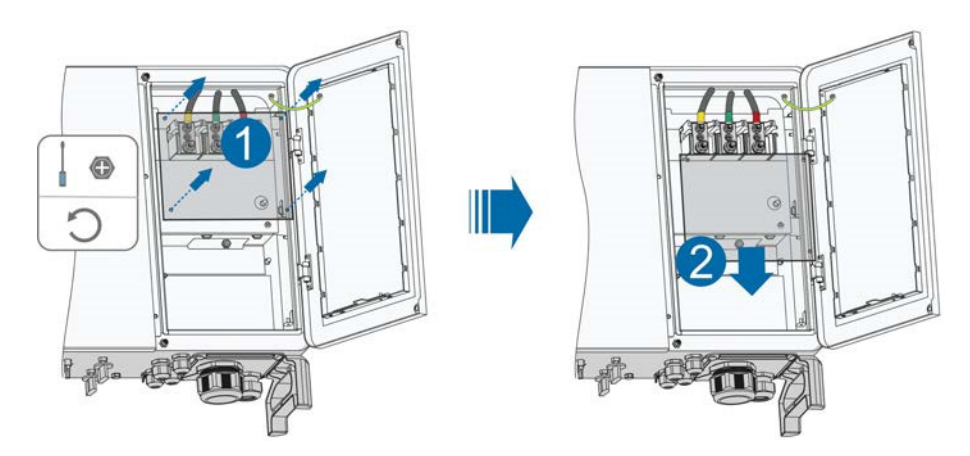

**Schritt 4** Entfernen Sie die Schutzschicht und die Isolierschicht um eine bestimmte Länge, wie in der folgenden Abbildung gezeigt.

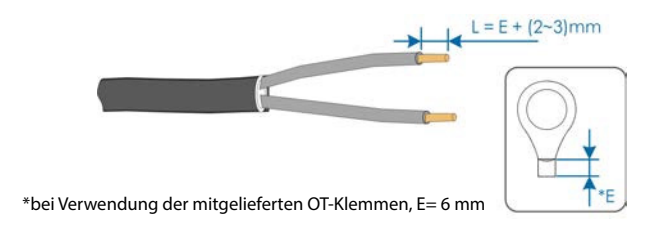

Schritt 5 Installieren Sie den OT-Anschluss und drücken Sie ihn fest.

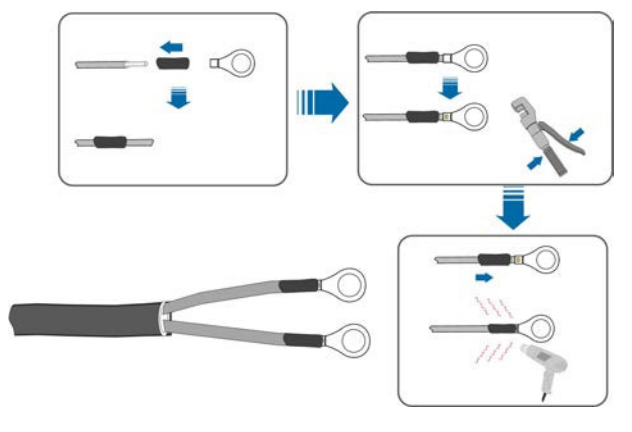

**Schritt 6** Stapeln Sie die OT-Klemmen auf die OT/DT-Klemmen der AC-Kabel und befestigen Sie die Kabel an den entsprechenden Klemmen.

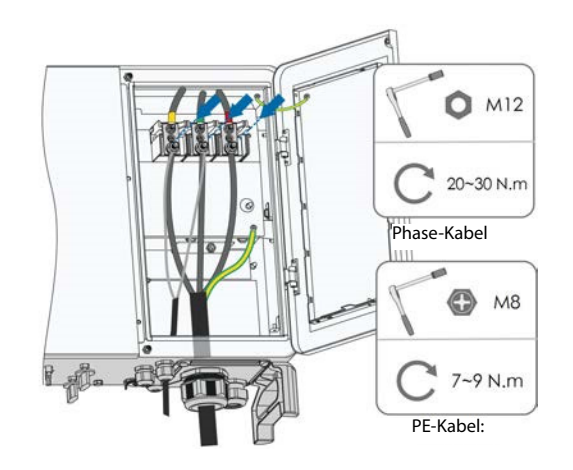

# \Lambda GEFAHR

Stellen Sie sicher, dass die OT-Klemmen des Netzkabels an denOT/DT-Klemmen des AC-Kabels angebracht sind. Andernfalls kann es zu Überhitzung oder sogar zu Verbrennungen kommen.

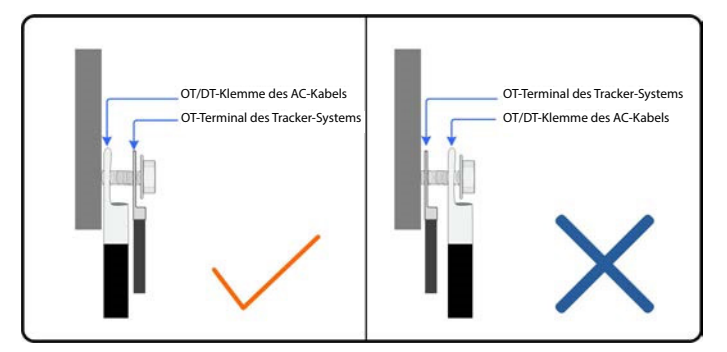

**Schritt 7** Ziehen Sie das Kabel vorsichtig zu sich, um eine feste Verbindung zu gewährleisten, und ziehen Sie die Überwurfmutter im Uhrzeigersinn an.

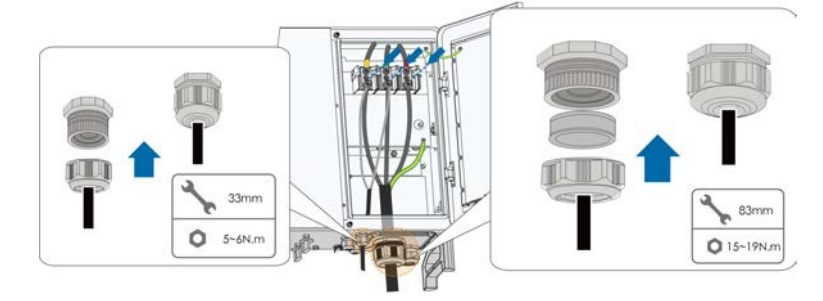

Schritt 8 Bringen Sie die Schutzabdeckung an.

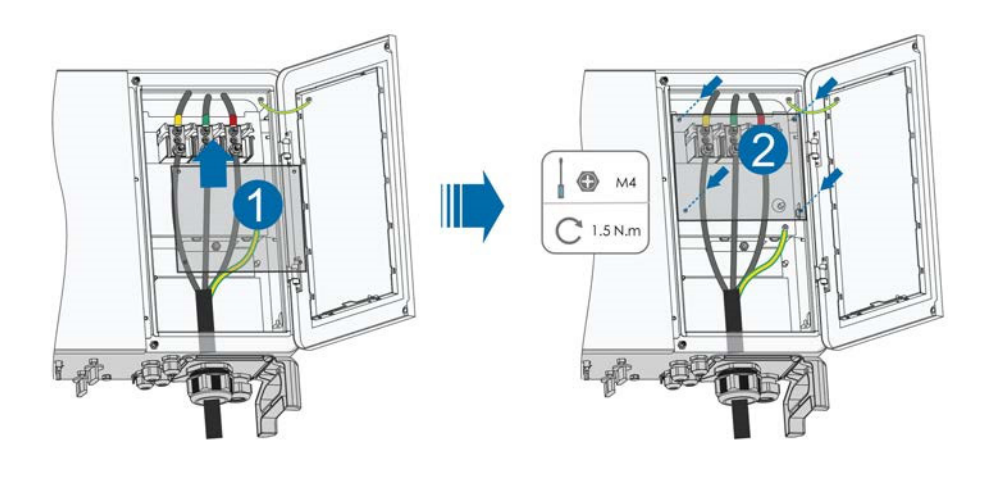

--ENDE

A

Auf der Unterseite des Wechselrichters befinden sich drei Kommunikationsanschlüsse COM1, COM2,COM3 und COM4. Wählen Sie das Kommunikationsendgerät gemäß den Bedingungen vor Ort aus.

Ein Trennschalter (≥ 800 V) und eine Sicherung (16 A, gM) müssen zwischen dem Wechselrichter und dem Trackingsystem-Schaltkasten installiert werden.

Die Länge des Kabels, das die interne Anschlussklemme des Wechselrichters mit der Sicherung verbindet, muss weniger als 2,5 m betragen.

## 5.9 RS485-Kommunikation

#### 5.9.1 Schnittstellenbeschreibung

Die folgende Abbildung zeigt die Position der Kommunikationsverdrahtungsplatine im Wechselrichter sowie die für die Verdrahtungsplatine vorgesehenen Klemmen.

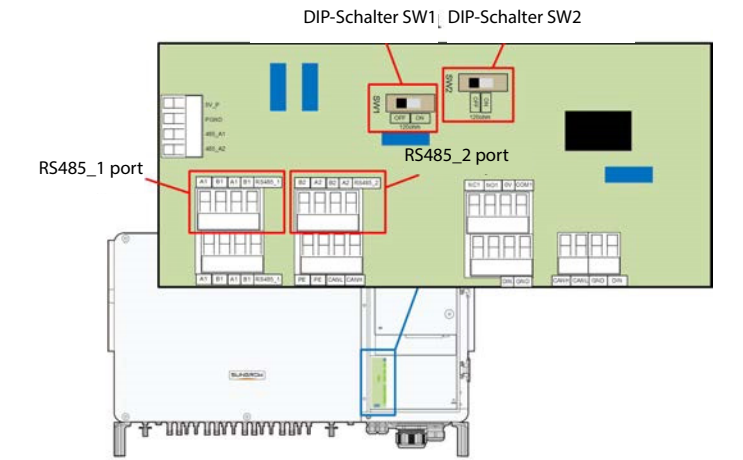

Der Wechselrichter ist mit zwei Gruppen von RS485-Kommunikationsschnittstellen für den externen Kommunikationsanschluss ausgestattet.

Der Port RS485\_1 wird zum Anschluss des Loggers verwendet, um den Datenaustausch mit einem PC oder anderen Überwachungsgeräten zu ermöglichen. Der Port RS485\_2 dient zum Anschluss von Kommunikationsgeräten des Trackingsystems, um den Datenaustausch mit dem Ortungssystem zu ermöglichen. Die Klemmenbezeichnungen der beiden Anschlüsse lauten wie folgt:

| Tabelle 5-4 RS485_ | 1 Definition der Klemmen |
|--------------------|--------------------------|
|--------------------|--------------------------|

| Nr. | Definition                            |
|-----|---------------------------------------|
| A1  | RS485 A IN, RS485A Differenzsignal +  |
| B1  | RS485 B IN, RS485B Differenzsignal -  |
| A1  | RS485 A OUT, RS485A Differenzsignal + |
| B1  | RS485 B OUT, RS485B Differenzsignal - |

#### Tabelle 5-5 RS485\_2 Definition der Klemmen

| Definition                            |
|---------------------------------------|
| RS485 B OUT, RS485B Differenzsignal - |
| RS485 A OUT, RS485A Differenzsignal + |
| RS485 B IN, RS485B Differenzsignal -  |
| RS485 A IN, RS485A Differenzsignal +  |
|                                       |

Die Klemmenblockschnittstelle und die RJ45-Schnittstelle haben dieselbe Funktion, deren Verdrahtungsart unterschiedlich ist. Wählen Sie eine der Schnittstellen als Kabelverbindung aus.

#### HINWEIS

Die Schnittstelle RS485\_1 ist als SW2 gekennzeichnet.

#### 5.9.2 RS485-Kommunikationssystem

#### Kommunikationssystem mit Einzelwechselrichter

Bei einem einzelnen Wechselrichter ist für den Anschluss eines Kommunikationskabels nur ein RS485-Kabel erforderlich.

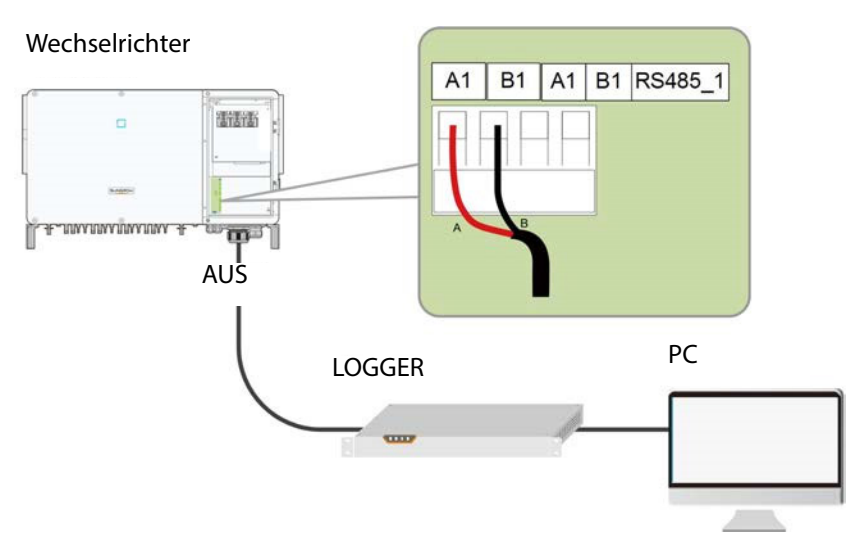

#### Kommunikationssystem mit mehreren Wechselrichtern

Bei mehreren Wechselrichtern können alle Wechselrichter über RS485-Kabel in der Art einer Verkettung angeschlossen werden. Das Kommunikationskabel des Trackingsystems kann an den Port RS485\_2 eines beliebigen Wechselrichters in der Verkettung angeschlossen werden.

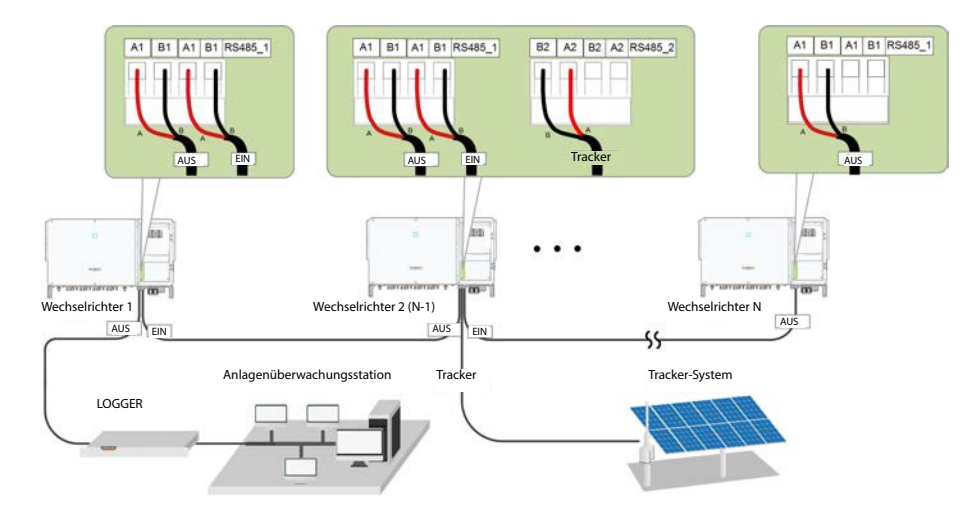

Wenn mehr als 15 Wechselrichter in der gleichen Verkettung angeschlossen sind, konfigurieren Sie die RS485-Dip-Schalter der Wechselrichter an den beiden Enden der Kette (RS485\_1 entspricht SW2 und RS485\_2 entspricht SW1), um eine gute Kommunikationsqualität sicherzustellen.

A

A

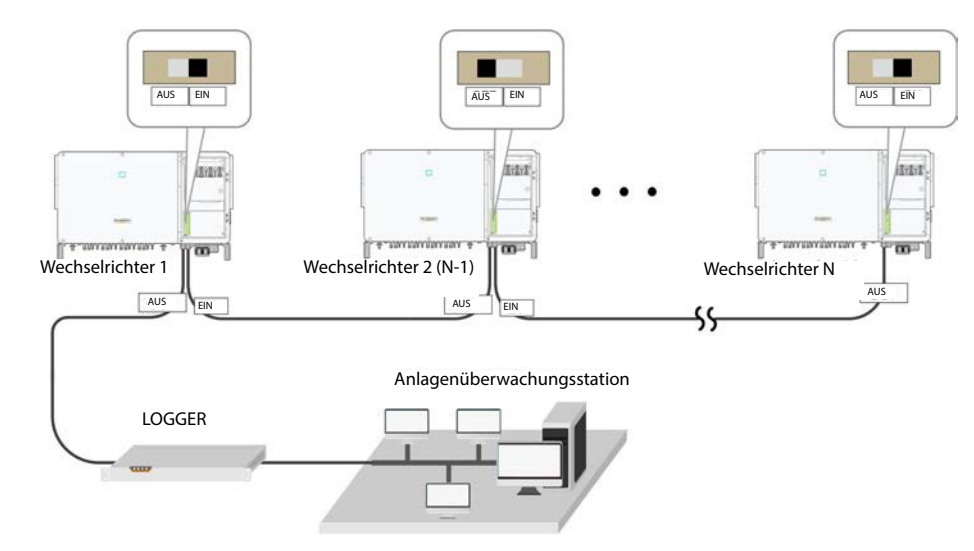

**Abbildung 5-5** Konfiguration des DIP-Schalters ( $N \ge 15$ )

Die Länge des RS485-Kabels darf 1.200 m nicht überschreiten. Wenn mehrere Wechselrichter an den Datensammler Logger3000 angeschlossen sind, muss die Anzahl der zulässigen Verkettungen und die Anzahl der Geräte, die angeschlossen werden dürfen, den Anforderungen entsprechen (siehe Benutzerhandbuch für den Logger3000).

# 5.9.3 Verdrahtungsverfahren (Klemmenblock)

RS485-Kommunikationskabel müssen geschirmte Twisted Pair-Kabel oder geschirmte Twisted Pair-Ethernet-Kabel sein.

Auf der Unterseite des Wechselrichters befinden sich vier RS485-Kommunikationsanschlüsse COM1, COM2, COM3 und COM4. Bitte wählen Sie entsprechend der aktuellen Situation.

Schritt 1 Entfernen Sie den Kabelmantel und die Aderisolation in entsprechender Länge.

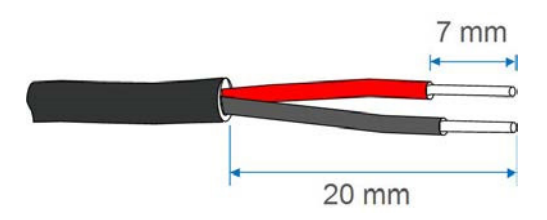

**Schritt 2** Lösen Sie die Überwurfmutter des Kommunikationsanschlusses und verwenden Sie eine dem Kabelaußendurchmesser entsprechende Dichtung. Führen Sie das Kabel nacheinander durch die Überwurfmutter und die Dichtung.

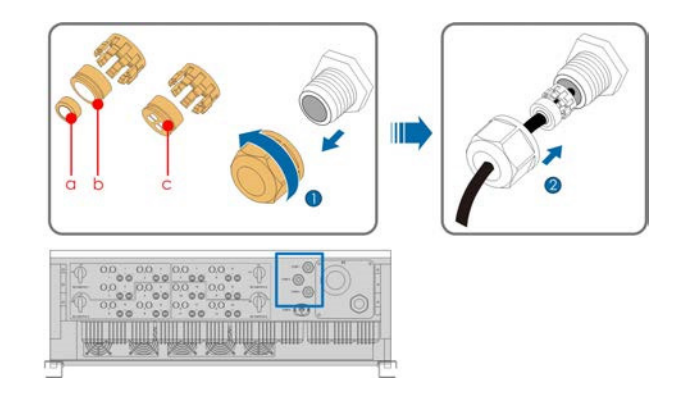

| Außendurchmesser D (mm) | Dichtung |
|-------------------------|----------|
| 4,5~6                   | c        |
| 6~12                    | a+b      |
| 12~18                   | b        |

Schritt 3 Befestigen Sie die Kabeladern am Klemmensockel.

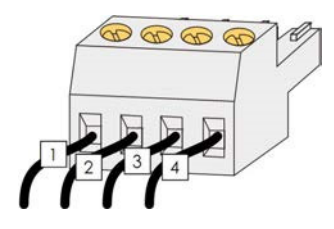

- Schritt 4 Stecken Sie den Klemmensockel in den entsprechenden Klemmenblock.
- **Schritt 5** Ziehen Sie das Kabel vorsichtig zu sich, um eine feste Verbindung zu gewährleisten, und ziehen Sie die Überwurfmutter im Uhrzeigersinn an.

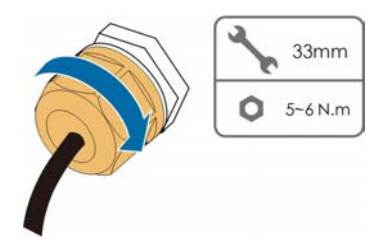

- - ENDE

## 5.10 SPS-Kommunikationsverbindung

Mit einem eingebauten SPS-Kommunikationsmodul kann der Wechselrichter mit der von SUNGROW bereitgestellten PLC BOX kommunizieren. Die spezifische Verdrahtungsmethode ist im Benutzerhandbuch der PLC BOX beschrieben. 

- Im Falle einer SPS-Kommunikation muss das Wechselstromkabel ein mehradriges Kabel sein und nicht mehrere einadrige Kabel.
- Die SPS-Box ist ein optionales Gerät, das bei Sungrow bestellt werden kann.
- Die SPS-Box führt die Datenkommunikation direkt über das AC-Ausgangskabel des Wechselrichters durch und erspart so das Verlegen und Warten von speziellen Kommunikationskabeln. Der RS-485-Port der SPS-Box unterstützt die transparente Übertragung des MODBUS-RTU und ist vollständig kompatibel mit den Überwachungsgeräten und der Software der ursprünglichen RS-485-Kommunikationsmethode.

# 5.11 Trockenkontakt-Anschluss

#### HINWEIS

Trockenkontaktkabel benötigen einen Querschnitt von 1 mm<sup>2</sup> bis 1,5 mm<sup>2</sup>. Der Anschluss des Trockenkontakts entspricht dem des RS485- Klemmenblocks.

#### 5.11.1 Trockenkontaktfunktion

Die Konfigurationsplatine ist mit einem potenzialfreien Fehlerausgangskontakt und einem potenzialfreien Not-Aus-Kontakt ausgestattet, wie in der Abbildung unten dargestellt.

Der Anschluss der potentialfreien Kontakte ist ähnlich wie bei der RS485-Klemmenleiste.

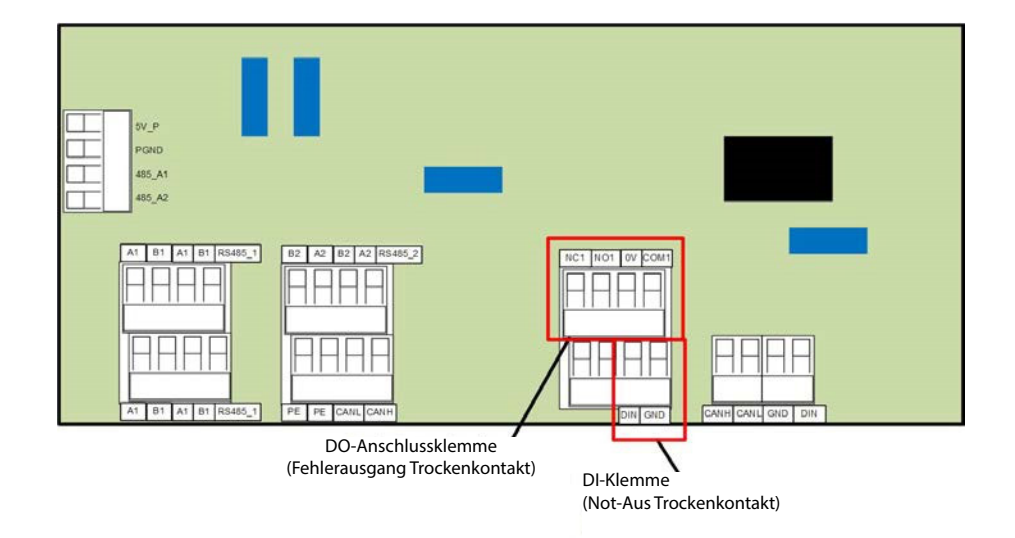

**DO-Klemme (Fehlerausgang Trockenkontakt):** Das Relais kann auf Fehleralarmausgang eingestellt werden. Der Benutzer kann es als Arbeitskontakt (COM&NO) oder als Öffnerkontakt (COM&NC) konfigurieren.

Das Relais liegt zunächst am NC-Anschluss. Es wird zu einem anderen Kontakt ausgelöst, wenn ein Fehler auftritt.

Verwenden Sie die LED-Kontrollleuchten oder zur Verfügung stehende Geräte, um festzustellen, ob sich der Wechselrichter im fehlerhaften Zustand befindet. Die folgenden Abbildungen zeigen die typischen Anwendungen von Arbeits- und Öffnerkontakt:

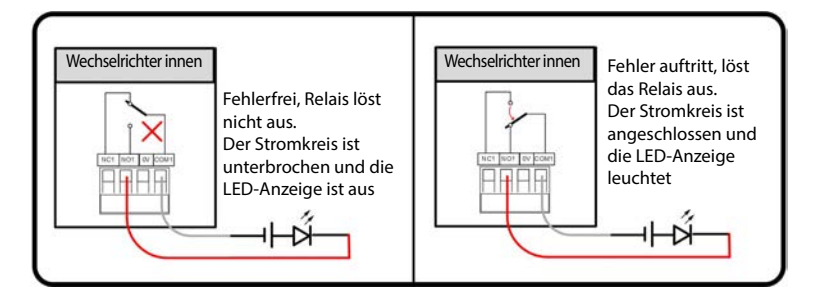

Abbildung 5-6 Arbeitskontakt

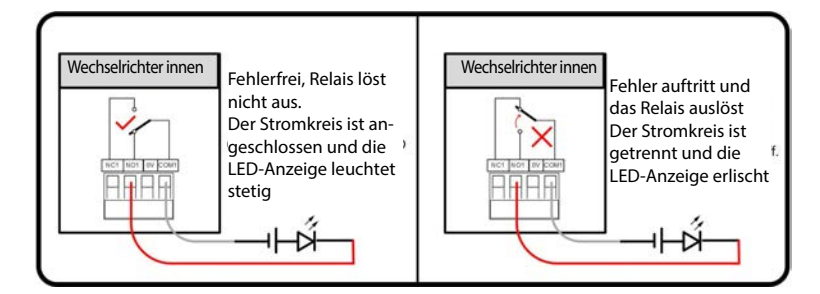

Abbildung 5-7 Öffnerkontakt

An das Relais angeschlossene Geräte müssen die folgenden Anforderungen erfüllen:

| Anforderungen für<br>Wechselstromseite | Anforderungen für Gleichstromseite |
|----------------------------------------|------------------------------------|
| Max. Spannung: 250 Vac                 | Max. Spannung: 30 Vdc              |
| Max. Stromstärke: 5 A                  | Max. Stromstärke: 5 A              |

**DI-Klemme (Not-Aus-Trockenkontakt):** Der Trockenkontakt kann als Not-Aus-Kontakt konfiguriert werden.

Wenn der DI-Kontakt und der GND-Kontakt durch einen extern gesteuerten Schalter kurzgeschlossen werden, stoppt der Wechselrichter sofort.

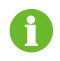

Die potenzialfreien Kontakte unterstützen nur den passiven Schaltereingang.

Die folgende Abbildung zeigt die typische Anwendung des lokalen Stopp-Trockenkontakts.

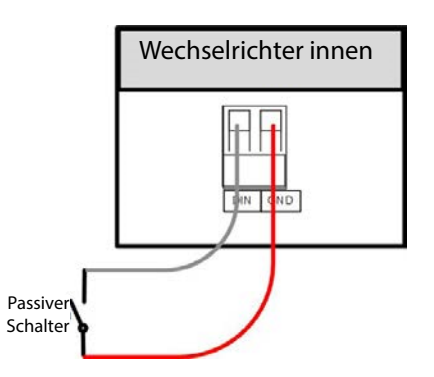

Abbildung 5-8 Lokaler Stoppkontakt

Stellen Sie bei der Verdrahtung von DI-Trockenkontakten sicher, dass der maximale Verdrahtungsabstand den Anforderungen in "10.2 Verdrahtungsabstand des DI-Trockenkontakts" entspricht.

## 5.11.2 Verdrahtungsverfahren

Beachten Sie die Verdrahtung des Klemmenblocks, die in Kapitel "5.9.3 Verdrahtungsverfahren (Klemmenblock)" beschrieben ist.

# 5.12 Schließen des Kabelfachs

Schritt 1 Lösen Sie den Begrenzungshebel.

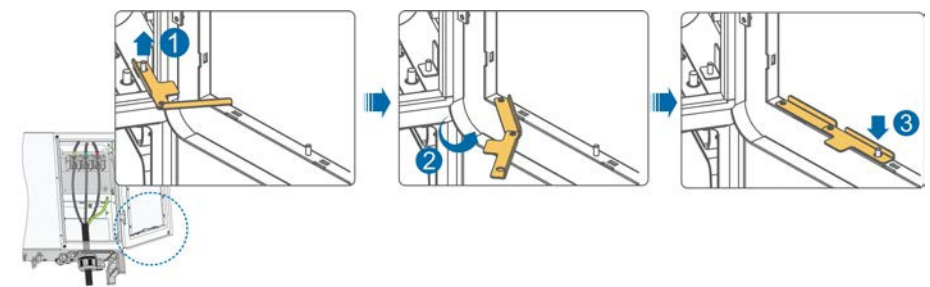

**Schritt 2** Schließen Sie das Kabelfach und ziehen Sie die beiden Schrauben an der vorderen Abdeckung mit dem mitgelieferten Inbusschlüssel fest.

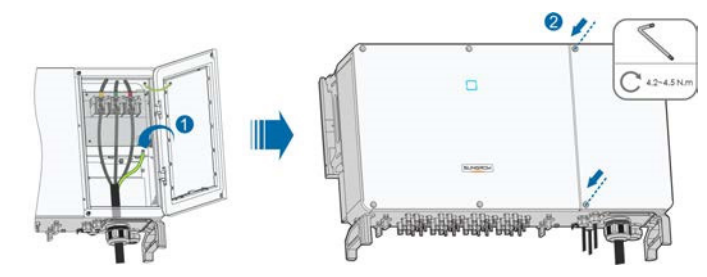

#### HINWEIS

Sollten die Schrauben am Deckel fehlen, finden Sie diese bei den Teilen im Lieferumfang.

- - ENDE

# 6. Inbetriebnahme

# 6.1 Inspektion vor der Inbetriebnahme

Überprüfen Sie folgende Punkte, bevor Sie den Wechselrichter starten:

- Der Gleichstromschalter des Wechselrichters und der externe Leistungsschalter sind getrennt.
- Der Wechselrichter muss für Betrieb, Wartung und Service zugänglich sein.
- Es befinden sich keine Gegenstände auf dem Wechselrichter.
- Der Wechselrichter ist ordnungsgemäß an die externen Geräte angeschlossen, und die Kabel sind an einem sicheren Ort verlegt und vor mechanischer Beschädigung geschützt.
- Der ausgewählte AC-Schutzschalter entspricht dem Handbuch und allen geltenden lokalen Normen.
- Alle nicht verwendeten Klemmen an der Unterseite des Wechselrichters sind ordnungsgemäß verschlossen.
- Alle ungenutzten Anschlussklemmen auf der Unterseite des Wechselrichters sind korrekt abgedichtet.

# 6.2 Inbetriebnahmeverfahren

Wenn alle oben genannten Prüfpunkte den Anforderungen entsprechen, gehen Sie wie folgt vor, um den Wechselrichter das erste Mal in Betrieb zu nehmen.

- **Schritt 1** Drehen Sie den Gleichstromschalter des Wechselrichters in die "EIN"-Position.
- **Schritt 2** Schließen Sie den Wechselstromschalter (falls zutreffend) zwischen dem Wechselrichter und dem Versorgungsnetz an.
- **Schritt 3** Schließen Sie den Gleichstromschalter (falls zutreffend) zwischen dem Wechselrichter und dem PV-Strang an.
- **Schritt 4** Legen Sie die anfänglichen Schutzparameter über die iSolarCloud-App fest. Weitere Informationen finden Sie unter "7.4.2 Login-Schritte". Wenn die Einstrahlungs- und Netzbedingungen den Anforderungen entsprechen, bleibt der Wechselrichter im Normalbetrieb.
- **Schritt 5** Beobachten Sie die LED-Anzeige, um sicherzustellen, dass sich der Wechselrichter im Normalbetrieb befindet. Siehe Tab. 2 - 2 Beschreibung LED-Anzeige).

- - ENDE

# 7. iSolarCloud-App

## 7.1 Kurze Einführung

Die iSolarCloud-App kann über WiFi eine Kommunikationsverbindung zum Wechselrichter aufbauen, wodurch eine nahezu vollständige Wartung des Wechselrichters ermöglicht wird. Benutzer können die App verwenden, um grundlegende Informationen, Alarme und Ereignisse anzuzeigen, Parameter festzulegen oder Protokolle herunterzuladen etc.

\*Falls das Kommunikationsmodul Eye oder WiFi verfügbar ist, können Benutzer über die iSolar-Cloud-App auch per mobiler Datenverbindung oder WiFi eine Kommunikationsverbindung zum Wechselrichter herstellen und so eine Fernwartung am Wechselrichter durchführen.

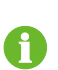

In diesem Handbuch wird lediglich beschrieben, wie Sie eine direkte Wartung über eine Bluetooth-Verbindung durchführen. Informationen zur Fernwartung über the Eye oder WiFi finden Sie in den entsprechenden Handbüchern im Lieferumfang.

Die Abbildungen in diesem Handbuch basieren auf der Android-Version V2.1.6.20200422, die tatsächlichen Oberflächen können abweichen.

#### 7.2 Herunterladen und Installieren

#### Methode 1

Laden und installieren Sie die App über die folgenden Anwendungsplattformen:

- MyApp (Android, Benutzer im Festland China)
- Google Play (Android, Benutzer außerhalb Chinas)
- App-Store (iOS)

#### Methode 2

Scannen Sie den folgenden QR-Code, um die App herunterzuladen und zu installieren, wie in der Aufforderung angegeben.

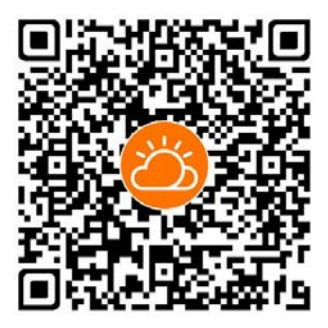

Das App-Symbol erscheint nach der Installation auf dem Startbildschirm.

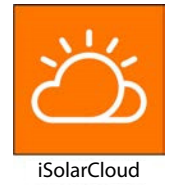

# 7.3 Funktionsübersicht

Die App bietet Funktionen zur Anzeige und Einstellung von Parametern, wie in der folgenden "Abbildung 7-1 Menübaum" dargestellt.

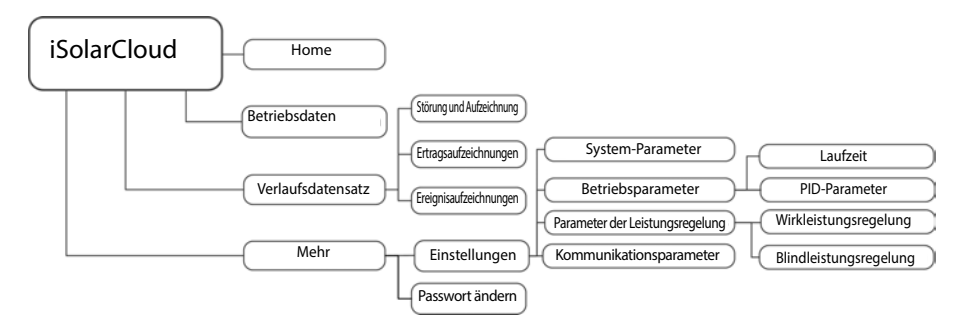

Abbildung 7-1 Menübaum

# 7.4 Anmeldung (Login)

## 7.4.1 Anforderungen

Die folgenden Elemente müssen den folgenden Anforderungen entsprechen:

- Die AC- oder DC-Seite des Wechselrichters ist eingeschaltet.
- Das Mobilgerät befindet sich in einem 5-m-Umkreis zum Wechselrichter und keine Hindernisse blockieren die Verbindung.
- Die Bluetooth-Funktion des Mobilgeräts ist aktiviert.

## 7.4.2 Login-Schritte

- **Schritt 1** Öffnen Sie die App, um den Anmeldebildschirm aufzurufen, und tippen Sie auf "Direct Login", um den nächsten Bildschirm aufzurufen.
- **Schritt 2** Klicken Sie auf "Bluetooth", hierdurch erscheint automatisch das Bluetooth-Suchfenster, und wählen sie den zu verbindenden Wechselrichter anhand der entsprechenden Seriennummer auf dem Typenschild aus. Das Bluetooth-Symbol wird angezeigt, sobald die Verbindung aufgebaut wurde.

Tippen Sie alternativ auf "; um den QR-Code an der Seite des Wechselrichters zu scannen und so eine Bluetooth-Verbindung herzustellen.

| Login                  | ۰۰۰ ا | LOCAL ACCESS                                                                          |             |
|------------------------|-------|---------------------------------------------------------------------------------------|-------------|
| Account                |       | WLAN O                                                                                |             |
| Password               | Ø     | 8 Bluetooth                                                                           | Typenschild |
| LOG<br>Forgot Password | SIN   | Bluetooth search                                                                      |             |
|                        |       | Select to be-connected inverter from the following list<br>Nearby bluetooth device(1) |             |
|                        |       | A201804049999                                                                         | QK-Code     |
| Oth                    |       |                                                                                       |             |
| Visitor Login          | Loca  | Search device                                                                         |             |

Abbildung 7-2 Bluetooth-Verbindung

**Schritt 3** Navigieren Sie zum Anmeldebildschirm, nachdem die Bluetooth-Verbindung hergestellt wurde.

| BLUETOOTH       |                 |
|-----------------|-----------------|
|                 | ✓ Y1812180011 💲 |
| Account<br>user |                 |
| Password        |                 |
| Remember Me     |                 |
| j. ji           |                 |
|                 |                 |

Abbildung 7-3 Login

Der anfängliche Benutzername lautet "user" und das Passwort "pw1111" oder "111111". Dieses sollte zum Erhalt der Kontosicherheit geändert werden.

Wenden Sie sich an SUNGROW, um das erweiterte Konto und das entsprechende Passwort zu erhalten, um die Wechselrichterparameter für den Netzschutz und die Unterstützung von Netzen festzulegen.

**Schritt 4** Wenn der Umrichter nicht initialisiert ist, gelangen Sie in den Schnelleinstellungsbildschirm für die Initialisierung der Schutzparameter. Nach Abschluss der Einstellungen auf dem Bildschirm für die Schnelleinstellungen klicken Sie auf "GERÄT EINSCHALTEN", und das Gerät wird initialisiert. Die App beginnt mit dem Senden von Anweisungen, und das Gerät wird für den Betrieb gestartet.

A

| K BACK TURN C                   | ON DEVICE | < BACK             | TURN ON D           | EVICE |
|---------------------------------|-----------|--------------------|---------------------|-------|
| INITIALIZE PROTECTION PA        | RAME      | Cou                | ntry/Region         | -     |
| Use previous configuration      |           |                    | China               | 1     |
| ooc pronodo coninguration.      |           | C<br>N Chi         | nese Taipei         |       |
| Country/Region Not Configured   |           | E                  | N50549-1            | 1     |
| <u> </u>                        |           | E                  | 150549-2            | 1     |
|                                 |           |                    | France              |       |
| < BACK TURN C                   | DN DEXICE |                    | ermany              |       |
| INITIALIZE PROTECTION PA        | RAC       | Unit               |                     | 1     |
| Use previous configuration.     |           |                    | India               |       |
| Countor/Realoo                  | ·····     |                    | Israel              |       |
| Germany                         |           |                    | Italy               |       |
| Grid Type<br>Low Voltage        |           |                    | Korea               |       |
| Departing Demos Deputation Made |           | Ne                 | w Zealand           |       |
| Off                             |           | Oth                | ers (50Hz)          |       |
| Reactive Power Ratio<br>0.0%    |           |                    |                     |       |
| Device Address                  | Entspre   | chend den örtliche | in Normen einstelle | en    |
| L1                              |           |                    |                     |       |

## Abbildung 7-4 Initialisieren von Schutzparametern

#### HINWEIS

Setzen Sie die Schutzparameter zurück, wenn die Ländereinstellung falsch ist. Andernfalls kann ein Fehler auftreten.

In der europäischen Region, wie z. B. Niederlande, Schweden, Dänemark, deren Netzcode der EN50549 entspricht, wählen Sie den Parameter EN50549\_1 (LV-Netzanschluss) oder EN50549\_2 (MV-Netzanschluss).

In der Region Brasilien setzen Sie den Ländercode auf "Brasilien". Die Auswahl von "Brasilien\_230" oder "Brasilien\_240" führt zu einem Einstellungsfehler.

- **Schritt 5** Wenn der Wechselrichter initialisiert ist, kehrt die App automatisch zum Startbildschirm zurück
- - ENDE

A

## 7.5 Startbildschirm

Nach dem Login sieht der Startbildschirm wie folgt aus:

| - | 2016/10/10 23:30                |              |             |  |
|---|---------------------------------|--------------|-------------|--|
| _ | Standby<br>PID recovery running |              |             |  |
|   | 0 W                             | SN: A1903333 | 0           |  |
|   | Power                           | Today Yield  | Total Yield |  |
|   | 0.00 kW                         | 0.0 kWh      | 1,297.2 kWh |  |
|   |                                 |              | — P (%)     |  |
|   | P (%)                           |              |             |  |
|   | 100                             |              |             |  |
|   | 80<br>60                        |              |             |  |
|   | 40                              |              |             |  |
|   | 20                              |              |             |  |
|   | 05:00 09:00                     | 13:00 17     | :00 21:00   |  |
|   |                                 |              |             |  |
|   |                                 | A            | 85          |  |

Abbildung 7-5 Startbildschirm

| Tabelle 7-1 Beschreibung des Startbildschirr | ns |
|----------------------------------------------|----|
|----------------------------------------------|----|

| Nr. | Bezeichnung                    | Beschreibung                                                                                                    |
|-----|--------------------------------|----------------------------------------------------------------------------------------------------|
| 1   | Datum und Uhrzeit              | Systemdatum und Uhrzeit des Wechselrichters                                                                                                    |
| 2   | Zustand des<br>Wechselrichters | Aktueller Betriebszustand des Wechselrichters<br>Einzelheiten finden Sie in Tab. 7-2 Beschreibung des<br>Wechselrichterstatus.                                                                                     |
| 3   | Zustand der PID-Funktion       | Aktueller Zustand der PID-Funktion Einzelheiten siehe Tab.<br>7-3 Beschreibung des PID-Funktionsstatus                                                                                                    |
| 4   | Leistungsflussdiagramm         | Anzeige der PV-Erzeugungsleistung, Einspeiseleistung usw.<br>Die Linie mit dem Pfeil zeigt den Energiefluss zwischen<br>den angeschlossenen Geräten an, und der Pfeil zeigt die<br>Richtung des Energieflusses an. |
| 5   | Stromerzeugung                 | Heutiger Stromertrag und akkumulierter Stromertrag des<br>Wechselrichters                                                                                                    |
| 6   | Echtzeitleistung               | Ausgangsleistung des Wechselrichters                                                                                                    |
| 7   |                                | Kurve mit täglicher Leistungsänderung zwischen 5 und<br>23 Uhr                                                                                                    |
|     | Leistungsablauf                | (Jeder Punkt auf der Kurve gibt den Prozentsatz der<br>aktuellen Wechselrichterleistung zur Nennleistung an.)                                                                                                    |
| 8   | Navigationsleiste              | Einschließlich "Home", "Run-info", "His-record", und "More"                                                                                                    |

| Status                     | Beschreibung                                                                                                    |
|----------------------------|----------------------------------------------------------------------------------------------------|
| Run                        | Nach dem Einschalten erkennt der Wechselrichter den maximalen<br>Leistungspunkt (MPP) des PV-Arrays und wandelt den Gleichstrom<br>in Wechselstrom um. Dies ist der normale Betriebsmodus.                                                                                                    |
| Stop                       | Der Wechselrichter ist gestoppt.                                                                                                    |
| Key-stop                   | Der Wechselrichter stoppt den Betrieb durch manuelles<br>"Stoppen" über die App. Auf diese Weise wird der interne DSP<br>des Wechselrichters angehalten. Um den Wechselrichter neu zu<br>starten, starten Sie ihn manuell über die App.                                                         |
| Standby                    | Der Wechselrichter wechselt in den Standbymodus, wenn die gleichstromseitige Eingabe ungenügend ist. In diesem Modus wartet der Wechselrichter während der Standby-Zeit.                                                                                                    |
| Initial standby            | Der Wechselrichter befindet sich im anfänglichen Standby-<br>Zustand beim Einschalten.                                                                                                    |
| Start                      | Der Wechselrichter initialisiert und synchronisiert sich mit dem Versorgungsnetz.                                                                                                    |
| Warnung                    | Warnungsinformationen wurden erkannt.                                                                                                    |
| Leistungsreduzierung läuft | Der Wechselrichter kann aktiv eine Leistungsreduzierung aufgrund von Umgebungsfaktoren, wie Temperatur oder Höhenlage, vornehmen.                                                                                                    |
| Zeitplan läuft             | Der Wechselrichter ist nach einem vorgegebenen Zeitplan in<br>Betrieb, der durch eine hintergründige Überwachung zustande<br>kommt.                                                                                                    |
| Fehler                     | Wenn ein Fehler auftritt, stoppt der Wechselrichter automatisch<br>den Betrieb und trennt das Wechselstromrelais. Die<br>Fehlerinformationen werden in der App angezeigt. Sobald<br>der Fehler in der Heilungszeit behoben wurde, fährt der<br>Wechselrichter automatisch mit dem Betrieb fort. |

Tabelle 7-3 Beschreibung des PID-Funktionsstatus

| Status                      | Beschreibung                                                                                                    |
|-----------------------------|----------------------------------------------------------------------------------------------------|
| PID-Heilung wird ausgeführt | Die Wechselrichter führen aktiv eine PID-Heilung durch.                                                                                                    |
| PID-Störung                 | Es wurde erkannt, das die ISO-Impedanz abnormal ist oder die<br>PID- Funktion nicht ordnungsgemäß ausgeführt wird, nachdem<br>die PID- Funktion aktiviert wurde. |

Wenn der Wechselrichter nicht ordnungsgemäß läuft, wird das Alarm- oder Fehlersymbol () in der unteren rechten Ecke des Wechselrichtersymbols im Leistungsflussdiagramm angezeigt. Der Benutzer kann dieses Symbol antippen, um den Alarm- oder Fehlerbildschirm aufzurufen und detaillierte Informationen und Abhilfemaßnahmen zu sehen.

# 7.6 Betriebsdaten

Tippen Sie in der Navigationsleiste auf " , um den Bildschirm mit den laufenden Informationen aufzurufen, wie gezeigt in der folgenden Abbildung.
| 14:41                       | 1.2KB/s 非纪 |   |  |
|-----------------------------|------------|---|--|
| RUN INFO                    | RMATION    | * |  |
| PV Information              |            | ~ |  |
| String 1 Voltage<br>928.0 V |            |   |  |
| String 1 Current            |            |   |  |
| String 2 Voltage            |            |   |  |
| String 2 Current            |            |   |  |
| String 3 Voltage<br>927.1 V |            |   |  |
| String 3 Current<br>0.89 A  |            |   |  |
| String 4 Voltage            |            |   |  |
| String 4 Current            |            |   |  |
| String 5 Voltage<br>931.3 V |            |   |  |
| String 5 Current            |            |   |  |
| String 6 Voltage            | ~          |   |  |
|                             |            |   |  |

Abbildung 7-6 Betriebsinformationen

Die Betriebsinformationen umfassen die PV-Informationen, Wechselrichterinformationen, Eingangsund Ausgangsinformationen.

| Klassifizierung        | Parameter                       | Beschreibung                                                                           |
|------------------------|---------------------------------|----------------------------------------------------------------------------------------|
| DV/Informationen       | Strang n Spannung               | Die Eingangsspannung des n-ten Strangs                                                 |
| r v-intornationen      | Strang n Strom                  | Der Eingangsstrom des n-ten Strangs                                                    |
|                        | Total On-grid<br>Laufzeit       | /                                                                                      |
| Informationen zum      | Tägliche On-grid<br>Laufzeit    | /                                                                                      |
| Wechselrichter         | Negative Spannung gegen<br>Erde | Gleichstromseite des Wechselrichters -<br>negativer Spannungswert gegen Erde           |
|                        | Bus-Spannung                    | Spannung zwischen dem positiven und dem negativen Pol der DC-Seite des Wechselrichters |
|                        | Innere Lufttemperatur           | /                                                                                      |
|                        | Array-Isolationswiderstand      | Isolationswiderstandswert der Eingangsseite<br>zur Schutzerde                          |
| Informationen zum Land |                                 | /                                                                                      |
|                        | Leistungsbegrenzungsmodus       | /                                                                                      |
|                        | Blindleistungsmodus             | /                                                                                      |

 Tabelle 7-4
 Betriebsinformation

| Klassifizierung | Parameter                | Beschreibung                                            |  |
|-----------------|--------------------------|---------------------------------------------------------|--|
|                 | DC-Leistung insgesamt    | Gesamteingangsleistung DC-Seite                         |  |
| Eingang         | MPPT x Spannung          | Die Eingangsspannung des x-ten MPPT                     |  |
|                 | MPPT x Strom             | Der Eingangsstrom des x-ten MPPT                        |  |
|                 | Tägliche Ausbeute        | /                                                       |  |
|                 | Monatliche Ausbeute      | /                                                       |  |
|                 | Jährliche Ausbeute       | /                                                       |  |
| Ausgang         | Aktiv-Leistung insgesamt | Aktueller Wirkleistungswert des<br>Wechselrichters      |  |
|                 | Gesamtblindleistung      | Aktueller Blindleistungswert des<br>Wechselrichters     |  |
|                 | Gesamte Scheinleistung   | Aktueller Scheinleistungswert des<br>Wechselrichters    |  |
|                 | Gesamtleistungsfaktor    | Leistungsfaktor auf der AC-Seite des<br>Wechselrichters |  |
|                 | Netzfrequenz             | Frequenz der AC-Seite des Wechselrichters               |  |
|                 | Spannung A-B-Leitung     |                                                         |  |
|                 | Spannung B-C-Leitung     | <br>Netzspannung                                        |  |
|                 | Spannung C-A-Leitung     | _                                                       |  |
|                 | Phase A Strom            |                                                         |  |
|                 | Phase B Strom            | Phasenstrom                                             |  |
|                 | Phase C Strom            | _                                                       |  |

## 7.7 Verlaufsdatensatz

Tippen Sie in der Navigationsleiste auf " e ", um den Bildschirm für den Verlaufsdatensatz aufzurufen, wie in der folgenden Abbildung dargestellt.

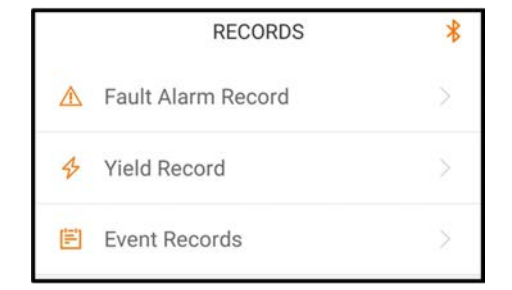

Abbildung 7-7 Verlaufsdatensatz

Auf dem Bildschirm "Verlaufsdatensatz" können Benutzer die Alarmaufzeichnungen, die Aufzeichnungen über den Stromertrag und die Ereignisaufzeichnungen überprüfen.

#### 7.7.1 Störungsalarmaufzeichnungen

Tippen Sie auf " Alarm records ", um Fehler- und Alarmaufzeichnungen anzuzeigen, wie in der folgenden Abbildung dargestellt.

| FA | ULT ALARM RECORD (1)                                           |
|----|----------------------------------------------------------------|
|    | 2020-05-06 📰 – 2020-05-06 📰                                    |
| 8  | Grid Power Outage                                              |
|    | Occurrence Time: 2020-05-06 10:23:32<br>Alarm Level: Important |

Abbildung 7-8 Fehler- und Alarmaufzeichnungen

 Klicken Sie auf " i t, um ein Zeitsegment auszuwählen und die entsprechenden Datensätze aufzurufen.

• Der Wechselrichter kann bis zu 400 letzte Einträge aufzeichnen.

Wählen Sie einen der Datensätze in der Liste aus und klicken Sie auf den Datensatz, um die detaillierten Fehlerinformationen anzuzeigen, wie in der folgenden Abbildung dargestellt.

| < back                                                                                                    |
|----------------------------------------------------------------------------------------------------|
| GRID POWER OUTAGE                                                                                                    |
| Alarm Level: Important                                                                                                    |
| Occurrence Time: 2020-05-06 10:23:32                                                                                                    |
| Alarm ID: 10                                                                                                    |
| Repair Advice                                                                                                    |
| Generally, the device is reconnected to the grid<br>after the grid recovers to normal. If the fault occurs<br>repeatedly:<br>1.Check if the grid power supply is normal;<br>2.Check if AC cables are all firmly connected.<br>3.Check if AC cables are connected to the correct<br>terminals (with or without live line and reverse<br>connection).<br>4.If the fault still exists, Please contact customer<br>service center of sungrow power. |

Abbildung 7-9 Detaillierte Informationen zu Fehlermeldungen

#### 7.7.2 Stromertragsaufzeichnungen

Der Benutzer kann sich verschiedene Energieaufzeichnungen anzeigen lassen: Leistungskurve, tägliches Energie-Histogramm, monatliches Energie-Histogramm und jährliches Energie-Histogramm.

| Parameter                          | Beschreibung                                                                                  |
|------------------------------------|-----------------------------------------------------------------------------------------------|
| Loistungsablauf                    | Zeigt die Leistungsabgabe von 5 Uhr morgens bis 23 Uhr abends an<br>einem einzelnen Tag.      |
| Leistungsablau                     | Jeder Punkt der Kurve gibt den Prozentsatz der aktuellen Leistung und<br>der Nennleistung an. |
| Tägliches Energie-<br>Histogramm   | Zeigt die Leistungsabgabe für jeden Tag des laufenden Monats an.                              |
| Monatliches Energie-<br>Histogramm | Zeigt die Leistungsabgabe für jeden Monat eines Jahres an.                                    |
| Jährliches Energie-<br>Histogramm  | Zeigt die jährliche Leistungsabgabe an.                                                       |

Tabelle 7-5 Erläuterung der Stromertragsaufzeichnungen

Klicken Sie auf "<sup>4</sup> Energy records ", um die Seite mit der Leistungskurve anzuzeigen, wie in der folgenden Abbildung dargestellt.

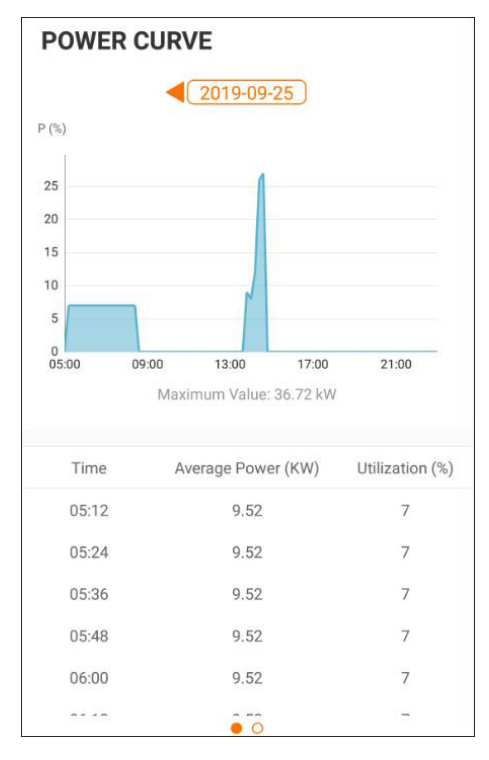

Abbildung 7-10 Leistungskurve

Tippen Sie auf den Zeitbalken **4**<sup>(2019-03-13)</sup> am oberen Rand des Bildschirms, um ein Zeitsegment auszuwählen und sich die entsprechende Leistungskurve anzeigen zu lassen.

Wischen Sie nach links, um das Histogramm der Stromerträge zu prüfen

#### 7.7.3 Ereignisaufzeichnungen

Klicken Sie auf " 🗉 Event record", um sich die Liste der Ereignisaufzeichnungen anzeigen zu lassen.

 Klicken Sie auf " i um ein Zeitsegment auszuwählen und die entsprechenden Datensätze aufzurufen.

• Der Wechselrichter kann höchstens die letzten 400 Ereignisse aufzeichnen.

#### 7.8 Mehr

Tippen Sie in der Navigationsleiste auf " 📒 ", um den Bildschirm für "Mehr" aufzurufen, wie in der folgenden Abbildung dargestellt.

|   | MORE            | * |
|---|-----------------|---|
| 豪 | Settings        |   |
| 0 | Firmware Update |   |
| 6 | Modify Password |   |
|   | LOGOUT          |   |

Abbildung 7-11 Mehr

#### 7.8.1 Einstellung der Parameter

Tippen Sie auf "\* Settings ", um den Einstellungsbildschirm aufzurufen, wie in der folgenden Abbildung gezeigt.

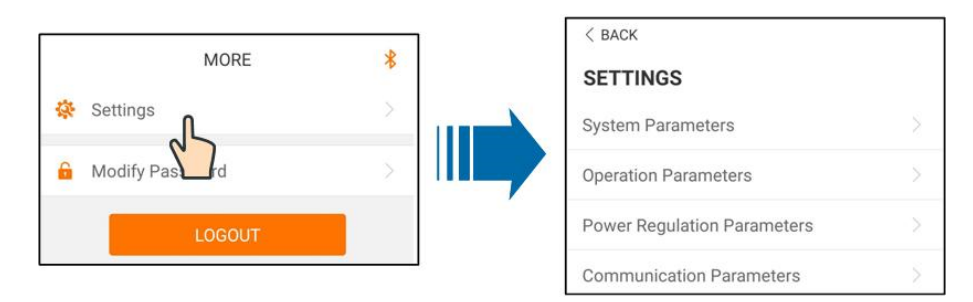

Abbildung 7-12 Einstellungen

System-Parameter

Tippen Sie auf "System parameter", um den Bildschirm mit den System-Parametern aufzurufen, auf dem

Anweisungen für das Hochfahren/Herunterfahren an den Wechselrichter gesendet werden, Datum und Uhrzeit eingestellt werden und Informationen wie

ARM-Softwareversion und MDSP-Softwareversion angezeigt werden können, wie in der

folgenden Abbildung dargestellt.

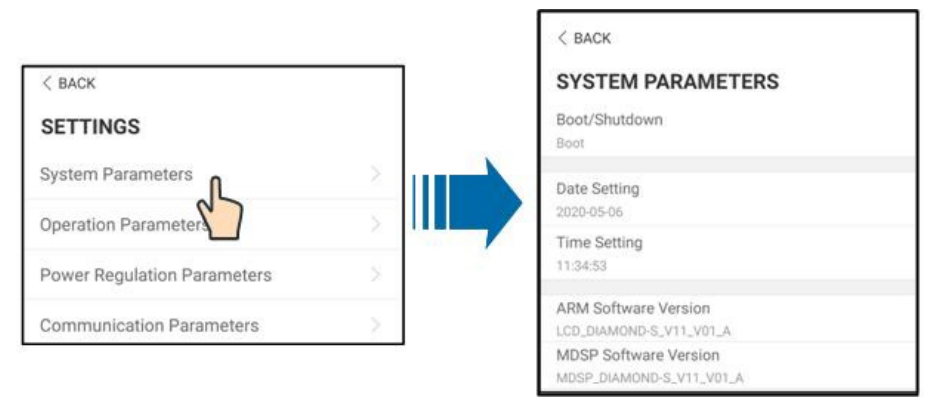

Abbildung 7-13 System-Parameter

Betriebsparameter

Tippen Sie auf " Operation Parameters", um den Bildschirm Betriebsparameter aufzurufen, wie in der folgenden Abbildung dargestellt.

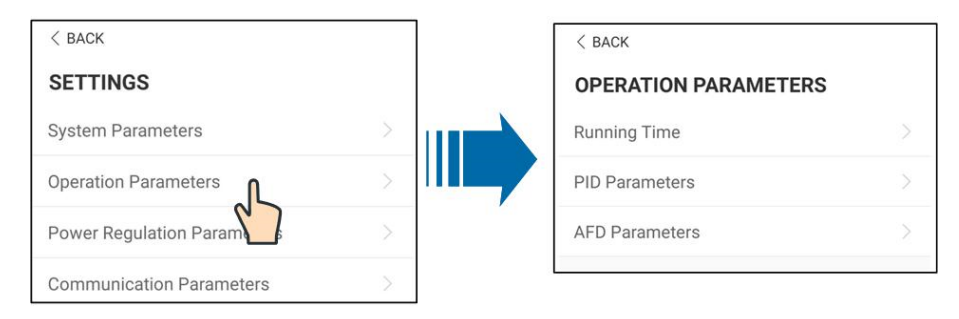

Abbildung 7-14 Betriebsparameter

#### Laufzeit

Tippen Sie auf " Running Time", um den Bildschirm Laufzeit aufzurufen, auf dem Sie die Laufzeit und die Wiederverbindungszeit einstellen können, wie in der folgenden Abbildung dargestellt.

| ]           |                           |                                                          |
|-------------|---------------------------|----------------------------------------------------------|
|             | < BACK                    |                                                          |
| ····        | RUNNING TIME              |                                                          |
|             | Connecting Time           |                                                          |
|             | 20 s<br>Reconnecting Time |                                                          |
|             | 20 s                      |                                                          |
| ><br>><br>> | ><br>><br>>               | > Connecting Time<br>20 s<br>> Reconnecting Time<br>20 s |

Abbildung 7-15 Laufzeit

PID-Parameter

Tippen Sie auf "PID Parameters", um den Bildschirm "PID-Parameter" aufzurufen, auf dem die PID-Heilungsfunktion aktiviert oder deaktiviert werden kann; außerdem können der PID-Alarm und das PID-Schema gelöscht und das PID-Schema als "Negativ anwenden" oder "Positiv anwenden" eingestellt wird, wie in der folgenden Abbildung dargestellt.

| < васк               |   | 1          | < BACK                               |  |
|----------------------|---|------------|--------------------------------------|--|
| OPERATION PARAMETERS |   |            | PID PARAMETERS                       |  |
| Running Time         |   |            | PID Recovery                         |  |
| PID Parameters       |   | <b>III</b> | Clear PID Alarm                      |  |
| AFD Parameters       | > |            | PID Scheme<br>Apply Positive Voltage |  |

Abbildung 7-16 PID-Parameter

• AFCI-Parameter (optional)

Tippen Sie auf " AFD Parameters", um den Bildschirm "AFCI-Parameter" aufzurufen, auf dem die AFD-Selbsttestfunktion und die AFCI-Aktivierungsfunktion aktiviert oder deaktiviert werden können; außerdem kann der AFD-Alarm gelöscht werden, wie in der folgenden Abbildung dargestellt.

| < BACK               |   | Ĩ | < back          |
|----------------------|---|---|-----------------|
| OPERATION PARAMETERS |   |   | AFD PARAMETERS  |
| Running Time         |   |   | AFD Self-test   |
| PID Parameters       |   |   | AFD Activation  |
| AFD Parameters       | > |   | Clear AFD Alarm |

Abbildung 7-17 AFCI-Parameter

Parameter der Leistungsregelung

Tippen Sie auf "Power Regulation Parameters, um den Bildschirm "Parameter der Leistungsregelung" aufzurufen, auf dem die Wirkleistungsregelung oder die Blindleistungsregelung des Wechselrichters durchgeführt werden kann, wie in der folgenden Abbildung dargestellt.

| < BACK                      |   | < васк                      |
|-----------------------------|---|-----------------------------|
| SETTINGS                    |   | POWER REGULATION PARAMETERS |
| System Parameters           |   | Active Power Regulation     |
| Operation Parameters        |   | Reactive Power Regulation   |
| Power Regulation Parameters |   |                             |
| Communication Parameters    | > |                             |

Abbildung 7-18 Parameter der Leistungsregelung

| Tabelle 7-6 Wirkleistun | igsregelung |
|-------------------------|-------------|
|-------------------------|-------------|

| Parameter                                    | Definition/<br>Einstellungsbeschreibung                                                                | Bereich                 |
|----------------------------------------------|----------------------------------------------------------------------------------------------------|-------------------------|
| Wirkleistungssanftanlauf nach<br>Fehler      | Der Schalter zum Aktivieren/<br>Deaktivieren der Sanftanlauffunktion<br>nach Auftreten eines Fehlers.  | Aktivieren/Deaktivieren |
| Wirkleistungs-Sanftanlaufzeit<br>nach Fehler | Zeit, die der Sanftanlauf benötigt,<br>um die Leistung von 0 auf 100 %<br>Nennleistung zu erhöhen.     | 1 s~1200 s              |
| Wirkleistungsgradientensteuerung             | Schalter zum Aktivieren/Deaktivieren<br>der Funktion zur Einstellung der<br>Wirkleistungsrate.         | Aktivieren/Deaktivieren |
| Gradient des<br>Wirkleistungsrückgangs       | Die Abnahmerate der Wechselrichter-<br>Wirkleistung pro Minute.                                        | 3 %/min~6000 %/min      |
| Gradient des<br>Wirkleistungsanstiegs        | Die Anstiegsrate der Wechselrichter-<br>Wirkleistung pro Minute.                                       | 3 %/min~6000 %/min      |
| Persistenz der<br>Wirkleistungseinstellung   | Schalter zum Aktivieren/Deaktivieren<br>der Funktion zum Speichern der<br>begrenzten Ausgangsleistung. | Aktivieren/Deaktivieren |

| Parameter                                             | Definition/<br>Einstellungsbeschreibung                                                        | Bereich                 |
|-------------------------------------------------------|------------------------------------------------------------------------------------------------|-------------------------|
| Begrenzung der Wirkleistung                           | Der Schalter zur Begrenzung der<br>Ausgangsleistung.                                           | Aktivieren/Deaktivieren |
| Wirkleistungsgrenzverhältnis                          | Das Verhältnis zwischen der<br>begrenzten Ausgangsleistung und<br>der Nennleistung in Prozent. | 0%~100%                 |
| Abschaltung bei Begrenzung<br>der Wirkleistung auf 0% | Abschaltung bei Begrenzung der<br>Wirkleistung auf 0%                                          | Aktivieren/Deaktivieren |

# Tabelle 7-7 Blindleistungsregelung

| Parameter                                  | Definition/<br>Einstellungsbeschreibung                                               | Bereich                                                                                  |
|--------------------------------------------|---------------------------------------------------------------------------------------|------------------------------------------------------------------------------------------|
| Blindenergieerzeugung in der<br>Nacht      | Schalter zum Aktivieren/Deaktivieren der Nacht-SVG-Funktion.                          | Aktivieren/Deaktivieren                                                                  |
| Blindleistungsverhältnis bei<br>Nacht      | Eingestelltes Blindleistungsverhältnis                                                | -100%~0%/                                                                                |
| Persistenz der<br>Wirkleistungseinstellung | Schalter zur Aktivierung/<br>Deaktivierung der Abschaltfunktion<br>bei Blindleistung. | Aktivieren/Deaktivieren                                                                  |
| Modus der<br>Blindleistungsregelung        | _                                                                                     | Aus/PF/Qt/Q(P)/Q(U)                                                                      |
| Blindleistungsregelung                     | Schalter zum Aktivieren/Deaktivieren der reaktiven Antwortfunktion.                   | Aktivieren/Deaktivieren                                                                  |
| Blindleistungsregelungszeit                | Beendet die Zeit der reaktiven<br>Reaktion.                                           | 0,1 s~600,0 s                                                                            |
| Q(P)-Kurve                                 | _                                                                                     | Kurve A/Kurve B/Kurve C*                                                                 |
| QP_P1                                      | _                                                                                     | 10,0 %~100,0 %                                                                           |
| QP_P2                                      | _                                                                                     | 20,0 %~100,0 %                                                                           |
| QP_P3                                      | _                                                                                     | 20,0 %~100,0 %                                                                           |
| QP_K1                                      | _                                                                                     | Kurve A/Kurve<br>C:0,800~1,000<br>Kurve B: [-0.600~0.600]*-<br>Aktive Überlastrate/1000  |
| QP_K2                                      | _                                                                                     | Kurve A/Kurve C:<br>0,800~1,000<br>Kurve B: [-0.600~0.600]*-<br>Aktive Überlastrate/1000 |

| Parameter       | Definition/<br>Einstellungsbeschreibung                                                 | Bereich                                                                                  |
|-----------------|-----------------------------------------------------------------------------------------|------------------------------------------------------------------------------------------|
| QP_K3           | _                                                                                       | Kurve A/Kurve C:<br>0,800~1,000<br>Kurve B: [-0.600~0.600]*-<br>Aktive Überlastrate/1000 |
| QP_EnterVoltage | _                                                                                       | 100,0 %~110,0 %                                                                          |
| QP_ExitVoltage  | _                                                                                       | 90,0 %~100,0 %                                                                           |
| QP_EXitPower    | _                                                                                       | 1,0 %-20,0 %                                                                             |
| QP_EnableMode   | _                                                                                       | Ja/Nein                                                                                  |
| Q(U)-Kurve      | Auswahl der Q(U)-Kurve.                                                                 | Kurve A/Kurve B/Kurve C*                                                                 |
| QU_V1           | Voreingestellte Netzspannung U1,<br>die entsprechend der Netzspannung<br>reaktiv ist    | 80,0 %~100,0 %                                                                           |
| QU_Q1           | Voreingestellter Anteil an<br>Blindleistung<br>Entsprechend der Netz-<br>spannung U1    | [-60,0 %-0]* Überlast-<br>rate/1000                                                      |
| QU_V2           | Voreingestellte Netzspannung U2,<br>die entsprechend der Netzspannung<br>reaktiv ist    | 80,0 %~100,0 %                                                                           |
| QU_Q2           | Voreingestellter Anteil der<br>Blindleistung in Abhängigkeit von<br>der Netzspannung U2 | [-60,0 %-60,0 %]*<br>Überlastrate/1000                                                   |
| QU_V3           | Voreingestellte Netzspannung U3,<br>die entsprechend der Netzspannung<br>reaktiv ist    | 100,0 %~120,0 %                                                                          |
| QU_Q3           | Voreingestellter Anteil der<br>Blindleistung in Abhängigkeit von<br>der Netzspannung U3 | [-60,0 %-60,0 %]*<br>Überlastrate/1000                                                   |
| QU_V4           | Voreingestellte Netzspannung U4,<br>die entsprechend der Netzspannung<br>reaktiv ist.   | 100,0 %~120,0 %                                                                          |
| QU_Q4           | Voreingestellter Anteil der<br>Blindleistung in Abhängigkeit von<br>der Netzspannung U4 | [0-60,0 %]*<br>Überlastrate/1000                                                         |
| QU_EnterPower   | Voreingestellter Wirkleistungspunkt,<br>aktiviert durch die Funktion Q(U).              | 20,0 %~100,0 %                                                                           |
| QU_EXitPower    | Voreingestellter Wirkleistungspunkt,<br>deaktiviert durch die Funktion Q (U).           | 1,0 %~20,0 %                                                                             |

| Parameter           | Definition/<br>Einstellungsbeschreibung                      | Bereich                          |
|---------------------|--------------------------------------------------------------|----------------------------------|
| QU_EnableMode       | Voreingestellte unbedingte Zu- und<br>Abgangsfunktion Q (U). | Ja/Nein/Ja, begrenzt durch<br>PF |
| QU_Limited PF Value | _                                                            | 0-0,95                           |

\*\*Kurve C ist reserviert und entspricnτ derzeit der Kurve A.

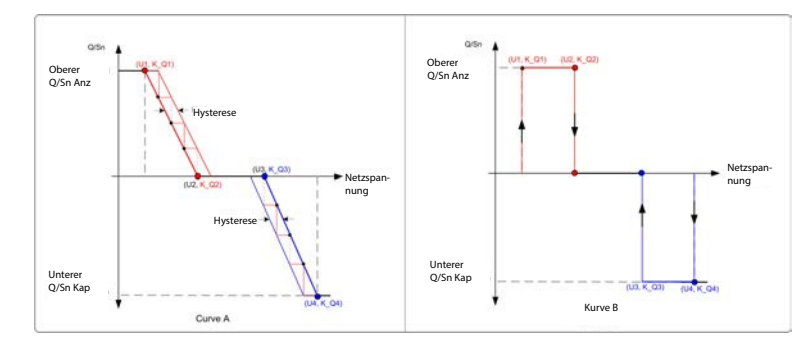

Abbildung 7-19 Q(U)-Kurve

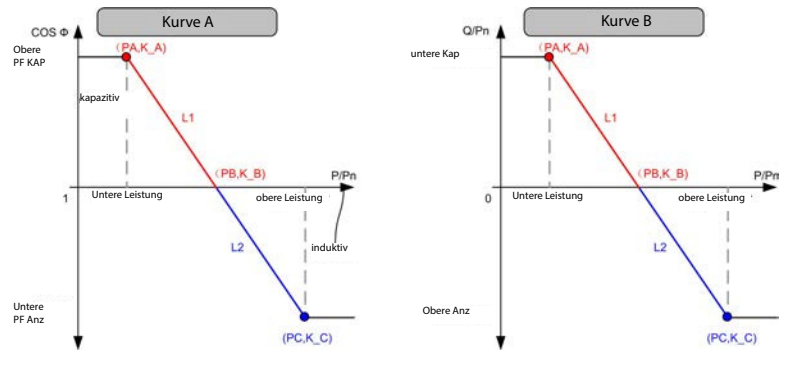

Abbildung 7-20 Q(P)-Kurve

#### Kommunikationsparameter

Tippen Sie auf "Communication Parameters", um den Bildschirm "Kommunikationsparameter" aufzurufen, auf dem der Benutzer die Adresse des Wechselrichters einstellen kann, wie in der folgenden Abbildung gezeigt.

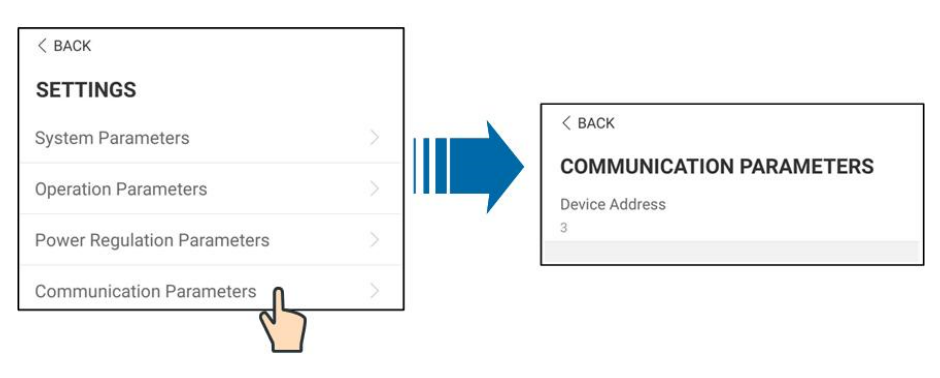

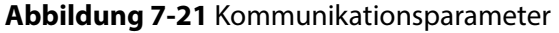

# A WARNUNG

Ungeeignete Parametereinstellungen können zu Ausfällen des Umrichters führen. Nur Fachpersonal kann die vorgenannten Parameter einstellen.

#### 7.8.2 Firmware-Update

#### Vorbereitung des Firmware-Update-Pakets

Wenden Sie sich an den Lieferanten oder an Sungrow, um das Update-Paket (.zip-Datei) zu erhalten, und speichern Sie das

Paket im angegebenen Pfad.

- Pfad (Android-System): Stammverzeichnis /iscFiles
- Speichermethode (iOS-System): Verbinden Sie das Mobiltelefon über ein Datenkabel mit dem Computer, suchen Sie den Ordner iSolarCloud-Anwendung über iTunes, iMazing oder iTools und kopieren Sie das Update-Paket in den Ordner "Document/update".

#### Upgrade

Tippen Sie auf **D** Firmware update, um den Bildschirm für die Firmware-Aktualisierung aufzurufen, wie in der folgenden Abbildung dargestellt.

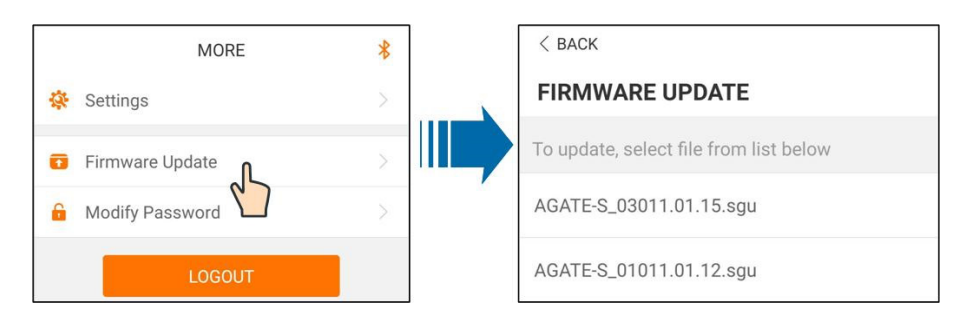

Abbildung 7-22 Firmware-Update

Wählen Sie das gewünschte Update-Paket aus, um die Firmware zu aktualisieren.

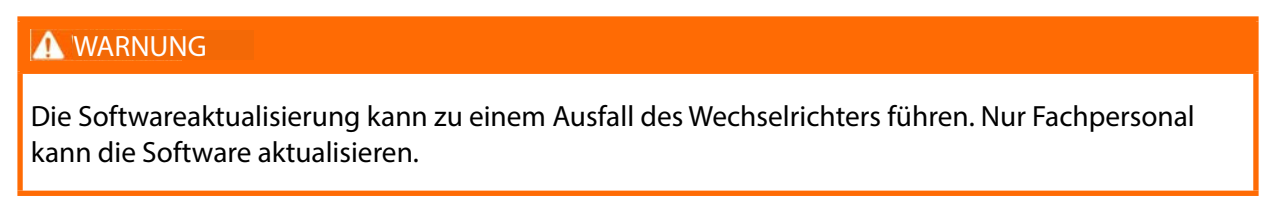

#### 7.8.3 Passwort ändern

Tippen Sie auf Germann Modify Password, um den Bildschirm für die Passwortänderung aufzurufen, wie in der folgenden Abbildung dargestellt.

| MODIFY PASSWORD                                       | 8                                |
|-------------------------------------------------------|----------------------------------|
| Enter a new password. Set will overwrite the previous | tting this password<br>password. |
| The password shall consist of letters and numbers.    | 8-20 digits, including           |
| user                                                  |                                  |
|                                                       |                                  |
|                                                       | <b>8</b> ~~                      |
| Confirm                                               | n                                |

# Abbildung 7-23 Passwort ändern

Das Passwort muss aus 8-20 Ziffern bestehen, einschließlich Buchstaben und Zahlen.

# 8. Außerbetriebnahme des Systems

#### 8.1 Trennen des Wechselrichters

Für Wartungs- oder andere Servicearbeiten muss der Wechselrichter ausgeschaltet werden.
Gehen Sie wie folgt vor, um den Wechselrichter von der AC- und DC-Stromquelle zu trennen.
Andernfalls kommt es zum Auftreten tödlicher Spannungen oder zur Beschädigung des Wechselrichters.
Schritt 1 Trennen Sie den externen AC-Schutzschalter und sichern Sie ihn gegen Wiedereinschalten.
Schritt 2 Drehen Sie die DC-Schalter in die Position "OFF", um alle PV-Strang-Eingänge abzuschalten.
Schritt 3 Warten Sie etwa 5 Minuten, bis sich die Kondensatoren im Wechselrichter vollständig entladen haben.
Schritt 4 Vergewissern Sie sich mittels einer Stromzange, dass das Gleichstromkabel stromlos ist.
Schritt 5 Setzen Sie einen PV-Klemmenschlüssel in die Kerbe ein und drücken Sie den Schlüssel mit angemessener Kraft, um den Gleichstromstecker zu entfernen.
Schritt 6 Vergewissern Sie sich mit einem Multimeter, dass die Klemmen der Wechselstromverkabelung spannungsfrei sind, und entfernen Sie die Wechselstrom- und Kommunikationskabel.
Schritt 7 Installieren Sie die wasserdichten PV-Anschlussstecker.

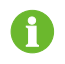

Weitere Anweisungen zum Trennen und Wiederanschließen finden Sie auf der Website des jeweiligen Komponentenherstellers.

--ENDE

#### 8.2 Demontage des Wechselrichters

### **A** VORSICHT

Gefahr von Verbrennungen und elektrischem Schlag!

• Berühren Sie keine inneren stromführenden Teile, bevor der Wechselrichter nicht mindestens 5 Minuten lang vom Stromnetz und vom PV-Eingang getrennt war.

| <b>.</b>  |                                                                                            |
|-----------|--------------------------------------------------------------------------------------------|
|           | gekehrter Reihenfolge.                                                                     |
| Schritt 1 | Siehe "5. Elektrischer Anschluss" für das Abklemmen aller Kabel des Wechselrichters in um- |

- **Schritt 2** Demontieren Sie den Wechselrichter wie unter "4. Mechanische Montage" beschrieben in umgekehrter Reihenfolge.
- Schritt 3 Entfernen Sie ggf. die Wandhalterung von der Wand.
- **Schritt 4** Wenn der Wechselrichter später wieder installiert werden soll, lesen Sie bitte unter "3.4 Lagerung des Wechselrichters" nach, wie er richtig zu konservieren ist.

- - ENDE

# 8.3 Entsorgung des Wechselrichters

Der Benutzer trägt die Verantwortung für die Entsorgung des Wechselrichters.

#### HINWEIS

Einige Teile und Vorrichtungen des Wechselrichters wie z. B. die Kondensatoren können die Umwelt verschmutzen.

Entsorgen Sie das Produkt nicht mit dem Hausmüll, sondern gemäß den am Installationsort geltenden Entsorgungsvorschriften für Elektronikschrott.

# 9. Fehlersuche und Wartung

#### 9.1 Fehlersuche

Wenn ein Fehler im Wechselrichter auftritt, können die Fehlerinformationen auf der App-Oberfläche angezeigt werden.

Die Fehlercodes und Prüfmethoden sind wie folgt:

| Fehlercode | Beschreibung                                                                                      | Prüfmethode                                                                                                    |
|------------|---------------------------------------------------------------------------------------------------|----------------------------------------------------------------------------------------------------|
| 002        | Überspannung im Netz,<br>Die Netzspannung ist höher als der<br>eingestellte Schutzwert            | <ul> <li>In der Regel wird die Netzverbindung des<br/>Wechselrichters wieder hergestellt, wenn<br/>sich das Netz wieder normalisiert hat.</li> <li>Wenn der Fehler wiederholt auftritt: <ol> <li>Messen Sie die aktuelle Netzspannung,<br/>und wenden Sie sich an das örtliche</li> <li>Energieversorgungsunternehmen,<br/>um Lösungen zu finden, wenn die</li> <li>Netzspannung höher ist als der<br/>eingestellte Wert.</li> <li>Prüfen Sie, ob die Schutzparameter<br/>über die App oder das LCD richtig<br/>eingestellt sind.</li> <li>Prüfen Sie, ob die Querschnittsfläche<br/>des Wechselstromkabels den<br/>Anforderungen entspricht.</li> <li>Wenn der Fehler nicht durch die<br/>voranstehenden Gründe verursacht wird<br/>und bestehen bleibt, kontaktieren Sie<br/>bitte den Service von Sungrow.</li> </ol> </li> </ul> |
| 003        | Transiente Überspannung im Netz,<br>Die transiente Netzspannung ist höher als<br>der Standardwert | In der Regel wird die Netzverbindung<br>des Wechselrichters wieder hergestellt,<br>wenn sich das Netz wieder normalisiert<br>hat. Wenn der Fehler wiederholt auftritt,<br>wenden Sie sich bitte an SUNGROW                                                                                                    |
| 004        | Netzunterspannung, die Netzspannung<br>ist niedriger als der eingestellte<br>Schutzwert           | In der Regel wird die Netzverbindung des<br>Wechselrichters wieder hergestellt, wenn<br>sich das Netz wieder normalisiert hat. Wenn<br>der Fehler wiederholt auftritt:<br>1. Messen Sie die aktuelle Netzspannung,<br>und wenden Sie sich an das örtliche<br>Energieversorgungsunternehmen,<br>um Lösungen zu finden, wenn die<br>Netzspannung niedriger ist als der<br>eingestellte Wert.<br>2. Prüfen Sie, ob die Schutzparameter über<br>die App oder das LCD richtig eingestellt sind.<br>3. Prüfen Sie, ob das Wechselstromkabel<br>korrekt angeschlossen ist.<br>4. Wenn der Fehler nicht durch die<br>voranstehenden Gründe verursacht wird<br>und bestehen bleibt, kontaktieren Sie bitte<br>den Service von Sungrow.                                                                                                    |

| Fehlercode | Beschreibung                                                                                            | Prüfmethode                                                                                                    |
|------------|----------------------------------------------------------------------------------------------------|----------------------------------------------------------------------------------------------------|
| 005        | Niedrige Netzspannung, die<br>Netzspannung ist niedriger als der<br>eingestellte Schutzwert             | <ul> <li>In der Regel wird die Netzverbindung des<br/>Wechselrichters wieder hergestellt, wenn<br/>sich das Netz wieder normalisiert hat. Wenn<br/>der Fehler wiederholt auftritt:</li> <li>Messen Sie die aktuelle Netzspannung,<br/>und wenden Sie sich an das örtliche<br/>Energieversorgungsunternehmen,<br/>um Lösungen zu finden, wenn die<br/>Netzspannung niedriger ist als der<br/>eingestellte Wert.</li> <li>Prüfen Sie, ob die Schutzparameter über<br/>die App oder das LCD richtig eingestellt sind.</li> <li>Prüfen Sie, ob das Wechselstromkabel<br/>korrekt angeschlossen ist.</li> <li>Wenn der Fehler nicht durch die<br/>voranstehenden Gründe verursacht wird<br/>und bestehen bleibt, kontaktieren Sie bitte<br/>den Service von Sungrow.</li> </ul> |
| 007        | Spontaner AC-Überstrom, der AC-<br>Ausgangsstrom überschreitet die obere<br>Grenze des Wechselrichters. | In der Regel wird die Netzverbindung des<br>Wechselrichters wieder hergestellt, wenn<br>sich das Netz wieder normalisiert hat. Wenn<br>der Fehler wiederholt auftritt, wenden Sie<br>sich bitte an SUNGROW                                                                                                    |
| 008        | Netzüberfrequenz, die Netzfrequenz<br>überschreitet die obere Grenze des<br>Wechselrichters.            | In der Regel wird die Netzverbindung des<br>Wechselrichters wieder hergestellt, wenn<br>sich das Netz wieder normalisiert hat.<br>Wenn der Fehler wiederholt auftritt:                                                                                                    |
| 009        | Netzunterfrequenz, die Netzfrequenz<br>ist niedriger als die Untergrenze des<br>Wechselrichters.        | <ol> <li>Messen Sie die aktuelle Netzfrequenz,<br/>und wenden Sie sich an das örtliche<br/>Energieversorgungsunternehmen,<br/>um Lösungen zu finden, wenn die<br/>Netzfrequenz außerhalb des eingestellten<br/>Bereichs liegt.</li> <li>Prüfen Sie, ob die Schutzparameter<br/>über die App oder das LCD richtig<br/>eingestellt sind.</li> <li>Wenn der Fehler nicht durch die<br/>voranstehenden Gründe verursacht wird<br/>und bestehen bleibt, kontaktieren Sie<br/>bitte den Service von Sungrow.</li> </ol>                                                                                                    |

| Fehlercode | Beschreibung                                                                                                    | Prüfmethode                                                                                                    |
|------------|----------------------------------------------------------------------------------------------------|----------------------------------------------------------------------------------------------------|
| 010        | Netzausfall, AC-Schalter oder Stromkreis<br>ist unterbrochen.                                                                                                    | <ul> <li>In der Regel wird die Netzverbindung des<br/>Wechselrichters wieder hergestellt, wenn<br/>sich das Netz wieder normalisiert hat.</li> <li>Wenn der Fehler wiederholt auftritt: <ol> <li>Prüfen Sie, ob das Netz zuverlässig</li> </ol> </li> <li>Strom liefert.</li> <li>Prüfen Sie, ob das Wechselstromkabel<br/>korrekt angeschlossen ist.</li> <li>Prüfen Sie, ob das Wechselstromkabel<br/>an die richtige Klemme angeschlossen<br/>ist (ob der stromführende Draht und der<br/>N-Draht richtig angebracht sind).</li> <li>Prüfen Sie, ob der AC-Schutzschalter<br/>angeschlossen ist.</li> </ul> |
|            |                                                                                                    | 5. wenn der Fehler nicht durch die<br>voranstehenden Gründe verursacht wird<br>und bestehen bleibt, kontaktieren Sie bitte<br>den Service von Sungrow.                                                                                                    |
| 011        | Geräte-Anomalie                                                                                                    | Warten Sie, bis der Wechselrichter sich<br>wieder im Normalzustand befindet.<br>Trennen Sie die Wechselstrom- und<br>Gleichstromschalter und verbinden Sie die<br>Wechselstrom- und Gleichstromschalter<br>nach 15 Minuten erneut, um den<br>Wechselrichter neu zu starten.<br>Wenn der Fehler weiterhin besteht,<br>wenden Sie sich bitte an den Service von<br>SUNGROW.                                                                                                    |
| 012        | Übermäßiger Leckstrom                                                                                                    | <ol> <li>Die Störung kann durch schlechte<br/>Sonneneinstrahlung oder feuchte<br/>Umgebungsbedingungen verursacht<br/>werden, und der Wechselrichter wird<br/>wieder ans Netz angeschlossen, sobald<br/>sich die Bedingungen verbessert haben.</li> <li>Wenn die Umgebung normal ist,<br/>prüfen Sie, ob AC- und DC-Kabel gut<br/>isoliert sind.</li> <li>Wenn der Fehler nicht durch die<br/>voranstehenden Gründe verursacht wird<br/>und bestehen bleibt, kontaktieren Sie bitte<br/>den Service von Sungrow.</li> </ol>                                                                                    |
| 013        | Netzanomalie, die Netzspannung oder<br>-frequenz liegt außerhalb des zulässigen<br>Bereichs, und der Wechselrichter kann<br>nicht normal an das Netz angeschlossen<br>werden | <ul> <li>In der Regel wird die Netzverbindung des<br/>Wechselrichters wieder hergestellt, wenn<br/>sich das Netz wieder normalisiert hat.</li> <li>Wenn der Fehler wiederholt auftritt:</li> <li>1. Messen Sie die aktuelle Netzfrequenz,<br/>und wenden Sie sich an das örtliche<br/>Energieversorgungsunternehmen,<br/>um Lösungen zu finden, wenn<br/>der Netzparameter außerhalb des<br/>eingestellten Werts liegt.</li> <li>2. Wenn der Fehler nicht durch die<br/>voranstehenden Gründe verursacht wird<br/>und bestehen bleibt, kontaktieren Sie<br/>bitte den Service von Sungrow.</li> </ul>          |

| Fehlercode | Beschreibung                                                                                                    | Prüfmethode                                                                                                    |
|------------|----------------------------------------------------------------------------------------------------|----------------------------------------------------------------------------------------------------|
| 014        | 10-minütige Netzüberspannung, die<br>Netzspannung übersteigt die eingestellte<br>Wechselspannung des Wechselrichters für<br>längere Zeit.            | Warten Sie, bis der Wechselrichter sich<br>wieder im Normalzustand befindet. Wenn<br>der Fehler wiederholt auftritt, wenden Sie<br>sich bitte an SUNGROW.                                                                                                    |
| 015        | Netzüberspannung, die Netzspannung ist<br>höher als der eingestellte Schutzwert                                                                      | <ul> <li>In der Regel wird die Netzverbindung des<br/>Wechselrichters wieder hergestellt, wenn<br/>sich das Netz wieder normalisiert hat.</li> <li>Wenn der Fehler wiederholt auftritt: <ol> <li>Messen Sie die aktuelle Netzspannung,<br/>und wenden Sie sich an das örtliche</li> <li>Energieversorgungsunternehmen,<br/>um Lösungen zu finden, wenn die</li> <li>Netzspannung höher ist als der<br/>eingestellte Wert.</li> <li>Prüfen Sie, ob die Schutzparameter<br/>über die App oder das LCD richtig<br/>eingestellt sind.</li> <li>Prüfen Sie, ob die Querschnittsfläche<br/>des Wechselstromkabels den<br/>Anforderungen entspricht.</li> <li>Wenn der Fehler nicht durch die<br/>voranstehenden Gründe verursacht wird<br/>und bestehen bleibt, kontaktieren Sie<br/>bitte den Service von Sungrow.</li> </ol> </li> </ul>       |
| 016        | Ausgangsüberlast, die konfigurierte<br>Modulleistung ist übermäßig groß<br>und liegt außerhalb des normalen<br>Betriebsbereichs des Wechselrichters. | Warten Sie, bis der Wechselrichter sich<br>wieder im Normalzustand befindet.<br>Wenn der Fehler weiterhin besteht, wenden<br>Sie sich bitte an den Service von SUNGROW.                                                                                                    |
| 017        | Unsymmetrie der Netzspannung,<br>der Wechselrichter erkennt eine<br>unsymmetrische dreiphasige<br>Netzspannung                                       | <ul> <li>In der Regel wird die Netzverbindung des<br/>Wechselrichters wieder hergestellt, wenn<br/>sich das Netz wieder normalisiert hat. Wenn<br/>der Fehler wiederholt auftritt:</li> <li>Messen Sie die aktuelle<br/>Netzspannung. Bei stark abweichenden<br/>Netzphasenspannungen<br/>wenden Sie sich bitte an das<br/>Energieversorgungsunternehmen, um<br/>Lösungen zu finden.</li> <li>Wenn die Spannungsdifferenz<br/>zwischen den drei Phasen innerhalb<br/>des zulässigen Bereichs des örtlichen<br/>Energieversorgungsunternehmens<br/>liegt, ändern Sie den Parameter für die<br/>Netzspannungsasymmetrie über die App<br/>oder den LCD-Bildschirm.</li> <li>Wenn der Fehler nicht durch die<br/>voranstehenden Gründe verursacht wird<br/>und bestehen bleibt, kontaktieren Sie bitte<br/>den Service von Sungrow.</li> </ul> |

| Fehlercode         | Beschreibung                                                                                                    | Prüfmethode                                                                                                    |
|--------------------|----------------------------------------------------------------------------------------------------|----------------------------------------------------------------------------------------------------|
| 019-020            | Geräte-Anomalie                                                                                                    | Warten Sie, bis der Wechselrichter sich<br>wieder im Normalzustand befindet.<br>Trennen Sie die Wechselstrom- und<br>Gleichstromschalter und verbinden Sie die<br>Wechselstrom- und Gleichstromschalter<br>nach 15 Minuten erneut, um den<br>Wechselrichter neu zu starten.<br>Wenn der Fehler weiterhin besteht, wenden<br>Sie sich bitte an den Service von SUNGROW. |
| 021-022            | Geräte-Anomalie                                                                                                    | Warten Sie, bis der Wechselrichter sich<br>wieder im Normalzustand befindet.<br>Trennen Sie die Wechselstrom- und<br>Gleichstromschalter und verbinden Sie die<br>Wechselstrom- und Gleichstromschalter<br>nach 15 Minuten erneut, um den<br>Wechselrichter neu zu starten. Wenn der<br>Fehler weiterhin besteht, wenden Sie sich<br>bitte an den Service von SUNGROW. |
| 024-025<br>030-034 | Geräte-Anomalie                                                                                                    | Warten Sie, bis der Wechselrichter sich<br>wieder im Normalzustand befindet.<br>Trennen Sie die Wechselstrom- und<br>Gleichstromschalter und verbinden Sie die<br>Wechselstrom- und Gleichstromschalter<br>nach 15 Minuten erneut, um den<br>Wechselrichter neu zu starten.<br>Wenn der Fehler weiterhin besteht, wenden<br>Sie sich bitte an den Service von SUNGROW. |
| 036                | Temperaturanomalie, die Temperatur des<br>Leistungsmoduls ist übermäßig hoch und<br>liegt außerhalb des sicheren Bereichs.               | <ol> <li>Prüfen Sie, ob der Wechselrichter<br/>direktem Sonnenlicht ausgesetzt ist. Wenn<br/>ja, sollten Sie Maßnahmen zur Beschattung<br/>ergreifen.</li> <li>Prüfen und reinigen Sie die Luftkanäle.</li> <li>Prüfen Sie über die App oder das LCD,<br/>ob ein 070-Alarm (Lüfteranomalie) vorliegt.</li> <li>Wenn ja, tauschen Sie die Lüfter aus.</li> </ol>        |
| 037                | Temperaturanomalie, die Temperatur<br>im Inneren des Wechselrichters ist<br>übermäßig hoch und liegt außerhalb des<br>sicheren Bereichs. | <ol> <li>Prüfen Sie, ob der Wechselrichter<br/>direktem Sonnenlicht ausgesetzt ist. Wenn<br/>ja, sollten Sie Maßnahmen zur Beschattung<br/>ergreifen.</li> <li>Prüfen und reinigen Sie die Luftkanäle.</li> <li>Prüfen Sie über die App oder das LCD,<br/>ob ein 070-Alarm (Lüfteranomalie) vorliegt.<br/>Wenn ja, tauschen Sie die Lüfter aus.</li> </ol>             |
| 038                | Geräte-Anomalie                                                                                                    | Warten Sie, bis der Wechselrichter sich<br>wieder im Normalzustand befindet.<br>Trennen Sie die Wechselstrom- und<br>Gleichstromschalter und verbinden Sie die<br>Wechselstrom- und Gleichstromschalter<br>nach 15 Minuten erneut, um den<br>Wechselrichter neu zu starten.<br>Wenn der Fehler weiterhin besteht, wenden<br>Sie sich bitte an den Service von SUNGROW. |

| Fehlercode                    | Beschreibung                                                                                                    | Prüfmethode                                                                                                    |
|-------------------------------|----------------------------------------------------------------------------------------------------|----------------------------------------------------------------------------------------------------|
| 039                           | Niedriger Isolationswiderstand des<br>Systems, der im Allgemeinen durch eine<br>schlechte Isolierung des Moduls/Kabels<br>gegen Erde oder durch eine regnerische<br>und feuchte Umgebung verursacht wird. | <ul> <li>Warten Sie, bis der Wechselrichter sich<br/>wieder im Normalzustand befindet. Wenn<br/>der Fehler wiederholt auftritt:</li> <li>1. Prüfen Sie über die App oder die LCD-<br/>Anzeige, ob der ISO-Widerstandsschutzwert<br/>zu hoch ist, und stellen Sie sicher, dass er<br/>den örtlichen Vorschriften entspricht.</li> <li>2. Prüfen Sie den Erdungswiderstand<br/>des Strangs und des Gleichstromkabels.</li> <li>Ergreifen Sie Korrekturmaßnahmen<br/>im Falle eines Kurzschlusses oder einer<br/>beschädigten Isolierschicht.</li> <li>3. Wenn das Kabel normal ist und der Fehler<br/>an regnerischen Tagen auftritt, prüfen Sie<br/>erneut bei gutem Wetter.</li> <li>4. Wenn der Fehler nicht durch die<br/>voranstehenden Gründe verursacht wird<br/>und bestehen bleibt, kontaktieren Sie bitte<br/>den Service von Sungrow.</li> </ul> |
| 040-042                       | Geräte-Anomalie                                                                                                    | Warten Sie, bis der Wechselrichter sich<br>wieder im Normalzustand befindet.<br>Trennen Sie die Wechselstrom- und<br>Gleichstromschalter und verbinden Sie die<br>Wechselstrom- und Gleichstromschalter<br>nach 15 Minuten erneut, um den<br>Wechselrichter neu zu starten.<br>Wenn der Fehler weiterhin besteht, wenden<br>Sie sich bitte an den Service von SUNGROW.                                                                                                    |
| 043                           | Niedrige Umgebungstemperatur, die<br>Umgebungstemperatur ist niedriger als<br>die Temperatur, bei der der Wechselrichter<br>normal arbeiten kann.                                                         | Halten Sie den Wechselrichter an und<br>trennen Sie ihn vom Netz. Starten Sie<br>den Wechselrichter neu, wenn die<br>Umgebungstemperatur wieder im<br>Betriebstemperaturbereich liegt.                                                                                                    |
| 044-046                       | Geräte-Anomalie                                                                                                    | Warten Sie, bis der Wechselrichter sich<br>wieder im Normalzustand befindet.<br>Trennen Sie die Wechselstrom- und<br>Gleichstromschalter und verbinden Sie die<br>Wechselstrom- und Gleichstromschalter<br>nach 15 Minuten erneut, um den<br>Wechselrichter neu zu starten.<br>Wenn der Fehler weiterhin besteht,<br>wenden Sie sich bitte an den Service von<br>SUNGROW.                                                                                                    |
| 047                           | PV-Eingangskonfiguration abnormal, PV-<br>Eingangsmodusfehler                                                                                                    | Halten Sie den Wechselrichter an und<br>trennen Sie ihn vom Netz. Setzen Sie den<br>Eingangsmodus des PV-Generators zurück.                                                                                                    |
| 048-050<br>053-056<br>059-060 | Geräte-Anomalie                                                                                                    | Warten Sie, bis der Wechselrichter sich<br>wieder im Normalzustand befindet.<br>Trennen Sie die Wechselstrom- und<br>Gleichstromschalter und verbinden Sie die<br>Wechselstrom- und Gleichstromschalter<br>nach 15 Minuten erneut, um den<br>Wechselrichter neu zu starten.<br>Wenn der Fehler weiterhin besteht, wenden<br>Sie sich bitte an den Service von SUNGROW.                                                                                                    |

| Fehlercode | Beschreibung                                   | Prüfmethode                                                                                                    |
|------------|------------------------------------------------|----------------------------------------------------------------------------------------------------|
| 070        | Lüfter Alarm                                   | <ol> <li>Prüfen Sie, ob die Lüfter ordnungsgemäß<br/>funktionieren und ob sie durch<br/>Fremdkörper blockiert werden. Wenn<br/>sie blockiert sind, beseitigen Sie die<br/>Fremdkörper.</li> <li>Wenn ein Lüfter nicht ordnungsgemäß<br/>funktioniert, halten Sie den Wechselrichter<br/>an und trennen Sie ihn, um den Lüfter zu<br/>ersetzen.</li> </ol>                                                                                                    |
| 071        | AC-seitiger SPD-Alarm                          | Prüfen Sie das SPD und tauschen Sie es ggf.                                                                                                    |
| 072        | DC-seitiger SPD-Alarm                          | aus                                                                                                    |
| 076        | Geräte-Anomalie                                | Warten Sie, bis der Wechselrichter sich<br>wieder im Normalzustand befindet.<br>Trennen Sie die Wechselstrom- und<br>Gleichstromschalter und verbinden Sie die<br>Wechselstrom- und Gleichstromschalter<br>nach 15 Minuten erneut, um den<br>Wechselrichter neu zu starten.<br>Wenn der Fehler weiterhin besteht, wenden<br>Sie sich bitte an den Service von SUNGROW.                                                                                                    |
| 078-081    | PVx abnormal                                   | <ol> <li>Prüfen Sie, ob der x-te PV-Strang<br/>angeschlossen werden muss.</li> <li>Wenn nicht, ignorieren Sie den Alarm.</li> <li>Wenn ja, überprüfen Sie in diesem Fall den<br/>Verbindungsstatus und stellen Sie sicher,<br/>dass eine zuverlässige Verbindung besteht.</li> <li>Überprüfen Sie, ob die x-te<br/>Gleichstromsicherung beschädigt ist. Wenn<br/>ja, tauschen Sie die Sicherung aus.</li> <li>Wenn der Fehler nicht durch die<br/>voranstehenden Gründe verursacht wird<br/>und bestehen bleibt, kontaktieren Sie bitte<br/>den Service von Sungrow.</li> <li>*Die Codes 078 bis Code 081 beziehen sich<br/>jeweils auf PV 1 bis PV 4.</li> </ol> |
| 087        | Modul zur Erkennung von Lichtbögen<br>abnormal | Der Wechselrichter kann normal arbeiten.<br>1. Prüfen Sie, ob die entsprechenden<br>Kabelverbindungen und Anschlüsse<br>abnormal sind, und prüfen Sie, ob die<br>Umgebungsbedingungen abnormal<br>sind. Wenn ja, beseitigen Sie die<br>entsprechende Anomalie.<br>2. Wenn der Fehler nicht durch die<br>voranstehenden Gründe verursacht wird<br>und bestehen bleibt, kontaktieren Sie<br>bitte den Service von Sungrow.                                                                                                    |

| Fehlercode | Beschreibung                                         | Prüfmethode                                                                                                    |
|------------|------------------------------------------------------|----------------------------------------------------------------------------------------------------|
| 088        | Lichtbogenfehler                                     | 1. Trennen Sie die Gleichstromeingänge und<br>prüfen Sie, ob Gleichstromkabel beschädigt<br>sind, ob die Verdrahtungsklemmen oder<br>Sicherungen lose sind oder schlechten<br>Kontakt haben und ob Bauteile verschmort<br>sind. Wenn ja, ergreifen Sie entsprechende<br>Abhilfemaßnahmen. |
|            |                                                      | 2. Nachdem Sie die entsprechenden<br>Maßnahmen in Schritt 1 ergriffen haben,<br>schließen Sie die DC-Eingänge wieder<br>an. Beseitigen Sie den Lichtbogenfehler<br>über die App oder den LCD-Bildschirm,<br>damit der Wechselrichter wieder in den<br>Normalzustand zurückkehrt.          |
|            |                                                      | 3. Wenn der Fehler nicht durch die<br>voranstehenden Gründe verursacht wird<br>und bestehen bleibt, kontaktieren Sie bitte<br>den Service von Sungrow.                                                                                                    |
| 089        | Lichtbogenerkennung deaktiviert                      | 1. Aktivieren Sie die AFD-Funktion<br>über die App oder den LCD-Bildschirm,<br>damit der Wechselrichter wieder in den<br>Normalzustand zurückkehrt.                                                                                                    |
|            |                                                      | 2. Wenn der Fehler nicht durch die<br>voranstehenden Gründe verursacht wird<br>und bestehen bleibt, kontaktieren Sie bitte<br>den Service von Sungrow.                                                                                                    |
| 105        | Ausfall der Schutzselbstprüfung auf der<br>Netzseite | Starten Sie den Wechselrichter neu oder<br>beseitigen Sie den Fehler über die App.<br>Wenn der Fehler weiterhin besteht, wenden<br>Sie sich bitte an den Service von SUNGROW.                                                                                                    |
|            | Fehler im Erdungskabel                               | 1. Prüfen Sie, ob das Wechselstromkabel korrekt angeschlossen ist.                                                                                                    |
| 106        |                                                      | 2. Prüfen Sie, ob die Isolation zwischen<br>dem Erdungskabel und dem Stromkabel<br>ordnungsgemäß ist.                                                                                                    |
|            |                                                      | 3. Wenn der Fehler nicht durch die<br>voranstehenden Gründe verursacht wird<br>und bestehen bleibt, kontaktieren Sie bitte<br>den Service von Sungrow.                                                                                                    |
|            | Geräte-Anomalie                                      | Warten Sie, bis der Wechselrichter sich wieder im Normalzustand befindet.                                                                                                    |
| 116-117    |                                                      | Trennen Sie die Wechselstrom- und<br>Gleichstromschalter und verbinden Sie die<br>Wechselstrom- und Gleichstromschalter<br>nach 15 Minuten erneut, um den<br>Wechselrichter neu zu starten.                                                                                               |
|            |                                                      | Wenn der Fehler weiterhin besteht, wenden<br>Sie sich bitte an den Service von SUNGROW.                                                                                                    |

| Fehlercode | Beschreibung                        | Prüfmethode                                                                                                    |
|------------|-------------------------------------|----------------------------------------------------------------------------------------------------|
| 220~227    | PVx abnormal                        | <ol> <li>Prüfen Sie, ob der x-te PV-Strang<br/>angeschlossen werden muss.</li> <li>Wenn nicht, ignorieren Sie den Alarm.</li> <li>Wenn ja, überprüfen Sie in diesem Fall den<br/>Verbindungsstatus und stellen Sie sicher,<br/>dass eine zuverlässige Verbindung besteht.</li> <li>Überprüfen Sie, ob die x-te<br/>Gleichstromsicherung beschädigt ist.</li> <li>Wenn ja, tauschen Sie die Sicherung aus.</li> <li>Wenn der Fehler nicht durch die<br/>voranstehenden Gründe verursacht wird<br/>und bestehen bleibt, kontaktieren Sie bitte<br/>den Service von SUNGROW.</li> <li>*Die Codes 220 bis Code 227 beziehen sich<br/>jeweils auf PV 5 bis PV 12.</li> </ol> |
| 448~471    | Strang x Rückwärtsverbindungsfehler | <ol> <li>Prüfen Sie, ob der entsprechende Strang<br/>verpolt ist. Wenn ja, trennen Sie den<br/>Gleichstromschalter und passen Sie die<br/>Polarität an, wenn die Sonneneinstrahlung<br/>niedrig ist und die Strang-Stromstärke<br/>unter 0,5 A fällt.</li> <li>Wenn der Fehler nicht durch die<br/>voranstehenden Gründe verursacht wird<br/>und bestehen bleibt, kontaktieren Sie bitte<br/>den Service von Sungrow.</li> <li>*Die Codes 448 bis 471 entsprechen<br/>jeweils Strang 1 bis 24.</li> </ol>                                                                                                    |
| 532-547    | Strang x Rückwärtsverbindungsalarm  | <ol> <li>Prüfen Sie, ob der entsprechende Strang<br/>verpolt ist. Wenn ja, trennen Sie den<br/>Gleichstromschalter und passen Sie die<br/>Polarität an, wenn die Sonneneinstrahlung<br/>niedrig ist und die Strang-Stromstärke<br/>unter 0,5 A fällt.</li> <li>Wenn der Fehler nicht durch die<br/>voranstehenden Gründe verursacht wird<br/>und bestehen bleibt, kontaktieren Sie bitte<br/>den Service von Sungrow.</li> <li>*Die Codes 532 bis 547 entsprechen<br/>jeweils Strang 1 bis 16.</li> </ol>                                                                                                    |
| 548-563    | Strang x Ausgangsstromanomalie      | <ol> <li>Prüfen Sie, ob das entsprechende<br/>Modul geschützt ist. Wenn ja, entfernen<br/>Sie den Schutz und stellen Sie sicher, dass<br/>das Modul sauber ist.</li> <li>Überprüfen Sie das Modul auf<br/>abnormale Alterung.</li> <li>Wenn der Fehler nicht auf die oben<br/>genannten Ursachen zurückzuführen ist<br/>und weiterhin besteht, wenden Sie sich<br/>bitte an SUNGROW.</li> <li>*Die Codes 548 bis 563 entsprechen<br/>jeweils Strang 1 bis 16.</li> </ol>                                                                                                    |

| Fehlercode | Beschreibung                       | Prüfmethode                                                                                                    |
|------------|------------------------------------|----------------------------------------------------------------------------------------------------|
| 564-571    | Strang x Rückwärtsverbindungsalarm | <ol> <li>Prüfen Sie, ob der entsprechende<br/>Strang verpolt ist. Wenn ja, trennen<br/>Sie den Gleichstromschalter und<br/>passen Sie die Polarität an, wenn die<br/>Sonneneinstrahlung niedrig ist und die<br/>Strang-Stromstärke unter 0,5 A fällt.</li> <li>Wenn der Fehler nicht durch die<br/>voranstehenden Gründe verursacht wird<br/>und bestehen bleibt, kontaktieren Sie<br/>bitte den Service von Sungrow.</li> <li>*Die Codes 564 bis 571 entsprechen<br/>jeweils Strang 17 bis 24.</li> </ol> |
| 580-587    | Strang x Ausgangsstromanomalie     | <ol> <li>Prüfen Sie, ob das entsprechende<br/>Modul geschützt ist. Wenn ja, entfernen<br/>Sie den Schutz und stellen Sie sicher, dass<br/>das Modul sauber ist.</li> <li>Überprüfen Sie das Modul auf<br/>abnormale Alterung.</li> <li>Wenn der Fehler nicht durch die<br/>voranstehenden Gründe verursacht wird<br/>und bestehen bleibt, kontaktieren Sie<br/>bitte den Service von Sungrow.</li> <li>*Die Codes 580 und 587 entsprechen<br/>Strang 17 bzw. 24.</li> </ol>                                |

# 9.2 Wartung

# 🛕 GEFAHR |

Durch falsche Servicearbeiten besteht die Gefahr von Schäden am Wechselrichter oder an Personen!

• Bedenken Sie immer, dass der Wechselrichter über zwei Stromquellen versorgt wird: PV-Stränge und öffentliches Stromnetz.

Gehen Sie folgendermaßen vor, bevor Sie Servicearbeiten ausführen.

- Trennen Sie den AC-Schutzschalter und stellen Sie den DC-Lastunterbrecher des Wechselrichters auf AUS.
- Warten Sie mindestens 5 Minuten, bis die inneren Kondensatoren vollständig entladen sind.
- Vergewissern Sie sich vor dem Herausziehen eines Steckers, dass dieser spannungsfrei ist.

# 

Halten Sie unberechtigte Personen fern!

Ein vorübergehendes Warnschild oder eine Barriere müssen angebracht werden, um unberechtigte Personen während der elektrischen Anschlussarbeiten und der Servicearbeiten fernzuhalten.

#### HINWEIS

Starten Sie den Wechselrichter nur dann neu, wenn der Fehler, der die Sicherheitsfunktionen des Wechselrichters beeinträchtigt, beseitigt ist.

Da der Wechselrichter keine zu wartenden Bauteile enthält, dürfen interne Bauteile niemals eigenmächtig ausgetauscht werden.

Bei Wartungsbedarf wenden Sie sich bitte an SUNGROW. SUNGROW haftet nicht für Schäden, die durch eigenmächtige Veränderungen verursacht wurden.

### 9.2.1 Routinemäßige Wartung

| Pos.                   | Verfahren                                                                                                    | Zeitpunkt                                  |
|------------------------|----------------------------------------------------------------------------------------------------|--------------------------------------------|
| System souther         | Überprüfen Sie die<br>Temperatur und die<br>Staubmenge des<br>Wechselrichters. Reinigen Sie<br>das Wechselrichtergehäuse<br>bei Bedarf.                      | Sechs Monate bis ein Jahr                  |
|                        | Überprüfen Sie, ob der<br>Lufteinlass und der<br>Luftauslass in gutem Zustand<br>sind. Reinigen Sie den<br>Lufteinlass und -auslass, falls<br>erforderlich.  | (abhangig vom Staubgehalt in der<br>Luft.) |
|                        | Überprüfen Sie mit App, ob<br>eine Lüfterwarnung vorliegt.                                                                                                   |                                            |
| Lüfter                 | Überprüfen Sie, ob bei<br>drehendem Ventilator<br>ungewöhnliche Geräusche<br>auftreten.                                                                      | Einmal im Jahr                             |
|                        | Reinigen oder ersetzen Sie<br>die Lüfter bei Bedarf (siehe<br>folgenden Abschnitt).                                                                          |                                            |
| Kabeleingang           | Prüfen Sie, ob der<br>Kabeleingang unzureichend<br>abgedichtet oder der Spalt zu<br>groß ist, und versiegeln Sie<br>den Einführbereich bei Bedarf<br>erneut. | Einmal im Jahr                             |
|                        | Überprüfen Sie, ob alle Kabel<br>ordentlich angeschlossen<br>sind.                                                                                           |                                            |
| Elektrischer Anschluss | Überprüfen Sie, ob ein<br>Kabel beschädigt ist,<br>insbesondere der Teil, der das<br>Metallgehäuse berührt.                                                  | Sechs Monate bis ein Jahr                  |

#### 9.2.2 Wartungsanleitung

#### **Reinigen von Lufteinlass und -auslass**

Beim Betrieb des Wechselrichters wird sehr viel Wärme erzeugt. Der Wechselrichter arbeitet mit einer kontrollierten Umluftkühlung.

Um eine gute Belüftung zu gewährleisten, überprüfen Sie bitte, ob der Lufteinlass und der Luftauslass nicht blockiert sind.

Reinigen Sie den Ventilator mit einer weichen Bürste oder einem Staubsauger oder ersetzen Sie bei Bedarf die defekten Lüfter.

#### Lüfterwartung

# \Lambda GEFAHR |

- Stoppen Sie den Wechselrichter und trennen Sie ihn vor der Wartung von allen Stromversorgungsquellen.
- Im Wechselrichter existiert noch eine tödliche Spannung. Bitte warten Sie mindestens 5 Minuten und führen Sie dann die Wartungsarbeiten durch.
- Nur qualifizierte Elektriker können Arbeiten an den Ventilatoren durchführen.

Lüfter im Wechselrichter dienen der Wärmeabfuhr. Wenn die Lüfter nicht ordnungsgemäß funktionieren, wird der Wechselrichter nicht ausreichend gekühlt und die Leistung kann abfallen. Es ist daher notwendig, schmutzige Ventilatoren zu reinigen und defekte Ventilatoren rechtzeitig zu ersetzen.

Das Betriebsverfahren ist wie folgt:

Schritt 1 Halten Sie den Wechselrichter an (siehe "8.1 Trennen des Wechselrichters").

Schritt 2 Lösen Sie die Schraube an der Dichtungsplatte des Lüftermoduls.

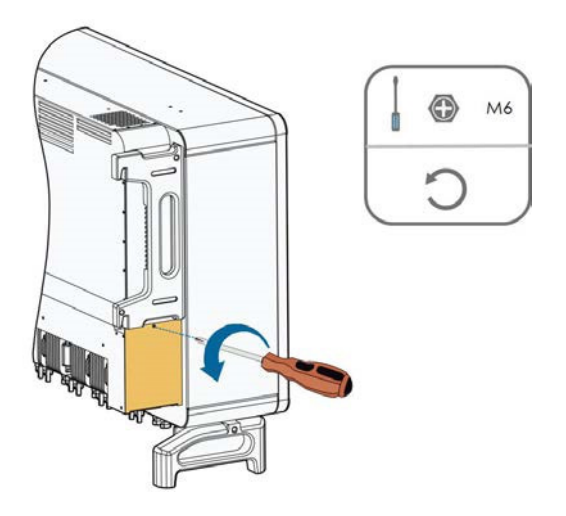

**Schritt 3** Drücken Sie auf die Aufwölbung des Rasthakens, ziehen Sie die Kabelverbindung nach außen hin und lösen Sie die Schraube am Lüfterhalter.

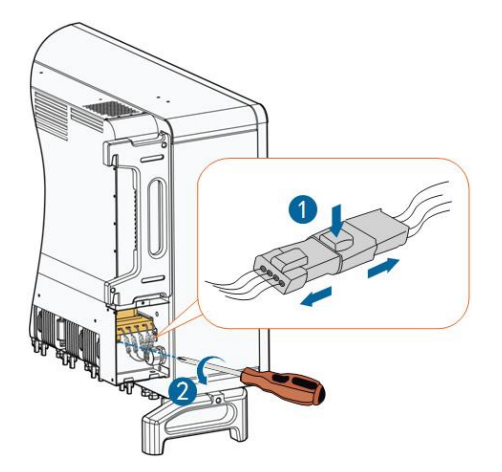

**Schritt 4** Ziehen Sie das Lüftermodul heraus, reinigen Sie den Lüfter mit einer weiche Bürste oder einem Staubsauger und ersetzen Sie Teile, wenn nötig.

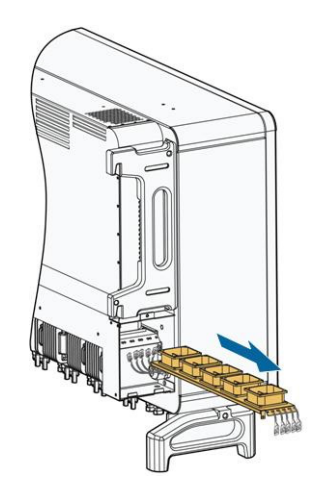

- **Schritt 5** Gehen Sie wie oben beschrieben vor, um den Lüfter auf der anderen Seite des Wechselrichters zu entfernen.
- **Schritt 6** Bauen Sie den Lüfter in umgekehrter Reihenfolge wieder in den Wechselrichter ein und starten Sie den Wechselrichter neu.

- - ENDE

# 10. Anhang

# 10.1 Technische Daten

| Parameter                                                 | SG250HX                                          |
|-----------------------------------------------------------|--------------------------------------------------|
| Eingang (DC)                                              |                                                  |
| Max. PV-Eingangsspannung                                  | 1500 V                                           |
| PV-Eingangsspannung/Start                                 |                                                  |
| Start-Eingangsspannung Nominale PV-<br>Eingangsspannung   | 600 V / 600 V                                    |
| Nominale Eingangsspannung                                 | 1160 V                                           |
| MPP-Spannungsbereich                                      | 600~1500 V                                       |
| MPP-Spannungsbereich für Nennleistung                     | 860~1300 V                                       |
| Anzahl der unabhängigen MPP-Eingänge                      | 12                                               |
| Max. Anzahl von PV-Strängen pro MPPT                      | 2                                                |
| Max. PV-Eingangsstrom                                     | 26 A * 12                                        |
| Max. Strom für Eingangsstecker                            | 30 A                                             |
| Max. DC-Kurzschlussstrom                                  | 50 A * 12                                        |
| Max. Rückspeisestrom des Wechselrichters in die<br>Anlage | 0A                                               |
| Ausgang (AC)                                              |                                                  |
| AC-Ausgangsleistung                                       | 250 kVA @ 30 °C / 225 kVA @ 40 °C/200 KVA @50 °C |
| Max. AC-Ausgangsstrom                                     | 180,5 A                                          |
| AC-Nennspannung                                           | 3 / PE, 800 V                                    |
| AC-Spannungsbereich                                       | 680 – 880 V                                      |
| Nominale Netzfrequenz/Netzfrequenzbereich                 | 50 Hz / 45~55 Hz, 60 Hz / 55~65 Hz               |
| Gesamte harmonische Verzerrung (THD)                      | <3 % (bei Nennleistung)                          |
| DC-Stromeinspeisung                                       | <0,5 % ln                                        |
| Leistungsfaktor                                           | > 0,99                                           |
| Einstellbarer Leistungsfaktor                             | 0,8 führend - 0,8 zurückliegend                  |
| Einspeisephasen / Anschlussphasen                         | 3/3                                              |
| Wirkungsgrad                                              |                                                  |
| Maximaler Wirkungsgrad / Europäischer<br>Wirkungsgrad     | 99,0 % / 98,8 %                                  |
| Schutz                                                    |                                                  |
| DC-Verpolungsschutz                                       | Ja                                               |
| AC-Kurzschlussschutz                                      | Ja                                               |
| Ableitstromschutz                                         | Ja                                               |
| Netzüberwachung                                           | Ja                                               |
| Erdschlussüberwachung                                     | Ja                                               |
| DC-Schalter / AC-Schalter                                 | Ja/Nein                                          |

| Parameter                                                                  | SG250HX                                                                                             |
|----------------------------------------------------------------------------|----------------------------------------------------------------------------------------------------|
| PV-Strangstromüberwachung                                                  | Ja                                                                                                  |
| Q bei Nacht                                                                | Ja                                                                                                  |
| An-ti PID und PID-Heilungsfunktion                                         | Ja                                                                                                  |
| Überspannungsschutz                                                        | DC Typ II / AC Typ II                                                                               |
| Allgemeine Daten                                                           |                                                                                                    |
| Abmessungen (B*H*T)                                                        | 1051*660*363 mm                                                                                     |
| Gewicht                                                                    | 99kg                                                                                                |
| Verfahren zur Isolierung                                                   | Transformatorlos                                                                                    |
| Grad des Schutzes                                                          | IP66                                                                                                |
| Stromverbrauch in der Nacht                                                | <2 W                                                                                                |
| Betrieblicher Umgebungstemperaturbereich                                   | -30 bis 60 °C                                                                                       |
| Zulässiger Bereich der relativen Luftfeuchtigkeit<br>(nicht kondensierend) | 0 - 100 %                                                                                           |
| Methode der Kühlung                                                        | Intelligente Umluftkühlung                                                                          |
| Max. Betriebshöhe                                                          | 5000 m (> 4000 m Derating)                                                                          |
| Anzeige                                                                    | LED, Bluetooth+APP                                                                                  |
| Kommunikation                                                              | RS485 / PLC                                                                                         |
| DC-Anschlussart                                                            | MC4-Evo2 (max. 6 mm <sup>2</sup> , optional 10 mm <sup>2</sup> )                                    |
| AC-Anschlussart                                                            | OT/DT-Klemme (max. 300 mm <sup>2</sup> )                                                            |
| Netz-Unterstützung                                                         | Q at night-Funktion, LVRT, HVRT,<br>Wirk- und Blindleistungsregelung und<br>Leistungsrampenregelung |

## 10.2 Verdrahtungsabstand des DI-Trockenkontakts

Der maximale Verdrahtungsabstand des DC-Trockenkontakts muss den Anforderungen in der nachstehenden Tabelle entsprechen. Der Verdrahtungsabstand L ist die Gesamtlänge aller DI-Signalkabel.

$$L = \sum_{k=1}^{n} L_k$$

LK bezieht sich auf die Kabellänge zwischen der DI-Trockenkontaktklemme des k<sup>-ten</sup> Wechselrichters und der entsprechenden Klemme des (k-1)<sup>-ten</sup> Wechselrichters.

Tabelle 10-1 Zusammenhang zwischen der Anzahl der Wechselrichter und dem maximalen Verdrahtungsabstand

| Annahl day Washsalvishtar | Maximaler Verdrahtungsabstand (Einheit: m) |                               |
|---------------------------|--------------------------------------------|-------------------------------|
| Anzani der wechselrichter | 16AWG / 1,31 mm <sup>2</sup>               | 17AWG / 1,026 mm <sup>2</sup> |
| 1                         | 13030                                      | 10552                         |
| 2                         | 6515                                       | 5276                          |
| 3                         | 4343                                       | 3517                          |
| 4                         | 3258                                       | 2638                          |
| 5                         | 2606                                       | 2110                          |
| 6                         | 2172                                       | 1759                          |
| 7                         | 1861                                       | 1507                          |
| 8                         | 1629                                       | 1319                          |
| 9                         | 1448                                       | 1172                          |
| 10                        | 1303                                       | 1055                          |
| 11                        | 1185                                       | 959                           |
| 12                        | 1086                                       | 879                           |
| 13                        | 1002                                       | 812                           |
| 14                        | 931                                        | 754                           |
| 15                        | 869                                        | 703                           |
| 16                        | 814                                        | 660                           |
| 17                        | 766                                        | 621                           |
| 18                        | 724                                        | 586                           |
| 19                        | 686                                        | 555                           |
| 20                        | 652                                        | 528                           |
| 21                        | 620                                        | 502                           |
| 22                        | 592                                        | 480                           |
| 23                        | 567                                        | 459                           |
| 24                        | 543                                        | 440                           |
| 25                        | 521                                        | 422                           |

#### HINWEIS

Falls die Spezifikation des verwendeten Kabels nicht in der obigen Tabelle enthalten ist, stellen Sie sicher, dass die Leitungsimpedanz des Eingangsknotens weniger als 300  $\Omega$  beträgt, wenn nur ein Wechselrichter vorhanden ist; wenn mehrere Wechselrichter in der Verkettung angeschlossen sind, stellen Sie sicher, dass die Impedanz weniger als 300  $\Omega$ /Anzahl der Wechselrichter beträgt.

#### 10.3 Qualitätssicherung

Bei Produktfehlern innerhalb des Gewährleistungsfrist führt SUNGROW kostenlos Servicearbeiten durch oder ersetzt das Produkt durch ein neues.

#### Nachweis

Während der Gewährleistungsfrist muss der Kunde die Rechnung für das Produkt und das Kaufdatum vorlegen. Des Weiteren muss der Markenname am Produkt unbeschädigt und lesbar sein.

Andernfalls ist SUNGROW berechtigt, die Einhaltung der Qualitätsgarantie zu verweigern.

#### Zustand

• Nach dem Austausch werden unqualifizierte Produkte von SUNGROW verarbeitet.

• Der Kunde räumt SUNGROW einen angemessenen Zeitraum für die Reparatur fehlerhafter Geräte ein.

#### Haftungsausschluss

Unter folgenden Umständen ist SUNGROW berechtigt, die Einhaltung der Qualitätsgarantie zu verweigern:

- Die Gewährleistungsfrist für das gesamte Gerät bzw. alle Komponenten ist abgelaufen.
- Das Gerät wird beim Transport beschädigt.
- Das Gerät wurde nicht korrekt installiert, nachgerüstet oder verwendet.
- Das Gerät wird in einer sehr ungeeigneten Umgebung betrieben (siehe Beschreibung im Handbuch).
- Der Fehler oder Schaden ist auf Installationsarbeiten, Reparaturen, Veränderungen oder Demontagearbeiten zurückzuführen, die von anderen Dienstleistern oder Mitarbeitern als von diesem Unternehmen durchgeführt wurden.
- Der Fehler oder Schaden wurde durch die Verwendung von Komponenten oder Software verursacht, die nicht dem Standard entsprechen oder nicht von SUNGROW stammen.
- Die Installation und der Anwendungsbereich gehen über die Vorgaben relevanter internationaler Standards hinaus.
- Der Schaden wurde durch eine anormale natürliche Umgebung verursacht.

Für fehlerhafte Produkte wird in obigen Fällen ein Wartungsservice basierend auf der Entscheidung von SUNGROW angeboten, sofern der Kunde eine Wartung wünscht.

# 10.4 Kontaktinformationen

Kontaktieren Sie uns, falls Sie Fragen zu diesem Gerät haben.

Für eine optimale technische Unterstützung benötigen wird folgende Informationen:

- Gerätetyp
- Seriennummer des Geräts
- Fehlercode/-bezeichner
- Kurze Beschreibung des Problems

| China (HQ)                        | Australien                        |
|-----------------------------------|-----------------------------------|
| Sungrow Power Supply Co., Ltd     | Sungrow Australia Group Pty. Ltd. |
| Hefei                             | Sydney                            |
| +86 551 65327834                  | +61 2 9922 1522                   |
| service@sungrowpower.com          | service@sungrowpower.com.au       |
| Brasilien                         | Frankreich                        |
| Sungrow Do Brasil                 | Sungrow France                    |
| Sao Paolo                         | Lyon                              |
| +55 11 2366 1957                  | +33 420102107                     |
| latam.service@sa.sungrowpower.com | service@sungrow-emea.com          |
| Deutschland, Österreich, Schweiz  | Griechenland                      |
| Sungrow Deutschland GmbH          | Servicepartner – Survey Digital   |
| München                           | +30 2106044212                    |
| +49 0800 4327 9289                | service@sungrow-emea.com          |
| service@sungrow-emea.com          |                                   |
| Indien                            | Italien                           |
| Sungrow (India) Private Limited   | Sungrow Italy                     |
| Gurgaon                           | Verona                            |
| +91 080 41201350                  | +39 0800 974739 (Inland)          |
| service@in.sungrowpower.com       | +39 045 4752117 (Sonstige)        |
|                                   | service@sungrow-emea.com          |
| Japan                             | Korea                             |
| Sungrow Japan K.K.                | Sungrow Power Korea Limited       |
| Tokio                             | Seoul                             |
| + 81 3 6262 9917                  | +82 70 7719 1889                  |
| service@jp.sungrowpower.com       | service@kr.sungrowpower.com       |
| Malaysia                          | Philippinen                       |
| Sungrow SEA                       | Sungrow Power Supply Co., Ltd     |
| Selangor Darul Ehsan              | Mandaluyong City                  |
| +60 19 897 3360                   | +63 9173022769                    |
| service@my.sungrowpower.com       | service@ph.sungrowpower.com       |
| Thailand                          | Spanien                           |
| Sungrow Thailand Co., Ltd.        | Sungrow Ibérica S.A.U.            |
| Bangkok                           | Mutilva                           |
| +66 891246053                     | +34 948 05 22 04                  |
| service@th.sungrowpower.com       | service@sungrow-emea.com          |

| <br>B                       | Tiules                            |
|-----------------------------|-----------------------------------|
| Rumanien                    | Turkei                            |
| Servicepartner - Elerex     | Sungrow Deutschland GmbH Türkei   |
| +40 241762250               | Istanbul                          |
| service@sungrow-emea.com    | +90 216 663 61 80                 |
|                             | service@sungrow-emea.com          |
| UK                          | U.S.A, Mexiko                     |
| Sungrow Power UK Ltd.       | Sungrow USA Corporation           |
| Milton Keynes               | Phoenix                           |
| +44 (0) 01908 414127        | +1 833 747 6937                   |
| service@sungrow-emea.com    | techsupport@sungrow-na.com        |
| Vietnam                     | Belgien, Niederlande und          |
| Sungrow Vietnam             | Luxemburg (Benelux)               |
| Hanoi                       | Service (nur NL): +31 08000227012 |
| +84 918 402 140             | service@sungrow-emea.com          |
| service@vn.sungrowpower.com |                                   |
| Polen                       |                                   |
| +48 221530484               |                                   |
| service@sungrow-emea.com    |                                   |
## SUNGROW

Sungrow Power Supply Co., Ltd.

Anschrift: No.1699 Xiyou Rd., New & High Technology Industrial Development Zone, 230088, Hefei, P. R. China.

Internet: www.sungrowpower.com

E-Mail: info@sungrow.cn

Tel: +86 551 6532 7834 / 6532 7845

Änderungen ohne vorherige Ankündigungen bleiben vorbehalten.